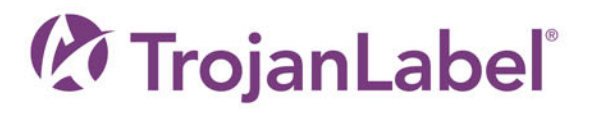

# T3-OPX BEDIENUNGSANLEITUNG

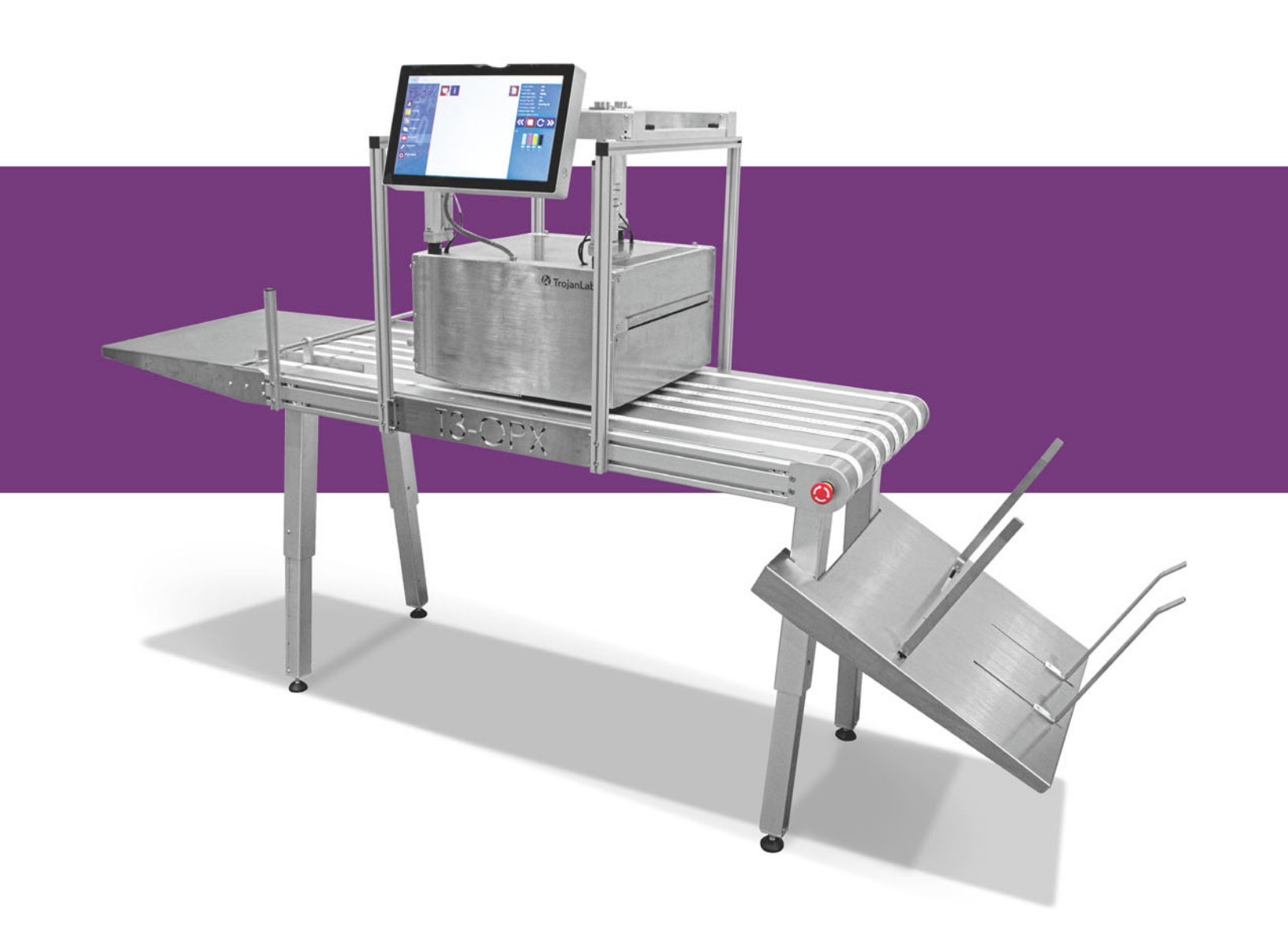

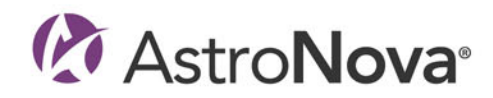

## T3-OPX – Bedienungsanleitung

Teilenummer 22834701-DE-E Version 2.4 3/2024

TrojanLabel, ein Unternehmen von AstroNova™

Marielundvej 46A, 2. 2730 Herlev Dänemark

Telefon +45 2964 0005

www.trojanlabel.com

### © 2024 TrojanLabel

Dieses Dokument, seine Anhänge sowie die enthaltenen Informationen sind vertraulich und geistiges Eigentum von TrojanLabel und seinen Lieferanten. Daher unterliegen dieses Dokument, die angehängten Dateien sowie die darin enthaltenen Informationen der Geheimhaltungsvereinbarung und der Vereinbarung bezüglich firmeneigener Informationen, die derzeit für Ihr Unternehmen gelten. Kopien und Teile dieses Dokuments oder der Anhänge dürfen ohne die vorherige schriftliche Genehmigung von TrojanLabel weder an Dritte übermittelt noch veröffentlicht werden.

Der gesamte Inhalt ist vertrauliches Eigentum von TrojanLabel (in diesem Dokument "TrojanLabel", "wir" oder "uns") oder ist für TrojanLabel lizenziert und gemäß dänischem oder ausländischem Urheberrecht, Markenrecht und anderen Gesetzen zum Schutz von geistigem Eigentum geschützt.

#### Markenzeichen

Trojan<sup>™</sup> ist eine Marke von AstroNova, Inc.

Microsoft® Windows® XP, Windows® Vista, Windows® 7, Windows® 8 und Windows® 10 sind registrierte Markenzeichen der Microsoft Corporation.

| Declaration of Conformity                                                                                                    |                                                                                                    |  |
|----------------------------------------------------------------------------------------------------|----------------------------------------------------------------------------------------------------|--|
| Declaration de Conformité<br>Ubereinstimmungserklärung                                                                                                    |                                                                                                    |  |
| Dichiarazione di Conformità                                                                                                    |                                                                                                    |  |
| ID                                                                                                    | DoC-22834701                                                                                                    |  |
| Manufacturer's name and address<br>Nom et adresse du fabricant<br>Hersteller<br>Nome del costruttore                                                                                                    | AstroNova, Inc.<br>600 East Greenwich Avenue<br>West Warwick, RI 02893 USA                                                                                                    |  |
| Brand Name(s)<br>Nom(s) de marque(s)<br>Markenname(n)<br>Nome/i dei marchi                                                                                                    | TrojanLabel <sup>®</sup>                                                                                                    |  |
| Model No.<br>Modele No.<br>Model Nr.<br>Modello No.                                                                                                    | Digital Over-Printer type T3-OPX                                                                                                    |  |
| Description of Products<br>Description des produits<br>Produktbeschreibungen<br>Descrizione dei Prodotti                                                                                                    | Digital Over-Printer                                                                                                    |  |
| Standards to which conformity is declared<br>Standards auquel la conformité appartient<br>Normen für welche Übereinstimmung erklärt wird<br>Norme per le quali si dichiara la conformità                                                                                                    | IEC 62368-1:2014 (2nd Ed) Audio/video, information and<br>communication technology equipment - Safety requirements<br>CISPR 35:2016 Ed.1.0 Electromagnetic compatibility of<br>multimedia equipment - Immunity requirements<br>CISPR 32:2015 Electromagnetic Compatibility of Multimedia<br>Equipment<br>IEC 61000-3-2 Ed 5:2018 Electromagnetic compatibility (EMC)<br>Limits for harmonic current emissions<br>IEC 61000-3-3 Ed 3.1:2017 Electromagnetic compatibility (EMC)<br>Limitation of voltage changes |  |
| Application of Council Directives<br>Application des Decisions du Conseil<br>Anwendbar fur die Richtlinien<br>Applicazione delle Direttive del Comitato                                                                                                    | 2014/30/EU<br>2014/35/EU                                                                                                    |  |
| I, the undersigned, hereby declare that the equipment specified above conforms to the above Directive and Standard.<br>Je, Soussigné, déclare que l'équipment spécifié ci-dessus est en conformité avec la directive et le standard ci-dessus.<br>Ich, der unterzeichnende erkläre hiermit, daß das oben beschriebene Gerät den vorgenannten Richtlinien und Normen entspricht.<br>Il sottoscritto dichiara che l'apparecchio sopra specificato è conforme alle Direttive e Norme sopra specificate. |                                                                                                    |  |
| Benjamin W. Casper<br>Corporate Quality and Regulatory Compliance Manager<br>AstroNova, Inc.<br>CE Label First Affixed Date: 21                                                                                                    | June of issue: <u>3/25/2021</u><br>Place of issue: <u>West Warwick, RI</u>                                                                                                    |  |
| European Contact: Your local AstroNova, Inc. Sales and Service Office.<br>FRANCE - Parc Euclide, ZA la Clef de St Pierre, 10A Rue Blaise Pascal 78990 Elancourt, Tel: (+33) 1 34 82 09 00, Fax: (+33) 1 34 82 05 71<br>GERMANY - Waldstraße 70, D-63128 Dietzenbach, Tel. +49 (0) 6074 31 025-00, Fax: +49 (0) 6074 31 025-99<br>UNITED KINGDOM - Westacott Way, Maidenhead Berkshire, SL6 3RT Tel: +44 (0)1628 668836, Fax: +44 (0)1628 664994                                                      |                                                                                                    |  |

| Declaration of Conformity<br>Declaration de Conformité<br>Ubereinstimmungserklärung<br>Dichiarazione di Conformità                                                                                                    |                                                                                                    |  |
|----------------------------------------------------------------------------------------------------|----------------------------------------------------------------------------------------------------|--|
| ID                                                                                                    | DoC-22834701-MT                                                                                                    |  |
| Manufacturer's name and address<br>Nom et adresse du fabricant<br>Hersteller<br>Nome del costruttore                                                                                                    | AstroNova, Inc.<br>600 East Greenwich Avenue<br>West Warwick, RI 02893 USA                                                                                                    |  |
| Brand Name(s)<br>Nom(s) de marque(s)<br>Markenname(n)<br>Nome/i dei marchi                                                                                                    | TrojanLabel <sup>®</sup>                                                                                                    |  |
| Model No.<br>Modele No.<br>Model Nr.<br>Modello No.                                                                                                    | Digital Over-Printer type T3-OPX<br>Conveyor belt MTx (1 or 2)                                                                                                    |  |
| Description of Products<br>Description des produits<br>Produktbeschreibungen<br>Descrizione dei Prodotti                                                                                                    | Digital Over-Printer with conveyor belt                                                                                                    |  |
| Standards to which conformity is declared<br>Standards auquel la conformité appartient<br>Normen für welche Übereinstimmung erklärt wird<br>Norme per le quali si dichiara la conformità                                                                                                    | IEC 62368-1:2014 (2nd Ed) Audio/video, information and communication<br>technology equipment - Safety requirements<br>CISPR 35:2016 Ed.1.0 Electromagnetic compatibility of multimedia equipment -<br>Immunity requirements<br>CISPR 32:2015 Electromagnetic Compatibility of Multimedia Equipment<br>IEC 61000-3-2 Ed 5:2018 Electromagnetic compatibility (EMC) Limits for harmonic<br>current emissions<br>IEC 61000-3-3 Ed 3.1:2017 Electromagnetic compatibility (EMC) Limitation of<br>voltage changes<br>Motor-Operated Appliances [UL 73:2011 Ed.10 +R:08Aug2018]<br>Motor-Operated Appliances (Household And Commercial) [CSA C22.2#68:2018<br>Ed.8]<br>Electrical Standard For Industrial Machinery [NFPA 79:2017 Ed.2018]<br>IEC 60204-1 (Fifth Edition) + A1:2008<br>CFR Title 47 Part 15 Subpart B (2020)<br>ISED ICES-003 Issue 6 Published 2016 Updated 2019 |  |
| Application of Council Directives<br>Application des Decisions du Conseil<br>Anwendbar fur die Richtlinien<br>Applicazione delle Direttive del Comitato                                                                                                    | 2014/30/EU<br>2014/35/EU<br>2006/42/CE                                                                                                    |  |
| I, the undersigned, hereby declare that the equipment specified above conforms to the above Directive and Standard.<br>Je, Soussigné, déclare que l'équipment spécifié ci-dessus est en conformité avec la directive et le standard ci-dessus.<br>Ich, der unterzeichnende erkläre hiermit, daß das oben beschriebene Gerät den vorgenannten Richtlinien und Normen entspricht.<br>Il sottoscritto dichiara che l'apparecchio sopra specificato è conforme alle Direttive e Norme sopra specificate. |                                                                                                    |  |
| Benjamin W. Casper<br>Corporate Quality and Regulatory Compliance<br>Manager<br>AstroNova, Inc.<br>CE Label First Affixed Date: 21                                                                                                    | Date of issue: <u>4/23/2021</u><br>Place of issue: <u>West Warwick, RI</u>                                                                                                    |  |
| European Contact: Your local AstroNova, Inc. Sales and Service Office.<br>FRANCE - Parc Euclide, ZA la Clef de St Pierre, 10A Rue Blaise Pascal 78990 Elancourt, Tel: (+33) 1 34 82 09 00, Fax: (+33) 1 34 82 05 71<br>GERMANY - Waldstraße 70, D-63128 Dietzenbach, Tel. +49 (0) 6074 31 025-00, Fax: +49 (0) 6074 31 025-99<br>UNITED KINGDOM - Westacott Way, Maidenhead Berkshire, SL6 3RT Tel: +44 (0)1628 668836, Fax: +44 (0)1628 664994                                                      |                                                                                                    |  |

## Inhalt

| Kapital 1: | Einführung                                                                |
|------------|---------------------------------------------------------------------------|
|            | Allgemeine Informationen                                                  |
|            | Übersicht und Anwendung                                                   |
|            | Warnsymbole                                                               |
| Kapital 2: | Physische Übersicht des T3-OPX                                            |
|            | Vorderansicht                                                             |
|            | Rückansicht                                                               |
|            | Ansicht von unten.                                                        |
|            | Ansicht der Medieneinzugsseite (Einführseite).                            |
|            | Ansicht der Medienausgabeseite                                            |
|            | Anschlüsse                                                                |
| Kapital 3: | T3-OPX-Installation                                                       |
|            | Übersicht über die Installation                                           |
|            | Wichtige Vorsichtsmaßnahmen                                               |
|            | Erforderliche Teile                                                       |
|            | Aufstellung des Förderbandtisches                                         |
|            | Montage des Halterungssystems                                             |
|            | Den Encoder und die Tischsteuerungen (Trojan MT1 und MT2) anschließen     |
|            | Kunststoffabdeckungen der Wartungswanne entfernen                         |
|            | Das Stromversorgungskabel und das Netzwerkkabel des T3-OPX anschließen 27 |
|            | Das Stromversorgungskabel des MT1 oder MT2 anschließen                    |
|            | Einschalten                                                               |
|            | Die Tischposition kalibrieren und das Gerät nivellieren                   |
|            | Tintenpatronen installieren                                               |
|            | Die Einheit reinigen                                                      |
|            | Den Druckkopf kalibrieren (optional)                                      |
|            | Installation des Medienreinigers (Vakuumeinheit)                          |
|            | Installieren des Druckertreibers                                          |

| Kapital 4:              | Allgemeine Einstellungen (Registerkarte "HOME")                                     |
|-------------------------|-------------------------------------------------------------------------------------|
|                         | Menü "Übersicht"                                                                    |
|                         | Menü "Einstellungen"                                                                |
|                         | Menü "Statistik"                                                                    |
|                         | Herunterfahren                                                                      |
|                         | Statistikdaten in eine CSV-Datei exportieren/Statistik in einem Browser anzeigen 52 |
| Kapital 5:              | Druckaufträge mit dem Xitron RIP an den T3-OPX übertragen                           |
|                         | Den Xitron RIP-Server starten 54                                                    |
|                         | Einen Auftrag vom aus Web-Client übertragen.                                        |
|                         |                                                                                     |
| Kapital 6:              | Eine Auftrag aus der Auftragsbibliothek drucken                                     |
| Kapital 7:              | Bedienungsmenüs                                                                     |
|                         | Allgemeiner Zähler                                                                  |
|                         | Übersicht über die Handhabung                                                       |
|                         | Übersicht über die Wartung                                                          |
|                         | Auftragsbibliothek.                                                                 |
|                         |                                                                                     |
|                         | Ubersicht über die Medieneinstellungen                                              |
| Kapital 8:              | Den Druckauftrag/die Medienhöhe automatisch kalibrieren                             |
| Kapital 9:              | Auf unebenen Oberflächen drucken (Matrix-zu-Matrix-Überlappungsfunktion)78          |
|                         | Individuelle Matrix-zu-Matrix-Ausrichtung                                           |
|                         | Die Matrix-zu-Matrix-Ausrichtung entfernen                                          |
| Kapital 10 <sup>.</sup> | Kantensensor (TOF-Steuerung) 84                                                     |
|                         | Übersicht über den Sensor 84                                                        |
|                         | Den Sensor an das Medium anpassen                                                   |
| Kapital 11.             | Vom Bonutzor austauschbarg Toile                                                    |
|                         |                                                                                     |
|                         |                                                                                     |
|                         | Austausch der Stromoingangssicherung                                                |
|                         |                                                                                     |
|                         |                                                                                     |
| Kapital 12:             | RIP-Installation (XITRON)                                                           |
|                         | Software-Anforderungen und Empfehlungen                                             |
|                         | So führen Sie die Installation aus                                                  |
|                         | TrojanControl verknüpfen                                                            |
|                         | Nur den Client installieren                                                         |
|                         | Fehler in den RIP-Einstellungen beheben                                             |
| Kapital 13:             | Verbindungsfehler beheben                                                           |
|                         | T1030-Steuerungsoptionen (Bahnlauf-Platine).                                        |
| Kapital 14:             | Physische Daten                                                                     |
|                         | MT1-Abbildungen Q8                                                                  |
|                         | MT2-Abbildungen 101                                                                 |
|                         |                                                                                     |

#### Kapital 15:

| Technische Daten                      | 4 |
|---------------------------------------|---|
| Technische Daten des T3-OPX           | 4 |
| Auflösung                             | 6 |
| Spezifikationen des MailTable 1 (MT1) | 7 |
| Spezifikationen des MailTable 2 (MT2) | 8 |
|                                       |   |
| Index                                 | 9 |

#### Originalanleitung

Bei dieser Anleitung handelt es sich um die Originalanleitung von TrojanLabel für das digitale TrojanLabel-Überdrucksystem T3-OPX.

#### Zweck

Ziel dieser Anleitung ist die ordnungsgemäße Installation, Nutzung, Handhabung und Wartung der Maschine.

#### Zugänglichkeit

Diese Anleitung muss an einem Platz aufbewahrt werden, der Mitarbeitern bekannt ist, und den Bedienern sowie dem Wartungspersonal problemlos zugänglich sein.

#### Kenntnis

Der Arbeitgeber (der Besitzer der Maschine) ist verpflichtet sicherzustellen, dass alle Personen, die die Maschine bedienen, warten oder reparieren, die Anleitung gelesen haben. Sie sollten mindestens die Abschnitte gelesen haben, die für ihre Arbeit relevant sind. Darüber hinaus sind alle Personen, die die Maschine bedienen, warten oder reparieren, verpflichtet, die Anleitung selbst nach Informationen zu durchsuchen.

## **Allgemeine Informationen**

#### Hersteller

Die Maschine wurde hergestellt von:

AstroNova, Inc.

600 East Greenwich Avenue

West Warwick, RI 02893 USA

#### Maschinenbezeichnung

Die vollständige Bezeichnung der Maschine lautet "Digitaler Überdrucker Typ T3-OPX".

#### Typenschild

Das Typenschild befindet sich auf der Rückseite der Maschine in der Ecke unten links:

| 0 | Trojanlabe        | ŕ             | Develop<br>Trojanla<br>DK-2730<br>contact/<br>www.tro | ed & Designed by:<br>bel • Marielundvej 46A, 2.<br>) Herlev • Denmark<br>@trojanlabel.com<br>ojanlabel.com |
|---|-------------------|---------------|-------------------------------------------------------|----------------------------------------------------------------------------------------------------|
|   | Series and type   | ТЗ-ОРХ        | Machine description                                   | DIGITAL OVER-PRINTER                                                                                       |
|   | Full-load Current | 3.6 A         | Year of construction                                  | 2019                                                                                                    |
|   | Rated voltage     | 100 - 240 VAC | Country of origin                                     | United States of America                                                                                   |
|   | Frequency         | 50 / 60 Hz    |                                                       | ecc                                                                                                    |
|   | Serial number     | CA10000001    |                                                       | CLE                                                                                                    |
| 0 |                   |               | Intertek                                              | - 0                                                                                                    |

## Übersicht und Anwendung

#### **Allgemeine Beschreibung**

Die Maschine besteht aus einem Metallschrank, der Farbzuführung, Wartungsklappe, dem Druckmodul, integriertem PC, Touchscreen, Materialsensor, Druckkopf und vier Tintenpatronen.

Wenn Änderungen an der Maschine vorgenommen werden, muss diese Anleitung entsprechend geändert werden.

#### Verwendungszweck der Maschine

Anwendung: Die Maschine darf nur zum Bedrucken von Materialien verwendet werden, die den Anforderungen der Materialspezifikation entsprechen. Die Maschine darf zu keinem anderen Zweck als dem oben erwähnten verwendet werden.

#### Warnung bezüglich vorhersehbarer Fehlanwendung

Der T3-OPX darf nur mit Tinten verwendet werden, die von TrojanLabel hergestellt wurden. Alle weltweit von TrojanLabel oder offiziellen TrojanLabel-Händlern erworbenen Tinten wurden von TrojanLabel hergestellt.

### Warnsymbole

#### Quetschwarnungen

An der Vorder- und Rückseite des Geräts befinden sich Aufkleber mit Quetschwarnungen, da sich das Gerät nach unten in Richtung Tisch bewegen kann.

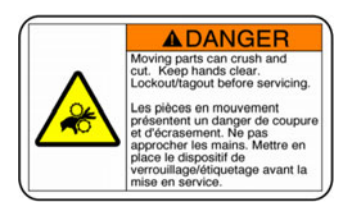

#### Vorderseite:

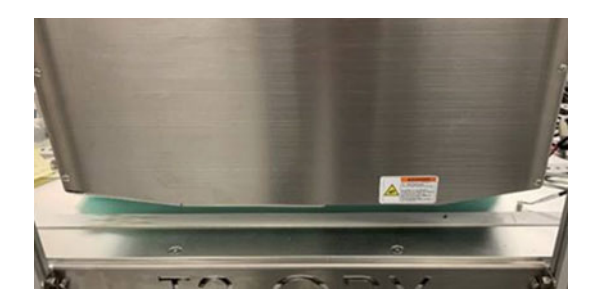

Rückseite:

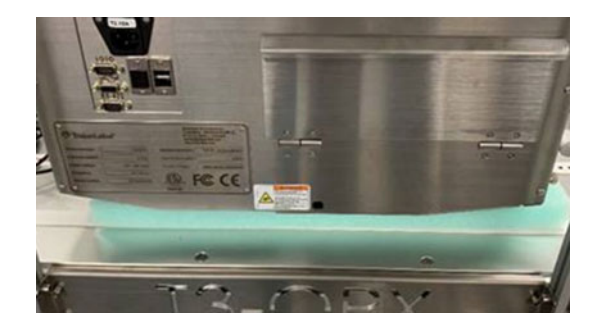

#### Warnungen auf dem Touchscreen

An der Rückseite des Touchscreens befinden sich Warnaufkleber und Gravuren, die auf die Tiefe der VESA-Löcher (5 mm) hinweisen. Diese Warnaufkleber und Gravuren verdeutlichen, dass der Bildschirm auf der Rückseite heiß werden kann und der Benutzer niemals die Abdeckung des Bildschirms öffnen sollte, da diese nur von einem erfahrenen und für das Produkt geschulten Techniker gewartet werden darf.

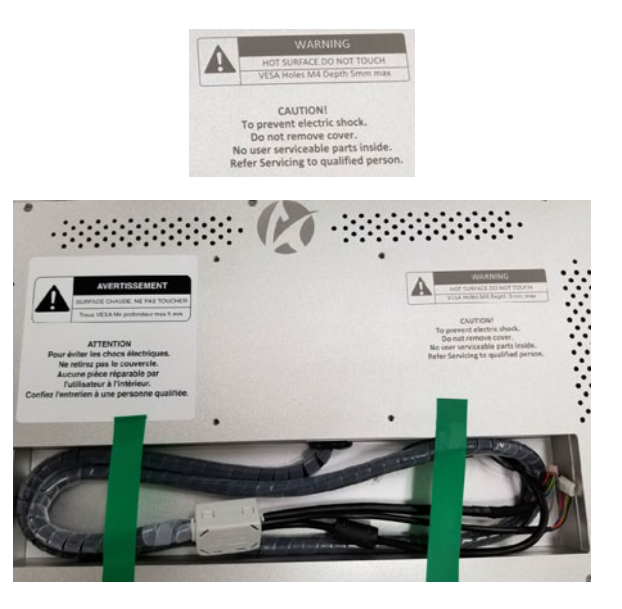

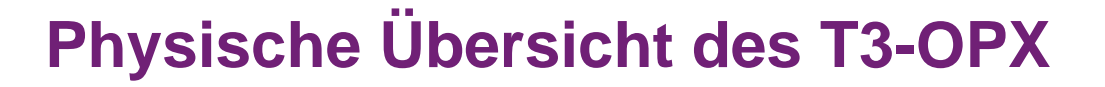

## Vorderansicht

2

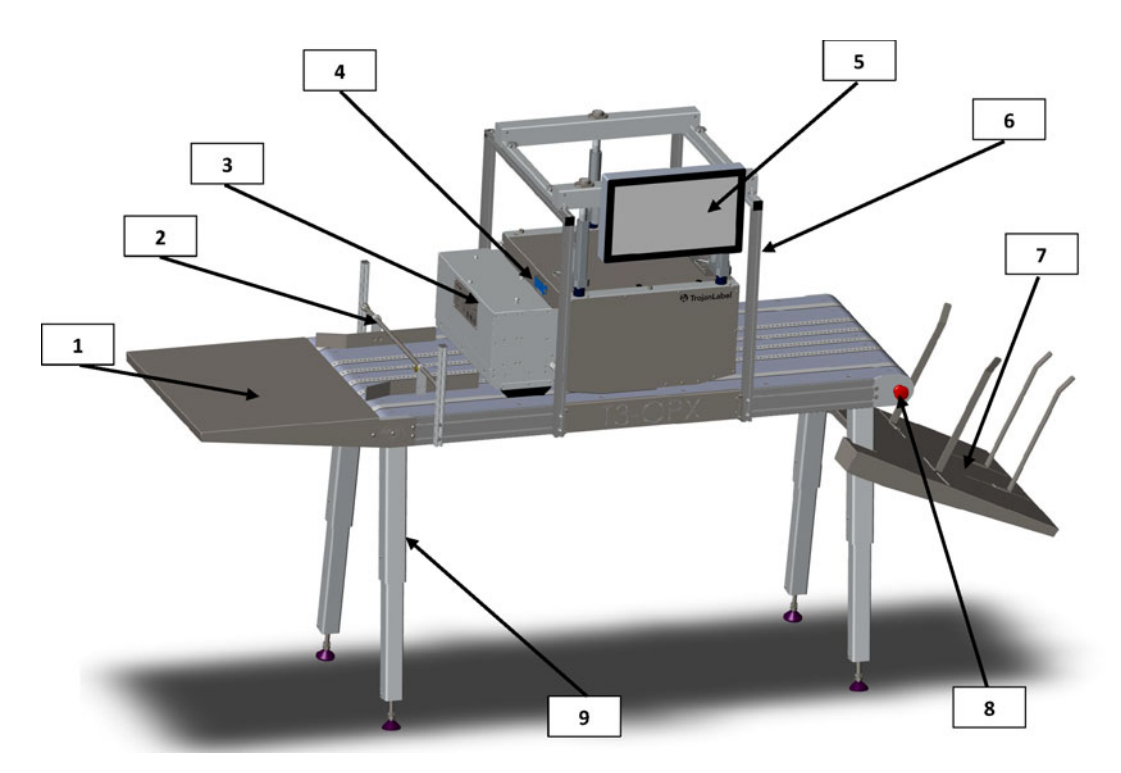

| Nr. | Beschreibung             |
|-----|--------------------------|
| 1   | Zuführtisch (optional)   |
| 2   | Materialführungen        |
| 3   | Vakuumeinheit (optional) |
| 4   | Kantensensor             |
| 5   | Touchscreen              |
| 6   | Halterung                |
| 7   | Auffangbehälter          |
| 8   | Notausschalter für Tisch |
| 9   | Einstellbare Füße        |

## Rückansicht

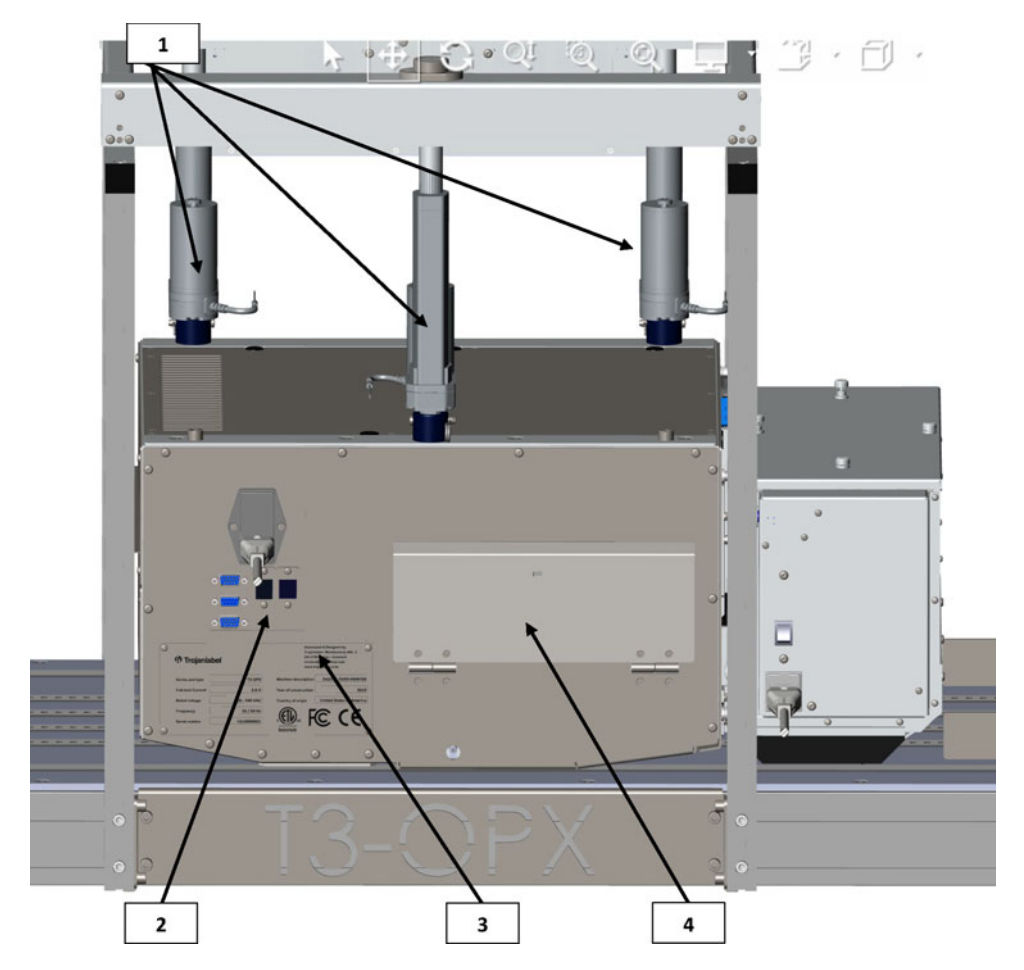

| Nr. | Beschreibung       |
|-----|--------------------|
| 1   | Höhenregler (drei) |
| 2   | Eingänge           |
| 3   | Typenschild        |
| 4   | Tintendeckel       |

## Ansicht von unten

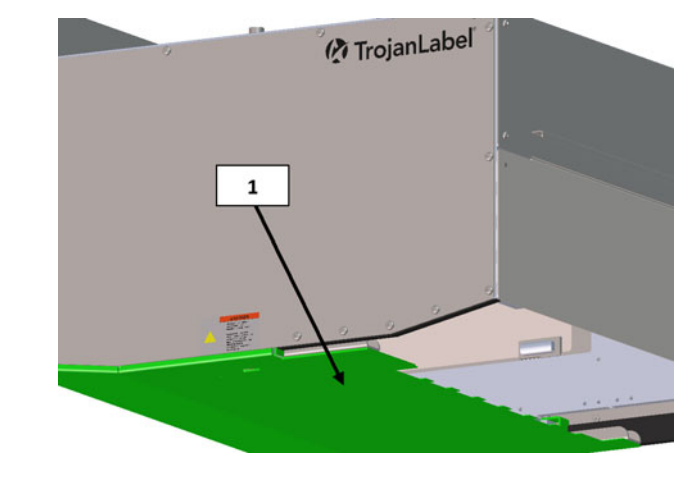

| Nr. | Beschreibung                                                                              |
|-----|-------------------------------------------------------------------------------------------|
| 1   | Druck-/Aufprallplatte - Dient zur Erkennung der Medienhöhe und zum Schutz des Druckkopfs. |

## Ansicht der Medieneinzugsseite (Einführseite)

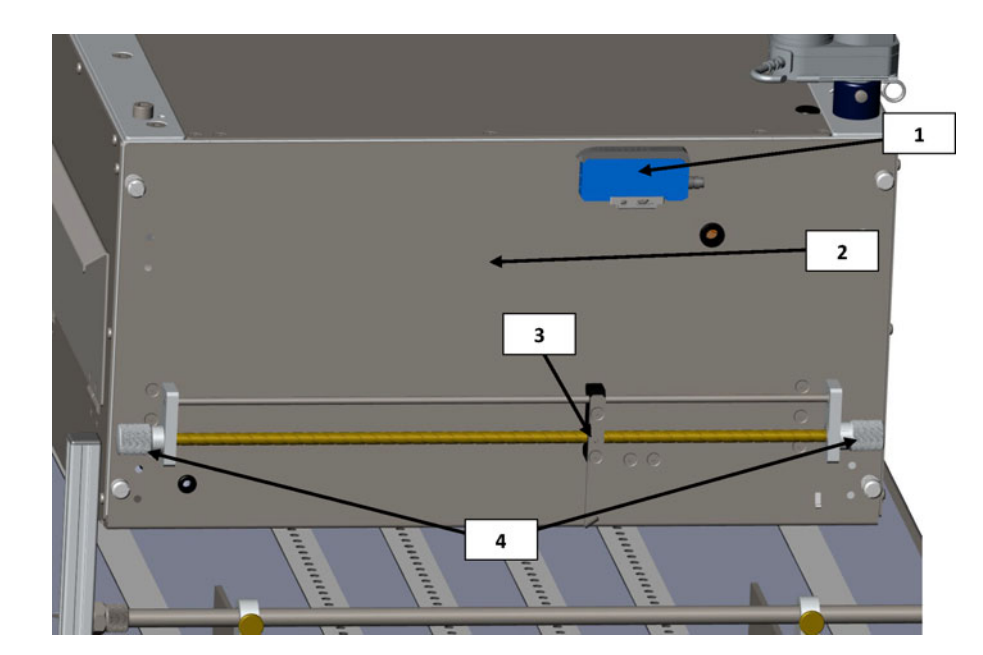

| Nr. | Beschreibung                                                         |
|-----|----------------------------------------------------------------------|
| 1   | Kantensensor                                                         |
| 2   | Wartungsklappe – Bietet Zugang zum Druckmodul und zur Wartungswanne. |

| Nr. | Beschreibung                              |
|-----|-------------------------------------------|
| 3   | Reflexionslichtschranke des Kantensensors |
| 4   | Knöpfe zum Verschieben des Sensors        |

## Ansicht der Medienausgabeseite

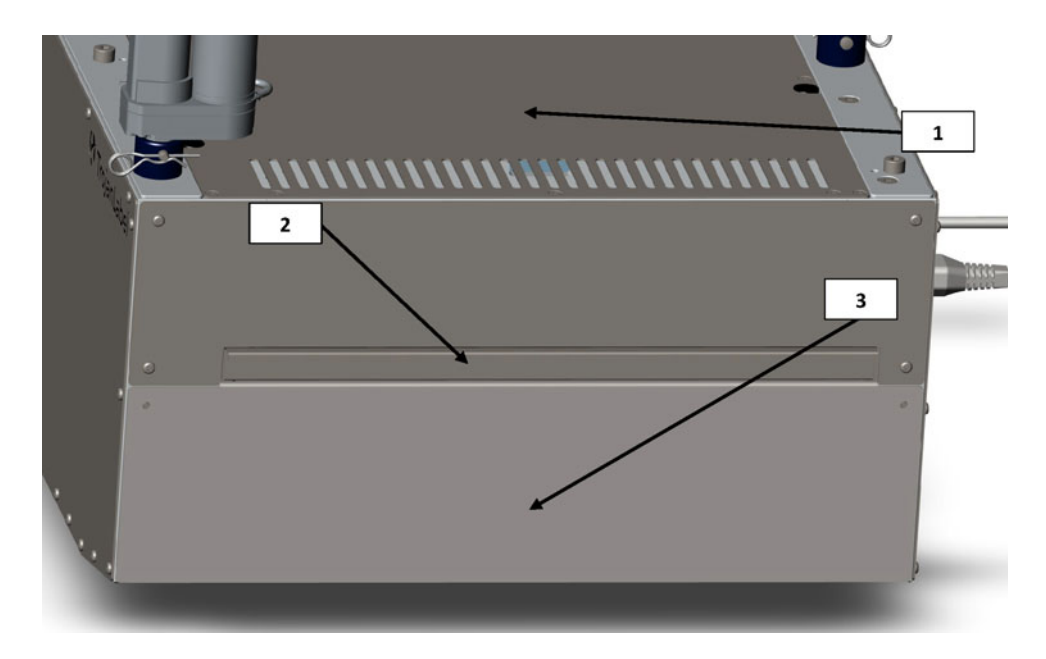

| Nr. | Beschreibung                                                               |
|-----|----------------------------------------------------------------------------|
| 1   | Aerosolfilter (austauschbar)                                               |
| 2   | Obere Abdeckung – Bietet Zugang zu elektronischen Komponenten.             |
| 3   | Frontplatte – Kann abgenommen werden, um zum Druckkopfbereich zu gelangen. |

## Anschlüsse

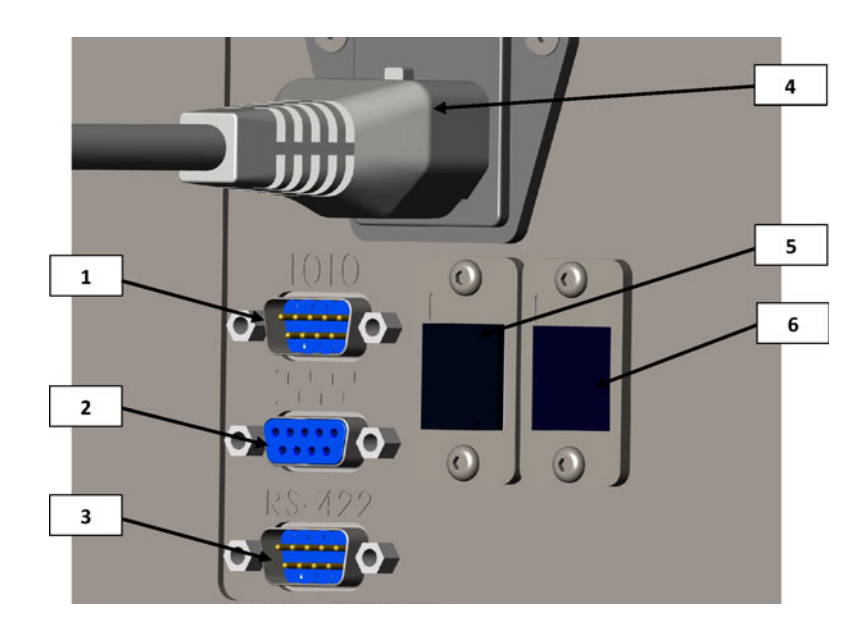

| Nr. | Beschreibung                                              |
|-----|-----------------------------------------------------------|
| 1   | Serieller E/A-Anschluss (z. B. für die Zuführungseinheit) |
| 2   | Serieller Encoder-Anschluss                               |
| 3   | Anschluss für Tischkommunikation                          |
| 4   | Netzanschlussbuchse                                       |
| 5   | Netzwerk (Ethernet)                                       |
| 6   | USB-Anschluss                                             |

## **T3-OPX-Installation**

## Übersicht über die Installation

In diesem Kapitel wird beschrieben, wie der T3-OPX mit der Standardhalterung und den Höhenkontrollaktuatoren auf einem der beiden TrojanLabel-Förderbandtische (MT1 oder MT2) installiert wird.

Der Vorgang ist bei den Förderbandtischen identisch. Sie unterscheiden sich nur durch ihre Abmessungen.

- Der MT1 ist 600 mm breit und 1500 mm lang (ausgenommen Zuführtisch und Auffangbehälter).
- Der MT2 ist 1000 mm breit und 2000 mm lang (ausgenommen Zuführtisch und Auffangbehälter).

Das Bild unten zeigt den T3-OPX, der auf dem MT1 installiert ist.

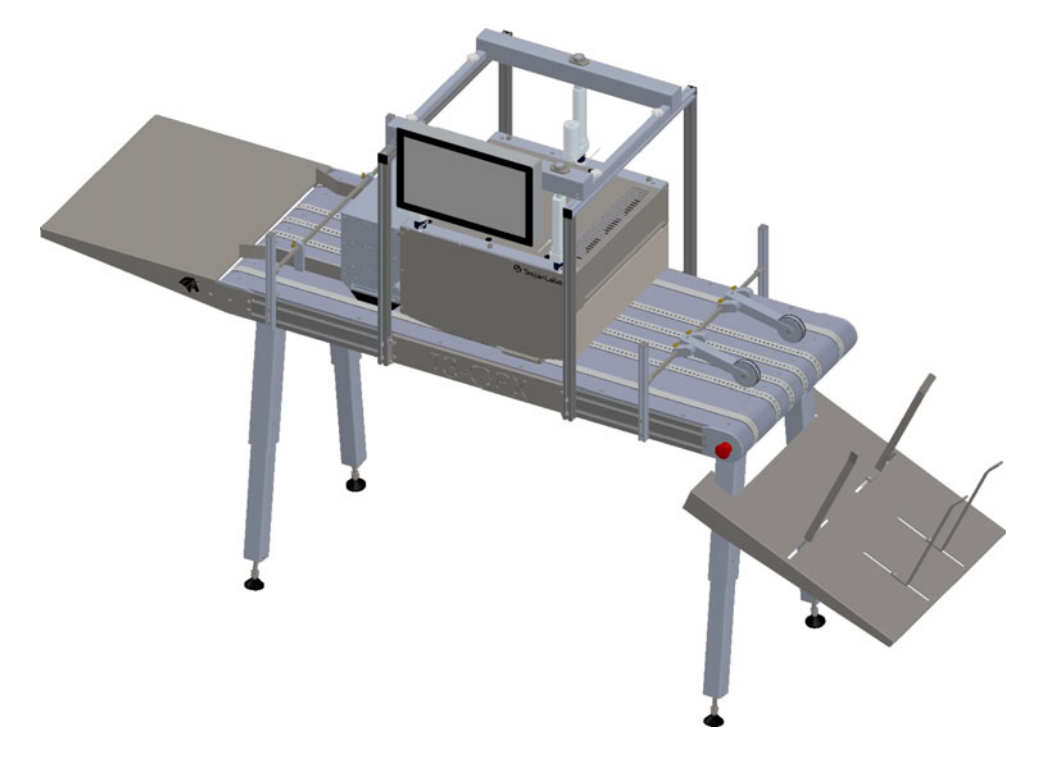

## Wichtige Vorsichtsmaßnahmen

Schalten Sie das Gerät erst ein, wenn Sie dieses Dokument gelesen haben.

**Vorsicht:** Die Platte am Eingang an der Unterseite der T3-OPX-Druckeinheit ist druckempfindlich. Stellen Sie das Gerät auf keine Oberfläche ab, wenn Sie es vor der Installation bewegen.

Die unten grün markierte Platte ist die druckempfindliche Platte.

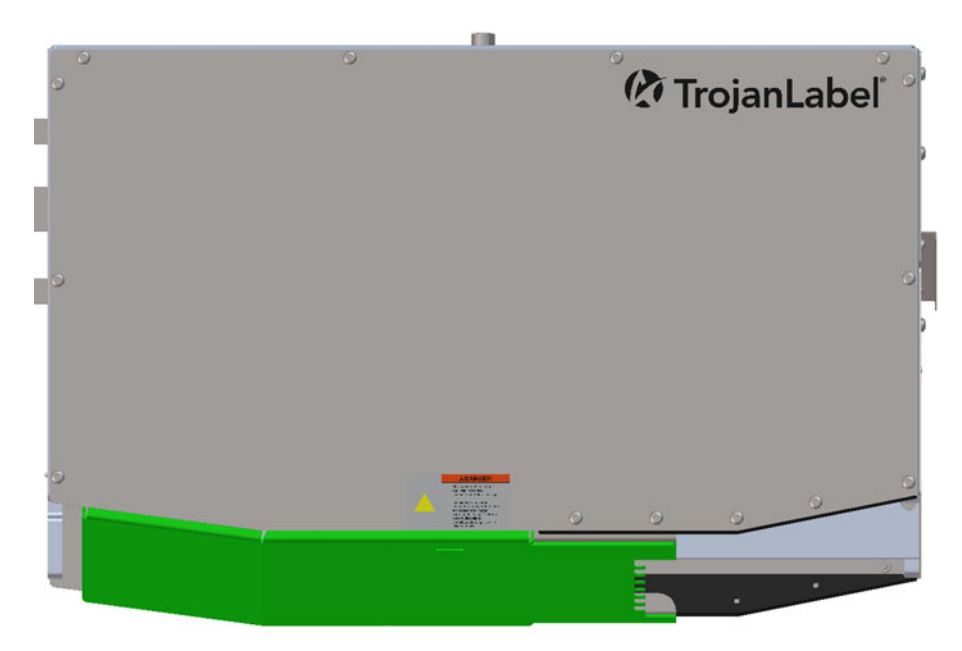

Stellen Sie die Druckeinheit nur horizontal hin. Kippen Sie die Einheit nicht.

## **Erforderliche Teile**

- 1. Förderbandtisch (MT1 oder MT2)
- 2. T3-OPX-Halterungssystem (für 600 mm oder 1000 mm breite Tische)
- 3. Satz Inbusschlüssel 2,5–6 mm
- 4. Zange für C-Clips

## Aufstellung des Förderbandtisches

Der Vorgang ist bei den Förderbandtischen 1 und 2 der gleiche.

**Vorsicht:** Dieser Schritt erfordert schweres Heben. Stellen Sie sicher, dass eine Hebevorrichtung oder zusätzliches Personal vor Ort ist, um den Tisch zu bewegen (prüfen Sie die örtlichen Vorschriften und Bestimmungen).

- 1. Stellen Sie den Tisch kopfüber auf eine Matte oder auf eine ähnliche Oberfläche, um die Bänder zu schützen.
- 2. Montieren Sie die Tischfüße an.

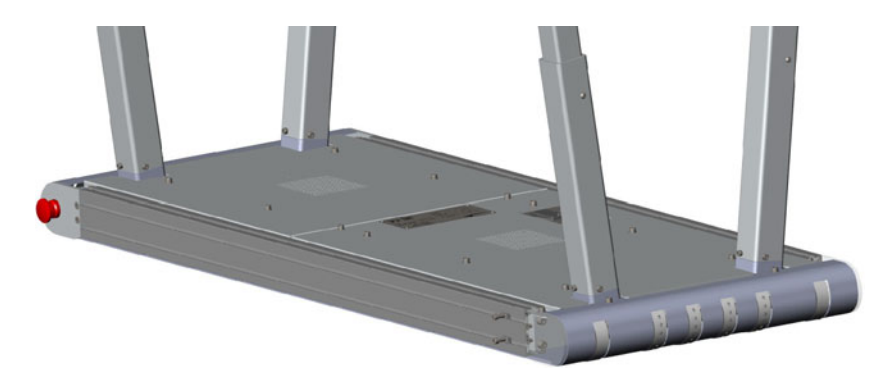

3. Passen Sie die Tischfüße an die gewünschte Höhe an (5 Montagepositionen). Mit den Schrauben sichern Sie die Position.

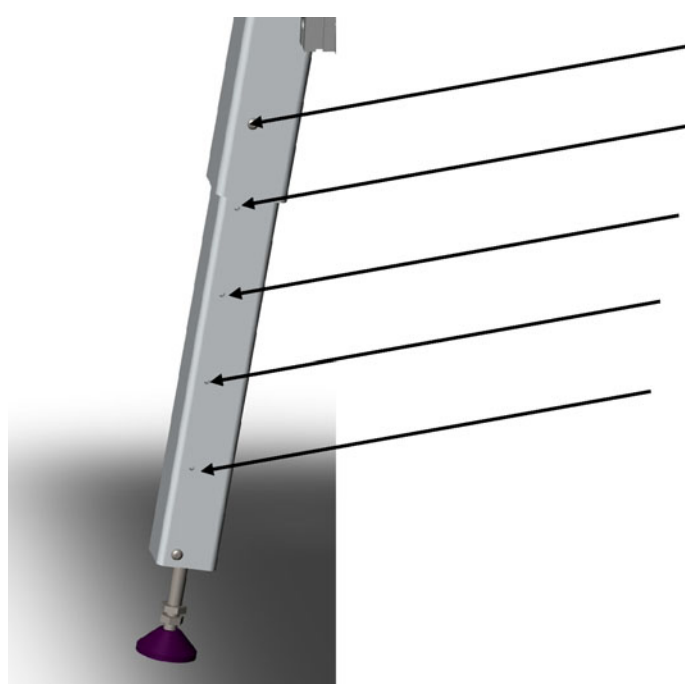

4. Drehen Sie den Tisch wieder auf seine Füße um.

## Montage des Halterungssystems

- 1. Montieren Sie die Seitenhalterungen an beiden Tischseiten.
  - a. Verwenden Sie vier Nutensteine aus der Mitte. Lassen Sie mindestens ein Paar Nutensteine (oben und unten) auf jeder Seite der Halterung unberührt.

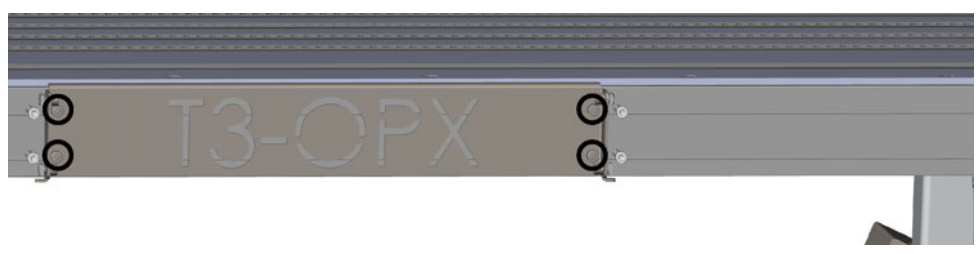

b. Zentrieren Sie die Halterungen 400 mm von der Platte des Notausschalters entfernt.

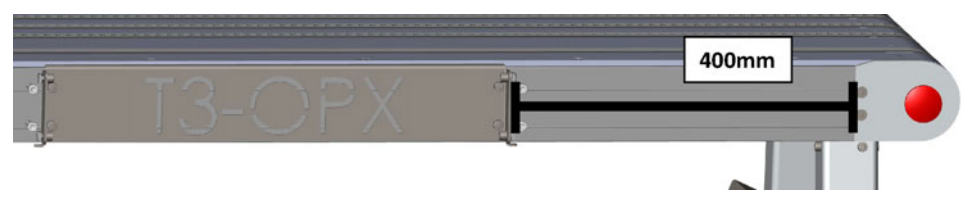

- 2. Montieren Sie das Halterungssystem auf dem Förderbandtisch.
  - a. Bringen Sie die vier Eckpfosten lose an. Ziehen Sie sie nicht vollständig fest, da sie an der oberen Halterung ausgerichtet werden müssen.

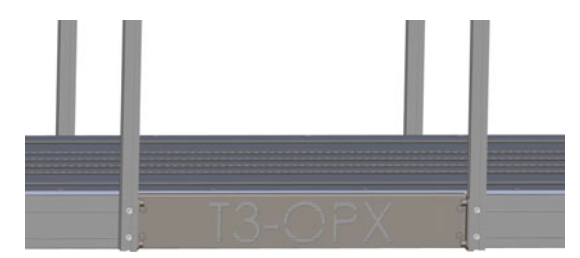

b. Montieren Sie die obere Halterung mit vier Schrauben.

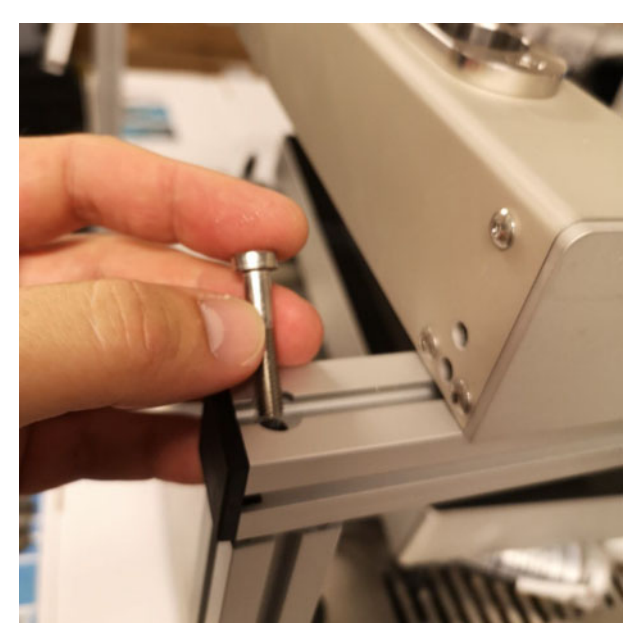

- c. Stellen Sie sicher, dass die Halterungspaare auf jeder Seite relativ korrekt zum anderen Paar positioniert sind.
- 3. Setzen Sie die T3-OPX-Druckeinheit vorsichtig auf eine Kiste oder Fläche, bei der die Einheit 25–35 mm unter dem Halterungssystem angehoben wird.
  - a. Mit einer erhöhten Fläche gelingt das Anbringen der Aktuatoren am oberen Halterungssystem einfacher.
  - b. Unten sehen Sie ein Beispiel für das Anheben der T3-OPX-Einheit. Es kann aber auch eine Kiste verwendet werden, die 20 kg tragen kann.

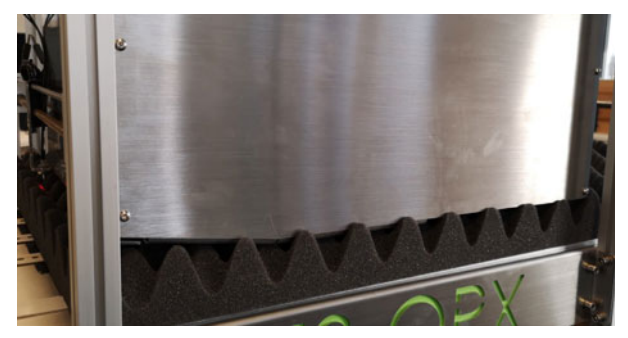

4. Nehmen Sie den Deckel des T3-OPX ab.

- 5. Montieren Sie den Bildschirm.
  - a. Montieren Sie den Bildschirm mit den 4 Schrauben an der Halterung.
  - b. Schließen Sie die Kabel an den PC an (Stromversorgung, LVDS, Maus und Masse).

Beachten Sie beim Anschluss der Maus des Touchscreens, dass das rote Kabel auf das weiße Dreieck ausgerichtet sein muss.

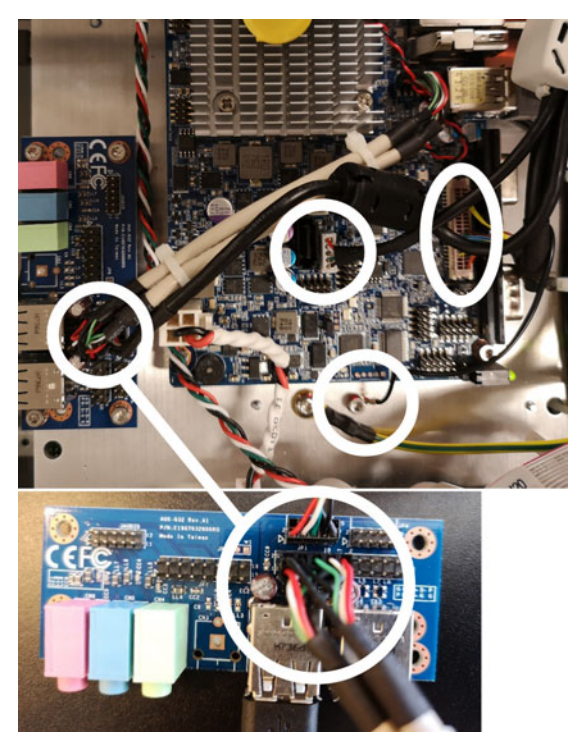

- 6. Montieren Sie die Aktuatoren an der T3-OPX-Einheit.
  - a. Schieben Sie jeden Aktuator in die entsprechende schwarze Kunststoffhalterung (am nächsten an der Stelle, an der das Aktuatorkabel in das Gerät eintritt).

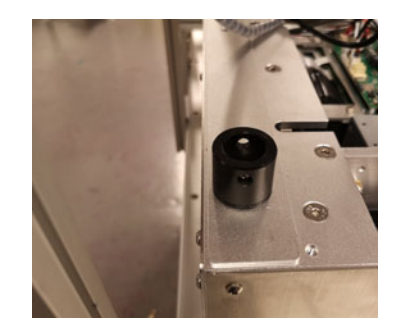

b. Beachten Sie die Drehung des Aktuators. Der "Motor" sollte nach innen zeigen und das Loch an der Unterseite des Aktuators sollte in einer Linie mit dem Loch in der schwarzen Kunststoffhalterung verlaufen.

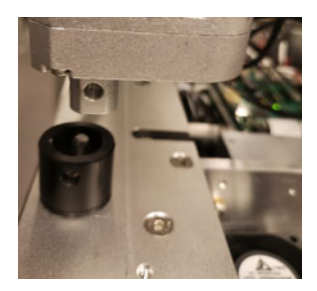

c. Sichern Sie den Aktuator, indem Sie den Stift durch die Löcher schieben. Sichern Sie den Stift mit einem Schäkel an der Seite.

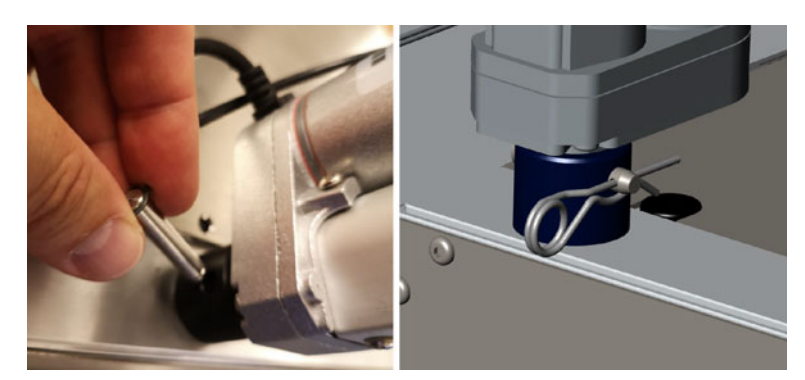

- 7. Montieren Sie die Aktuatoren am Halterungssystem.
  - a. Setzen Sie die drei Metallstangen des Aktuators in die obere Halterung.

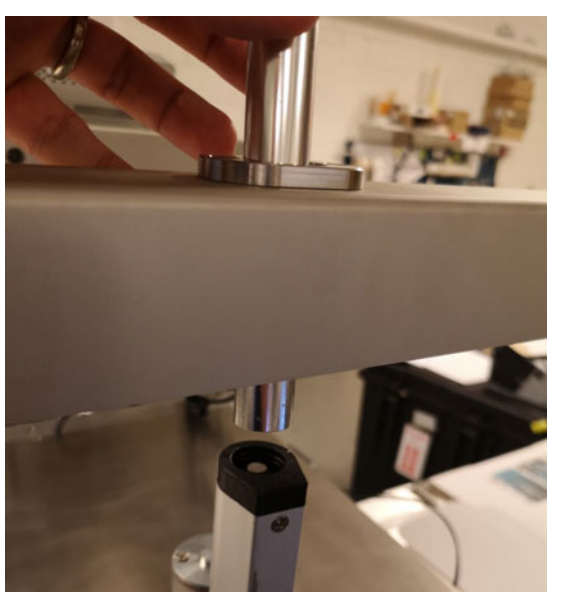

- b. Verschieben Sie die T3-OPX-Einheit so, dass jede Metallstange in jeden Aktuator passt.
- c. Schieben Sie den Metallstab in den Aktuator. Es kann sein, dass ein gewisser Widerstand beim Einschieben durch die Kunststofföffnung oben auftritt.

d. Schrauben Sie den Metallstab fest. Je nach Oberfläche, auf der das System aufliegt, wird die Metallstange höchstwahrscheinlich etwas über der oberen Halterung schweben. Dies ist normal und Teil des Sicherheitssystems.

**Vorsicht:** Die Stangen sollten nur handfest angezogen werden. Verwenden Sie für die Installation keinen Inbusschlüssel, da der Antrieb durch zu festes Anziehen beschädigt werden kann.

e. Entfernen Sie vorsichtig die Polsterung unter der T3-OPX-Druckeinheit. Achten Sie darauf, dass der Drucker nicht hart fällt.

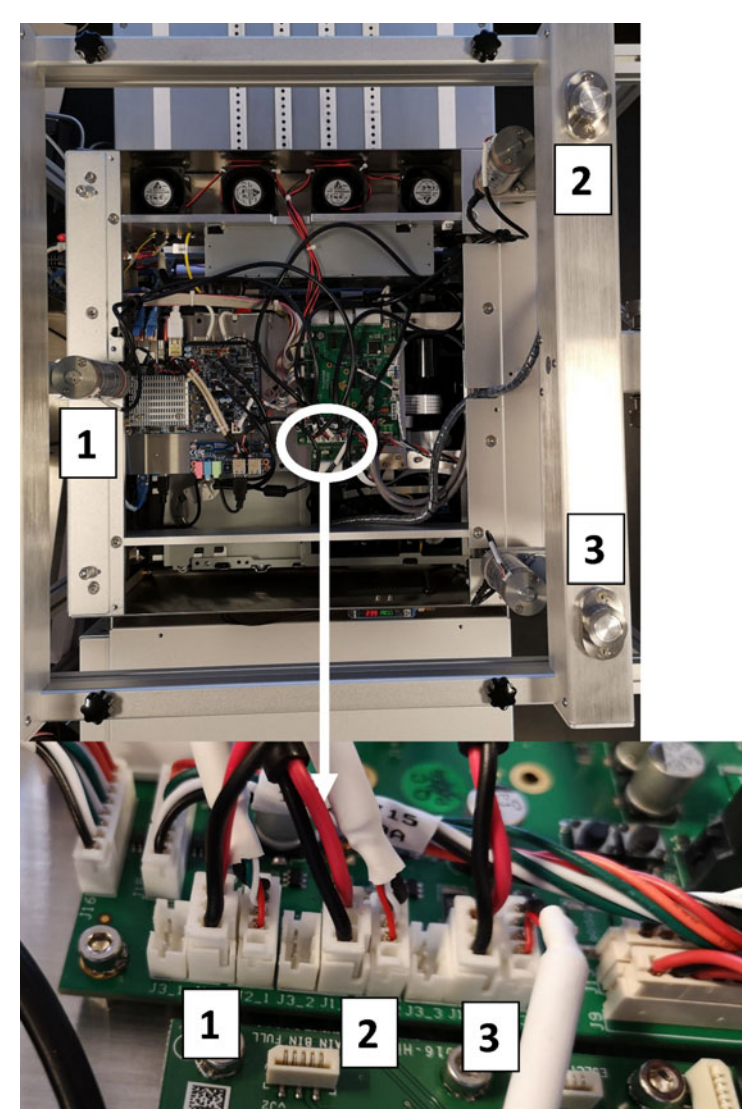

8. Schließen Sie die Aktuatorkabel an. Es ist wichtig, dass sie wie unten dargestellt angeschlossen werden.

**Anmerkung:** Die Kabelbäume des Aktuators und des Bildschirms müssen wie unten abgebildet verlegt werden. Andernfalls kann es zu Systemausfällen kommen. Aktuator 1 = rot, Aktuator 2 = blau, Aktuator 3 = orange, und der Bildschirm = grün.

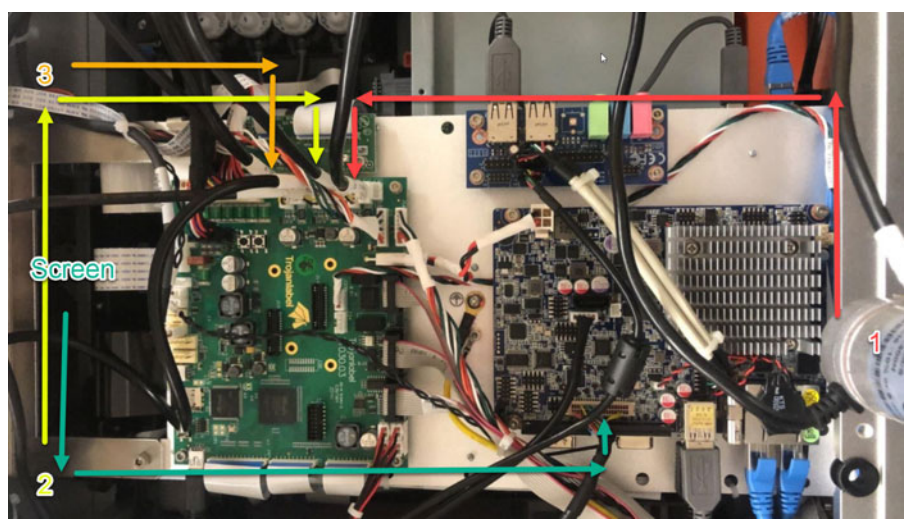

9. Montieren Sie den Deckel an der T3-OPX-Einheit.

## Den Encoder und die Tischsteuerungen (Trojan MT1 und MT2) anschließen

Für diesen Vorgang werden die beiden seriellen Kabel benötigt, die im Lieferumfang des Tisches enthalten sind.

- 1. Schließen Sie das serielle Kabel für den Encoder an.
- 2. Schließen Sie das Kabel für die Tischkommunikation an.

## Kunststoffabdeckungen der Wartungswanne entfernen

Entfernen Sie die orangefarbenen Kunststoffabdeckungen. Durch deren Einsatz wird sichergestellt, dass die Wartungswanne während des Transports nicht verrutscht.

- 1. Öffnen Sie die Wartungsklappe.
- 2. Entfernen Sie die beiden Kunststoffabdeckungen.

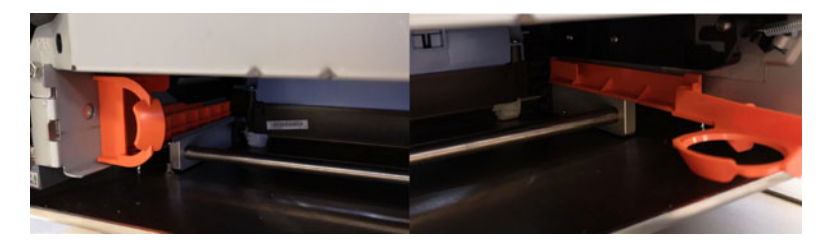

## Das Stromversorgungskabel und das Netzwerkkabel des T3-OPX anschließen

Für diesen Vorgang werden das Stromversorgungskabel (mit Erdung) und das Netzwerkkabel benötigt.

*Warnung:* Verwenden Sie immer das mitgelieferte Stromversorgungskabel, das an eine geerdete Steckdose angeschlossen wird.

- 1. Schließen Sie das Stromversorgungskabel an den Drucker-Netzanschluss an. Siehe "Anschlüsse" auf Seite 16.
- 2. Schließen Sie den Stecker des Stromversorgungskabels an die Steckdose an.
- 3. Schließen Sie das Netzwerkkabel an den Netzwerkeingang an.

## Das Stromversorgungskabel des MT1 oder MT2 anschließen

Für diesen Vorgang wird das Stromversorgungskabel (mit Erdung) benötigt.

*Warnung:* Verwenden Sie immer das mitgelieferte Stromversorgungskabel, das an eine geerdete Steckdose angeschlossen wird.

1. Schließen Sie das Stromversorgungskabel an den Netzanschluss des Förderbandtisches an.

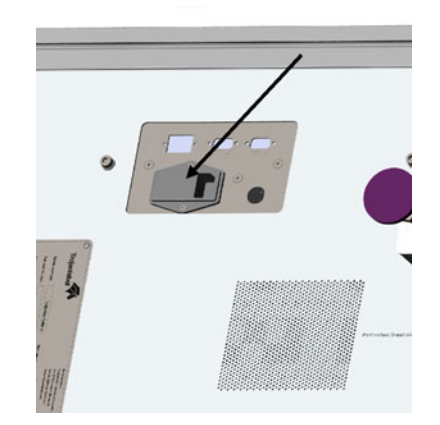

2. Schließen Sie den Stecker des Stromversorgungskabels an die Steckdose an.

## Einschalten

#### Sicherheitsprüfung

Vergewissern Sie sich, dass keine fremden Objekte das Druckmodul stören, bevor Sie den T3-OPX einschalten.

*Warnung:* Verwenden Sie immer das mitgelieferte Stromversorgungskabel, das an eine geerdete Steckdose angeschlossen wird.

#### So schalten Sie das Gerät ein

Das Einschalten erfolgt über den Netzanschlussschalter sowohl am T3-OPX als auch am Förderbandtisch (MT1/MT2).

## Die Tischposition kalibrieren und das Gerät nivellieren

Kalibrieren Sie die Tischposition des Geräts, um die Null-Höhenposition des Tisches zu bestimmen und ferner sicherzustellen, dass das Gerät am Tisch ausgerichtet ist (x/y-Neigung).

- 1. Öffnen Sie das Service-Menü.
- 2. Wählen Sie Erste vollständige Kalibrierung und tippen Sie auf Ausführen.
- Warten Sie, bis der Vorgang abgeschlossen ist. Dieser Vorgang kann einige Minuten dauern.

| Database:                                        | Export job history                       | y (local)   |                          |                                       |  |
|--------------------------------------------------|------------------------------------------|-------------|--------------------------|---------------------------------------|--|
| nitialize Purge:                                 | Start purge on next power on Cancel purg |             | Cancel purge for next po | e for next power on                   |  |
| dditional PH maintenance:                        | Medium clean                             | Heavy clean | Extra heavy clean        |                                       |  |
| Initial Full Calibration                         | •                                        | Run         |                          |                                       |  |
| 100 March 10 10 10 10 10 10 10 10 10 10 10 10 10 | 100000                                   |             |                          | i i i i i i i i i i i i i i i i i i i |  |
| PrintEngine Media                                | aPath                                    |             |                          |                                       |  |
| PrintEngine Media                                | aPath                                    |             |                          |                                       |  |
| PrintEngine Media                                | aPath                                    |             |                          |                                       |  |
| PrintEngine Media                                | aPath                                    |             |                          |                                       |  |
| PrintEngine Media                                | aPath                                    |             |                          |                                       |  |

### **Tintenpatronen installieren**

**Warnung:** Bewahren Sie Tintenpatronen aus Sicherheitsgründen außerhalb der Reichweite von Kindern auf. Beim versehentlichen Verschlucken von Tinte suchen Sie unverzüglich einen Arzt auf.

**Anmerkung:** Wenn die Tintenklappe während des Druckens geöffnet wird, hält der Druckvorgang an. Das Gerät wird dadurch nicht beschädigt.

- 1. Öffnen Sie die Tintenklappe an der Rückseite des Geräts.
- 2. Entfernen Sie die orangefarbenen Kunststoffabdeckungen.
- 3. Schieben Sie die Tintenpatrone ein, das Düsenende zuerst, die Etikettenseite nach oben. Schieben Sie die Patrone bis zum Anschlag ein.

Sie spüren am Ende des Vorgangs einen leichten Widerstand, wenn die Düse in die Tintennadeln im Drucker einrastet. Wiederholen Sie diesen Schritt für jede Farbe.

4. Schließen Sie die Tintenklappe.

- 5. Bestätigen Sie, dass die Tinten in der Statusleiste auf dem Touchscreen erkannt werden. Ein Beispiel ist unten dargestellt.
  - a. Dieses Beispiel ist nur gültig, nachdem das Gerät gereinigt wurde.

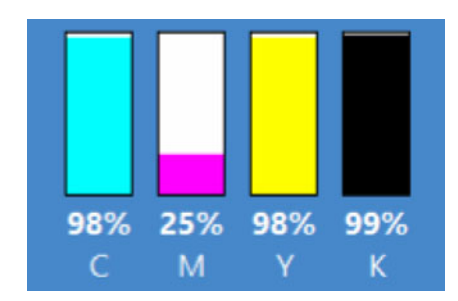

b. Wenn sich das Gerät im Zustand "mfg-Modus" befindet, was der normale Zustand für eine erste Einschaltung ist, dann sind die Anzeigen leer.

#### Patronen in Betrieb nehmen/reinigen

Verwenden Sie für die Reinigung immer einen neuen Satz Tintenpatronen.

Wenn die Patronen nur geringfügig verwendet wurden (98–99 %), können sie möglicherweise dennoch funktionieren. Wir empfehlen aber immer einen komplett neuen Satz Patronen.

#### **Eine leere Patrone austauschen**

Beim Austausch einer leeren Patrone kann eine neue oder gebrauchte Patrone verwendet werden. Eine gebrauchte Patrone darf nur verwendet werden, wenn sie nicht in mehr als drei vorherigen Druckern als gebraucht gekennzeichnet wurde.

**Anmerkung:** Die Patrone wird nur als gebraucht gekennzeichnet, nachdem sie in einem Drucker installiert wurde und dieser Drucker bei eingesetzter Patrone gedruckt hat.

## **Die Einheit reinigen**

Das Druckmodul muss gereinigt werden, um die Transportflüssigkeiten vollständig zu entfernen. Die Flüssigkeiten werden über den Druckkopf abgegeben und in eine Auffangschale geleitet, die im Lieferumfang der Druckeinheit enthalten ist. Der Vorgang dauert etwa 20 Minuten.

Bei dem Vorgang muss der Bediener die Auffangschale in der richtigen Position unter dem Druckkopf platzieren. Die Reinigungshöhe wird bei dem Vorgang automatisch eingestellt. Sobald alles an seinem Platz ist, wird die Einheit in einen speziellen Reinigungsmodus versetzt. Hierzu muss der Bediener die Einheit neu starten (vollständig aus- und wieder einschalten).

- 1. Prüfen Sie die folgenden Voraussetzungen:
  - Auffangschale mit Absorptionsfilter
  - Eingesetzte Tintenpatronen
  - Wenn Sie einen TrojanLabel-Förderbandtisch verwenden, stellen Sie sicher, dass die Druckhöhensteuerung initialisiert und die Tischposition kalibriert wurde. Siehe "Die Tischposition kalibrieren und das Gerät nivellieren" auf Seite 28.
- 2. Öffnen Sie das Service-Menü.

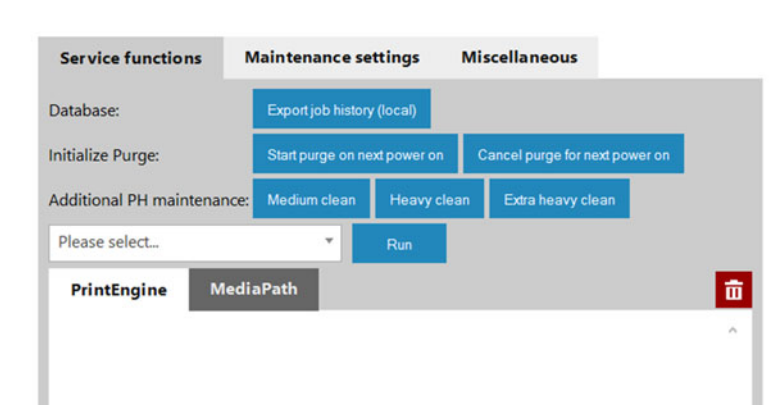

3. Wählen Sie Reinigung beim nächsten Einschalten starten.

4. Bestätigen Sie die Prozessinitiierung.

Bei der Reinigung werden 300–350 ml Transportflüssigkeit verbraucht. Sie müssen eine Auffangschale unter den Druckkopf stellen. Nach dem Tippen auf "OK" wird die Druckeinheit auf Reinigungshöhe gebracht. Die Reinigung wird erst beim nächsten Einschalten gestartet. Wenn der Vorgang einmal bestätigt wurde, kann er nicht mehr rückgängig gemacht werden.

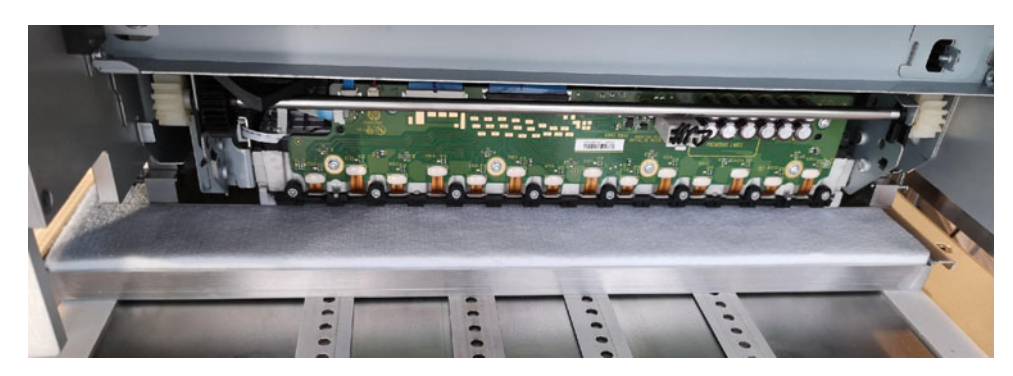

5. Erfolgreich abgeschlossen

Der Reinigungsvorgang wurde erfolgreich initialisiert. Stellen Sie eine Auffangschale unter den Druckkopf. Schalten Sie den Drucker aus, indem Sie die Haupt-PSU ausschalten. Die Reinigung wird beim nächsten Einschalten automatisch gestartet.

Wurde die Druckeinheit nicht auf die Reinigungshöhe gebracht, überprüfen Sie, ob die Höhenkontrolle im Menü "Handhabung" initialisiert wurde. Der Prozess verwendet dann die Reinigungshöhe, die im Menü "Einstellungen" angegeben ist.

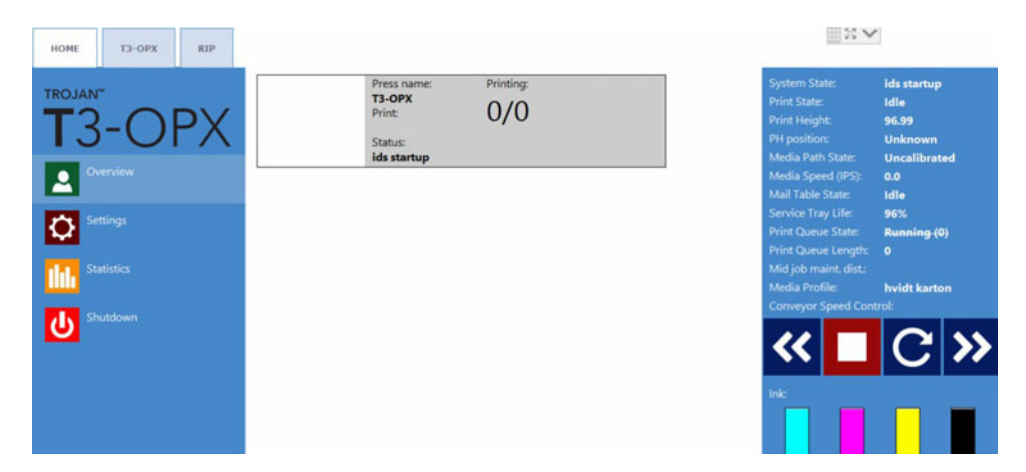

## Den Druckkopf kalibrieren (optional)

Die Druckkopf-Kalibrierungsroutinen bestehen aus 3 Teilen.

- 1. Düsenausrichtung Siehe "Düsenausrichtung" auf Seite 32.
- 2. Farbdichte Siehe "Farbdichte" auf Seite 34.
- 3. Düsenzustand Siehe "Düsenzustandsausrichtung" auf Seite 34.

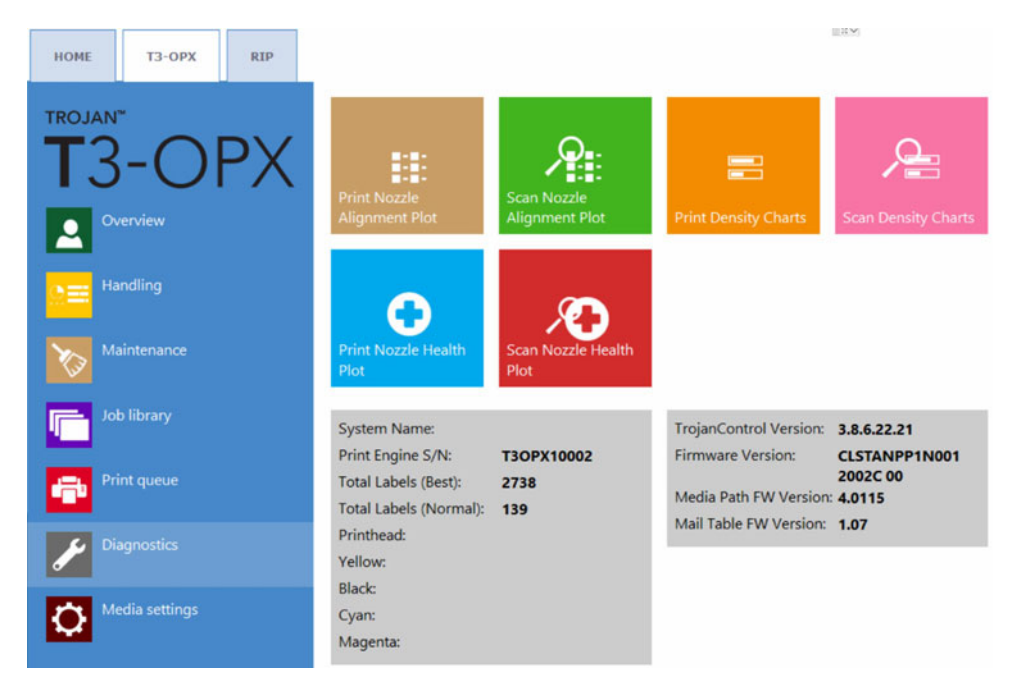

Bei allen Teilen muss gedruckt und das Ergebnis gescannt werden. Die Druckeinheit kalibriert die Düsen und Tintentropfen anhand der Scans. Es folgt eine Übersicht des Menüs "Diagnose":

#### Voraussetzungen

- 1 x Scanner (EPSON v600)
- Hochwertiges ColorLok-Papier (Minimum A4), 160 g (oder schwerer)

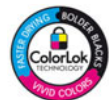

- Die Druckhöhe wird auf die Höhe des hochwertigen Papiers kalibriert.
- Der Materialeinzugssensor wird auf das hochwertige Papier kalibriert.

### Düsenausrichtung

- 1. Öffnen Sie das Menü "Diagnose".
- 2. Tippen Sie auf Düsenausrichtungsdiagramm drucken.
- 3. Legen Sie das Papier auf den Tisch.
- 4. Tippen Sie auf Düsenausrichtungsdiagramm drucken.
- 5. Untersuchen Sie den Druck.

• Wenn der Druck der folgenden Abbildung entspricht, tippen sie auf **Zurück zum** Hauptmenü "Diagnose".

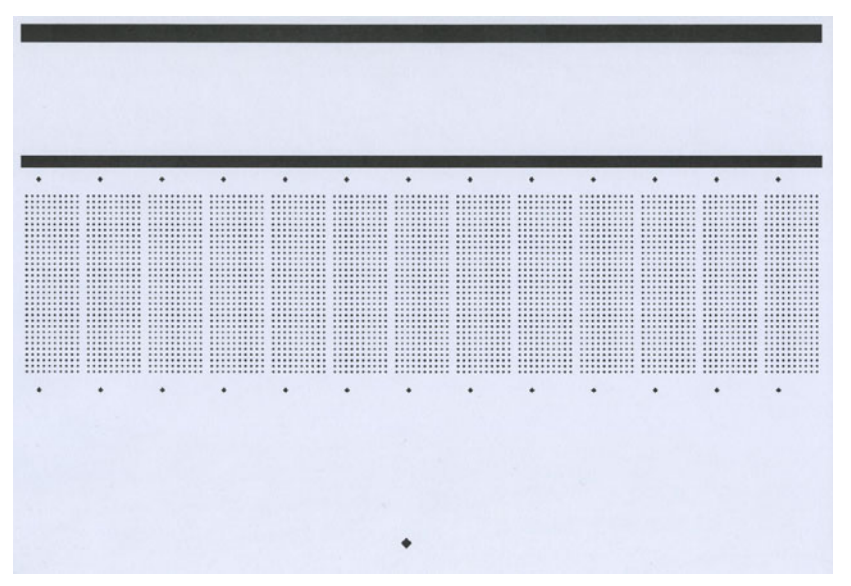

- Entspricht der Druck nicht der folgenden Abbildung, drucken Sie das Diagramm erneut.
- 6. Tippen Sie auf Düsenausrichtungsdiagramm scannen.
- 7. Stellen Sie die Matrix-zu-Matrix-Überlappung auf 0 ein.

Diese Funktion wird im Kapitel "Auf unebenen Oberflächen drucken (Matrix-zu-Matrix-Überlappungsfunktion)" auf Seite 78 erläutert.

8. Tippen Sie auf Düsenausrichtungsdiagramm scannen.

#### Scan nozzle alignment chart

Please insert the nozzle alignment chart into the scanner and press the scan button below when finished or choose the last successful scan with a different die-to-die overlap setting to continue.

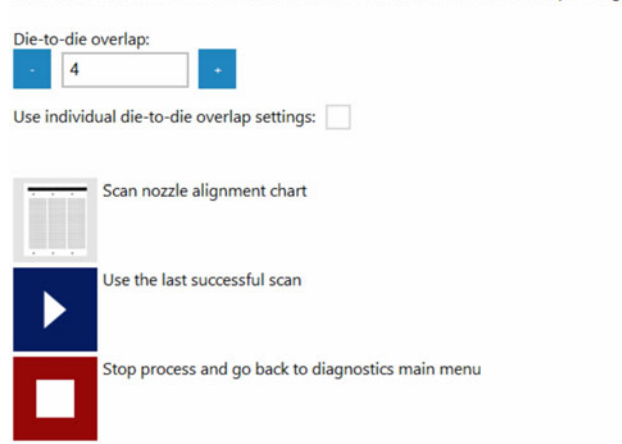

9. Wenn das Ergebnis in Ordnung ist, übernehmen Sie die Einstellungen.

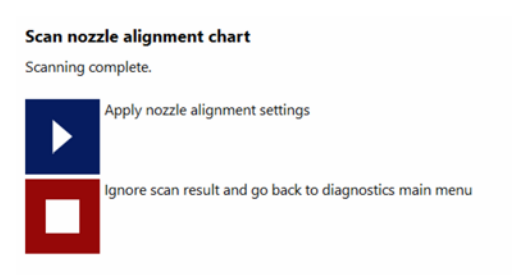

### Farbdichte

- 1. Öffnen Sie das Menü "Diagnose".
- 2. Tippen Sie auf **Dichtediagramme drucken**.
- 3. Wiederholen Sie die unten stehenden Schritte für jede Farbe (CMYK).
  - a. Legen Sie das Papier auf den Tisch.
  - b. Tippen Sie auf Dichtediagramm für C, M, Y oder K drucken.
  - c. Scannen Sie das Ergebnis.
- 4. Wenn das Ergebnis in Ordnung ist, übernehmen Sie die Einstellungen.

#### Düsenzustandsausrichtung

Die Düsenzustandsausrichtung bestimmt den aktuellen Zustand der Düsen und zeigt nicht druckende Düsen an. Durch das Scannen der Druckausgabe kann der Drucker die fehlenden Düsen bis zu einem gewissen Grad ausgleichen. Bitte beachten Sie jedoch, dass es keine Garantie dafür gibt, dass Probleme mit fehlenden Düsen beseitigt werden.

- 1. Öffnen Sie das Menü "Diagnose".
- 2. Tippen Sie auf Düsenzustandsplot drucken.
- 3. Legen Sie das Papier auf den Tisch.
- 4. Tippen Sie auf Düsenzustandsplot drucken UNGERADE.
  - a. Scannen Sie das Ergebnis.
  - b. Wenn das Ergebnis in Ordnung ist, übernehmen Sie die Einstellungen.
- 5. Legen Sie das Papier auf den Tisch.
- 6. Tippen Sie auf Düsenzustandsplot drucken GERADE.
  - a. Scannen Sie das Ergebnis.
  - b. Wenn das Ergebnis in Ordnung ist, übernehmen Sie die Einstellungen.

## Installation des Medienreinigers (Vakuumeinheit)

In diesem Abschnitt wird der Vorgang zur Installation des Medienreinigers (Vakuumeinheit) beschrieben.

**Anmerkung:** Bei diesem Vorgang muss die Vakuumeinheit während der Montage angehoben werden. Stellen Sie sicher, dass eine Hebevorrichtung oder zusätzliches Personal vor Ort ist (prüfen Sie die örtlichen Vorschriften und Bestimmungen).

Teilenummer: 43162000

Beschreibung: VAKUUM-MEDIENREINIGER T3-OPX

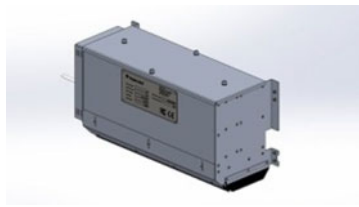

- 1. Schalten Sie das Gerät aus.
- 2. Montieren Sie das Steuerkabel (TC04058).
  - a. Entfernen Sie die obere Abdeckung der Druckeinheit.
  - b. Öffnen Sie die rückwärtige Tür.
  - c. Entfernen Sie die Kunststofftülle mit einem Werkzeug aus Hartplastik oder Ähnlichem, um eine Beschädigung der Tülle oder Kratzer der rückwärtigen Türplatte zu vermeiden.

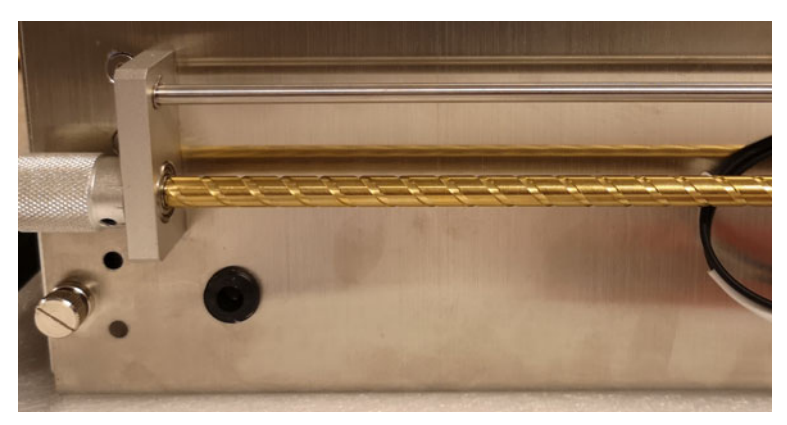

d. Ziehen Sie das Steuerkabel durch die Tülle.

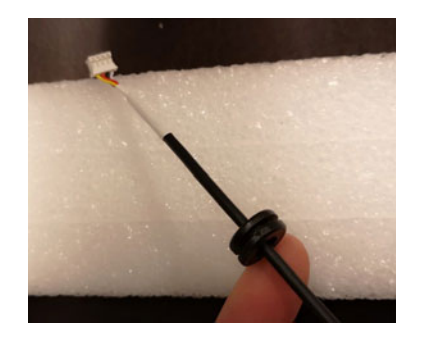

e. Ziehen Sie das Kabel durch die Öffnung an der rückwärtigen Tür und befestigen Sie die Tülle wieder mit dem gleichen Werkzeug wie oben beschrieben.

Beachten Sie, dass der Kabelanschluss seitlich durch die Öffnung geführt werden sollte.

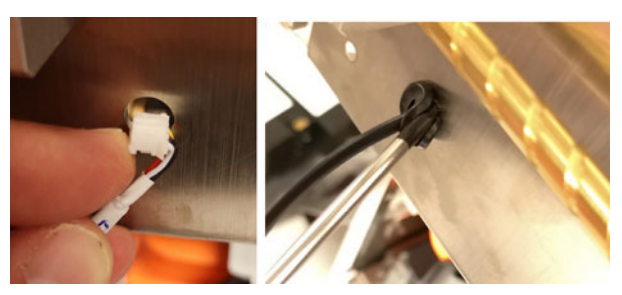

Stellen Sie sicher, dass das Kabel über die Querhalterung im Inneren der Druckeinheit gezogen wird.

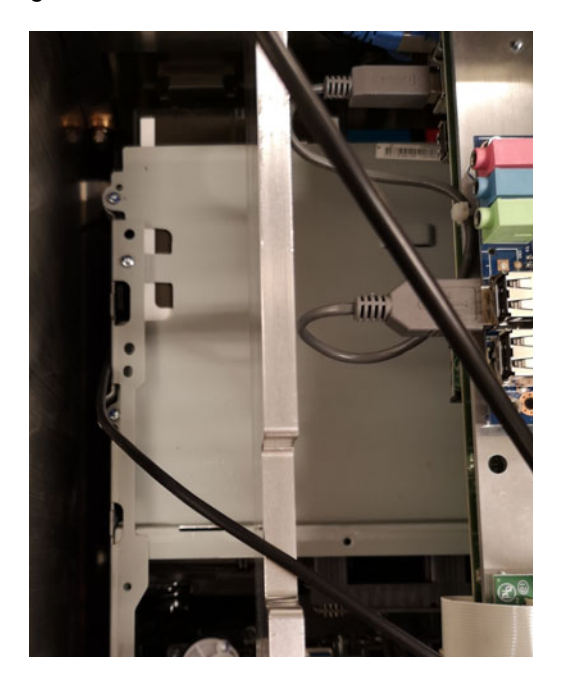
f. Montieren Sie das Kabel in J17 auf der T1030-Platine.

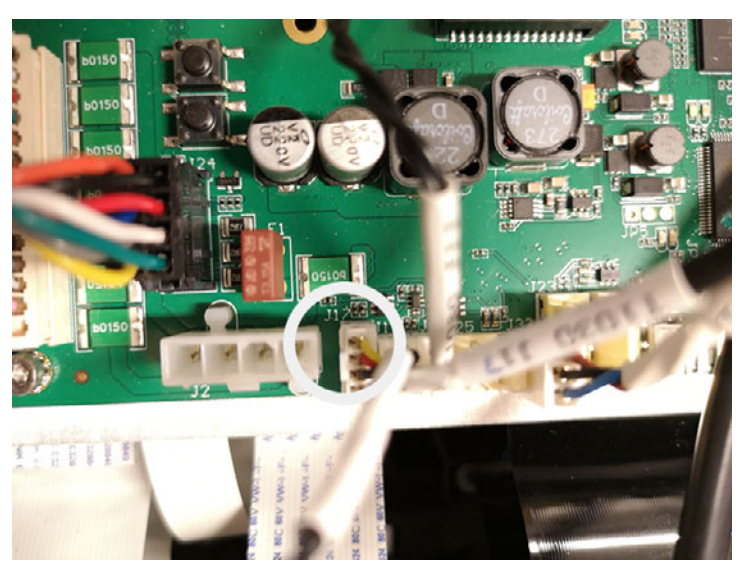

- 3. Montieren Sie die Vakuumeinheit an der rückwärtigen Tür.
  - a. Die Einheit wird mit den folgenden mitgelieferten Teilen montiert:
    8 Schrauben (DIN7991-M4X8-A2)
    8 Bolzen

Unterlegscheiben (M4)

4 auf jeder Seite

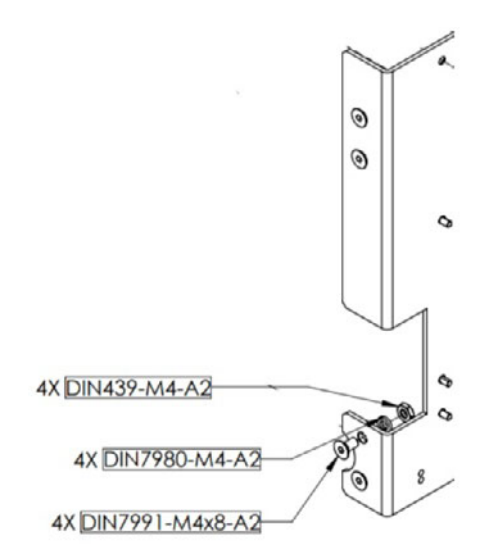

b. Montieren Sie die Schrauben von der Innenseite der rückwärtigen Tür, zwei unten und zwei oben, vier auf jeder Seite. Sichern Sie sie mit der Unterlegscheibe und dem Bolzen.

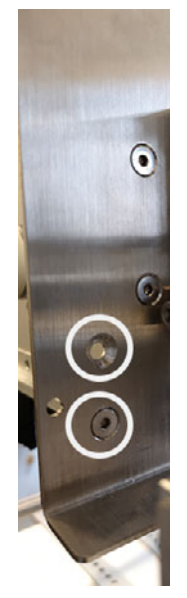

c. Stecken Sie den Klinkenstecker vom Steuerkabel (TC04058) und Netzkabel ein.

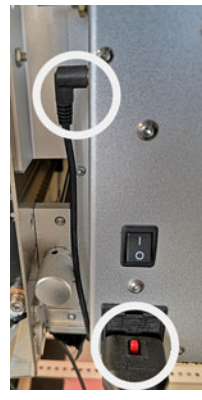

- 4. Schließen Sie die rückwärtige Tür und sichern Sie sie mit den vormontierten Schrauben.
- 5. Schalten Sie das Gerät ein.
- 6. Aktualisieren Sie settings.ini.
- 7. Aktivieren Sie im Abschnitt "Medienpfad" die Vakuumeinheit, indem Sie "vacinst" auf 1 setzen.

;Enable Vacuum unit vacinst=1

8. Starten Sie das Gerät neu.

### Installieren des Druckertreibers

Die Druckertreibersoftware ermöglicht es Ihrem Computer, mit dem Drucker zu kommunizieren. Gehen Sie wie folgt vor, um den Druckertreiber zu installieren.

Anmerkung: Die Details der Installation können je nach Ihrer Windows-Version variieren.

- 1. Die Treiberdateien werden in einer Zip-Datei bereitgestellt. Entpacken Sie die Treiberdateien in einen temporären Speicherort auf Ihrem PC.
- Wählen Sie unter Windows die Option Suche symbol in der Taskleiste. Geben Sie "Drucker" in das Suchfeld ein. Wählen Sie dann Drucker und Scanner aus den Suchergebnissen.
  - In Windows 11, neben Hinzufügen eines Druckers oder Scannerswählen Gerät hinzufügen. Wenn Der von mir gewünschte Drucker ist nicht aufgeführt erscheint, wählen Sie Manuell hinzufügen.
  - Wählen Sie in Windows 10 Hinzufügen eines Druckers oder Scanners. Wenn Der von mir gewünschte Drucker ist nicht aufgeführt erscheint, wählen Sie diese Option.
- 3. Wählen Sie auf dem nächsten Bildschirm Hinzufügen eines lokalen oder Netzwerkdruckers mit manuellen Einstellungen. Wählen Sie dann Weiter.

|              |                                                                                                | ×           |
|--------------|------------------------------------------------------------------------------------------------|-------------|
| $\leftarrow$ | 🖶 Drucker hinzufügen                                                                           |             |
|              | Einen Drucker anhand anderer Optionen suchen                                                   |             |
|              | O Mein Drucker ist etwas älter. Ich benötige Hilfe bei der Suche.                              |             |
|              | 🔿 Freigegebenen Drucker über den Namen auswählen                                               |             |
|              |                                                                                                | Durchsuchen |
|              | Beispiel: \\Computername\Druckername oder<br>http://Computername/printers/Druckername/.printer |             |
|              | $\bigcirc$ Drucker unter Verwendung einer IP-Adresse oder eines Hostnamens hinzufügen          |             |
|              | OBluetooth-, Drahtlos- oder Netzwerkdrucker hinzufügen                                         |             |
|              | OLokalen Drucker oder Netzwerkdrucker mit manuellen Einstellungen hinzufügen                   |             |
|              |                                                                                                |             |
|              | Weiter                                                                                         | Abbrechen   |

4. Wählen Sie auf dem nächsten Bildschirm Einen neuen Anschluss erstellen. Wählen Sie Standard-TCP/IP-Anschluss aus der Liste. Wählen Sie dann Weiter.

|     |                                                                                |                                              | × |
|-----|--------------------------------------------------------------------------------|----------------------------------------------|---|
| ← 1 | 🖶 Drucker hinzufügen                                                           |                                              |   |
|     | Einen Druckeranschluss auswählen                                               |                                              |   |
|     | Ein Druckeranschluss ist eine Verbindung, die es dem<br>Drucker auszutauschen. | Computer ermöglicht, Informationen mit einem |   |
|     | ○ Vorhandenen Anschluss verwenden:                                             | LPT1: (Druckeranschluss) ~                   |   |
|     | Neuen Anschluss erstellen:                                                     |                                              |   |
|     | Anschlusstyp:                                                                  | Standard TCP/IP Port ~                       |   |
|     |                                                                                |                                              |   |
|     |                                                                                | Writer Athensher                             |   |
|     |                                                                                | weiter Abbrechen                             |   |

5. Geben Sie auf dem nächsten Bildschirm die **IP-Adresse** des Druckers. Lassen Sie den Anschlussnamen wie automatisch erstellt. Stellen Sie sicher, dass die Abfrage des Druckers... abgewählt ist. Wählen Sie dann Weiter.

|   |                               |                                                 | $\times$ |
|---|-------------------------------|-------------------------------------------------|----------|
| ← | 🖶 Drucker hinzufügen          |                                                 |          |
|   | Einen Druckerhostnamer        | n oder eine IP-Adresse eingeben                 |          |
|   | Gerätetyp:                    | TCP/IP-Gerät v                                  |          |
|   | Hostname oder IP-Adresse:     | 19216811                                        |          |
| : | Anschlussname:                | 19216811                                        |          |
|   | 🗌 Den Drucker abfragen und de | n zu verwendenden Treiber automatisch auswählen |          |
|   |                               |                                                 |          |
|   |                               |                                                 |          |
|   |                               |                                                 |          |
|   |                               |                                                 |          |
|   |                               | Weiter Abbreche                                 | n        |

Windows erkennt den TCP/IP-Anschluss. Windows fordert Sie dann auf, zusätzliche Anschlussinformationen einzugeben.

6. Wählen Sie Standard gerätetyp und Generische Netzwerkkarte. Wählen Sie dann Weiter.

| Zusätzliche Anso                                                                                                    | lussinformationen erforderlich                                                                                                    |  |  |  |  |
|----------------------------------------------------------------------------------------------------|----------------------------------------------------------------------------------------------------|--|--|--|--|
| Das Gerät wurde im                                                                                                    | Netzwerk nicht ermittelt. Stellen Sie Folgendes sicher:                                                                                                    |  |  |  |  |
| 1. Das Gerät ist ein                                                                                                    | eschaltet.                                                                                                    |  |  |  |  |
| 2. Es besteht eine Netzwerkverbindung.                                                                                                    |                                                                                                    |  |  |  |  |
| <ol> <li>Es besteht eine N</li> <li>Das Gerät wurde</li> </ol>                                                                                                    | ichtia konfiguriert                                                                                                    |  |  |  |  |
| <ol> <li>Es besteht eine N</li> <li>Das Gerät wurde</li> <li>Die Adresse auf eine</li> </ol>                                                                                                    | ichtig konfiguriert.<br>r vorherigen Seite ist richtig.                                                                                                    |  |  |  |  |
| <ol> <li>Es besteht eine N</li> <li>Das Gerät wurde</li> <li>Die Adresse auf</li> <li>Korrigieren Sie die J</li> <li>Assistenten auf der<br/>sind, dass die Adres</li> </ol>                             | ichtig konfiguriert.<br>er vorherigen Seite ist richtig.<br>dresse, und führen Sie eine neue Suche im Netzwerk aus, indem Sie zum<br>orherigen Seite zurückkehren, oder wählen Sie diesen Gerätetyp, wenn Sie sicher<br>e richtig ist. |  |  |  |  |
| <ol> <li>Es besteht eine N</li> <li>Das Gerät wurde</li> <li>Die Adresse auf e</li> <li>Korrigieren Sie die Assistenten auf der<br/>sind, dass die Adres</li> <li>Gerätetyp</li> <li>Standard</li> </ol> | Generic Network Card                                                                                                    |  |  |  |  |

- 7. Wählen Sie auf dem nächsten Bildschirm **Datenträger**. Suchen Sie dann nach der \*.inf-Datei für den Treiber und wählen Sie sie aus.
- 8. Wählen Sie auf dem nächsten Bildschirm die Option **TrojanLabel T3-OPX** druckermodell. Wählen Sie dann **Weiter**.

|   |           |                                                                                                    | × |
|---|-----------|----------------------------------------------------------------------------------------------------|---|
| ~ | 🖶 Druc    | cker hinzufügen                                                                                                |   |
|   | Den D     | Pruckertreiber installieren                                                                                    |   |
|   |           | Wählen Sie Ihren Drucker in der Liste aus. Klicken Sie auf "Windows Update", um weitere<br>Modelle anzuzeigen. |   |
|   |           | Klicken Sie auf "Datenträger", um den Treiber mithilfe einer Installations-CD zu installieren.                 |   |
|   | Drucke    | er<br>janLabel T3-OPX                                                                                          |   |
|   | Die<br>Wa | eser Treiber verfügt über eine Windows Update Datenträger arum ist Treibersignierung wichtig?                  |   |
|   |           | Weiter Abbrecher                                                                                               | n |

9. Geben Sie im nächsten Bildschirm den Namen des Druckers so ein, wie er in Windows angezeigt wird. Wählen Sie dann **Weiter**.

10. Wählen Sie auf dem nächsten Bildschirm aus, ob der Drucker im Netzwerk freigegeben werden soll. Wählen Sie dann **Weiter**.

Windows wird die Installation des Treibers abschließen. Nach Abschluss der Installation ist der Drucker einsatzbereit.

11. Standardmäßig wird die Portnummer 9100 zugewiesen. Falls erforderlich, können Sie die Anschlussnummer ändern, um den Druck der Auftragsbibliothek zu steuern. Siehe "Ändern der Anschlussnummer" auf Seite 42.

#### Ändern der Anschlussnummer

Standardmäßig wird die Portnummer 9100 zugewiesen. Falls erforderlich, können Sie die Anschlussnummer ändern, um den Druck der Auftragsbibliothek zu steuern. Die folgenden Optionen werden unterstützt.

- Druckaufträge und Speicherung in der T3-OPX Job Library.
- Speichern von Aufträgen in der T3-OPX Job Library, ohne sie zu drucken.
- Wählen Sie unter Windows die Option Suche symbol in der Taskleiste. Geben Sie "Drucker" in das Suchfeld ein. Wählen Sie dann Drucker und Scanner aus den Suchergebnissen. Wählen Sie die TrojanLabel T3-OPX drucker.
  - In Windows 11 wählen Sie Drucker-Eigenschaften.
  - Wählen Sie in Windows 10 Verwalten Sie und dann Drucker-Eigenschaften.
- 2. Wählen Sie die Häfen im Fenster Eigenschaften von TrojanLabel T3-OPX.

| 🖶 Eigens  | chaften vo                                                     | on TrojanLabe   | I T3-OPX  |                  |            |         | ×    |  |  |
|-----------|----------------------------------------------------------------|-----------------|-----------|------------------|------------|---------|------|--|--|
| Allgemein | Freigabe                                                       | Anschlüsse      | Erweitert | Farbverwaltung   | Sicherheit | Gerät   |      |  |  |
| Auffeld   | TrojanLabel T3-OPX                                             |                 |           |                  |            |         |      |  |  |
| freien ur | nd markie                                                      | rten Anschlus   | s gedruci | kt.              | ach au ac  | mersten |      |  |  |
| Ansch     | uss Be                                                         | schreibung      |           | Drucker          |            | -       |      |  |  |
|           | 3: Dri                                                         | uckeranschlus   | s         |                  |            |         |      |  |  |
|           | M1: Ser                                                        | rieller Anschlu | ISS       |                  |            |         |      |  |  |
|           | M2: Ser                                                        | rieller Anschlu | ISS       |                  |            |         |      |  |  |
| CO        | M3: Ser                                                        | rieller Anschlu | ISS       |                  |            |         |      |  |  |
| CO        | M4: Ser                                                        | rieller Anschlu | ISS       |                  |            |         |      |  |  |
| FILE      | : Au                                                           | sgabe in Date   | i uml     |                  |            |         | 1    |  |  |
| 192       | 168 Sta                                                        | indard-TCP/IF   | Port      | TrojanLabel T3-0 | OPX        |         |      |  |  |
| Hi        | Hinzufügen Löschen Konfigurieren                               |                 |           |                  |            |         |      |  |  |
| ✓ Bidire  | Bidirektionale Unterstützung aktivieren Druckerpool aktivieren |                 |           |                  |            |         |      |  |  |
|           |                                                                |                 |           | ОК АЬ            | brechen    | Überneh | nmen |  |  |

Wählen Sie Anschluss konfigurieren.

- 3. Auf dem nächsten Bildschirm können Sie die Anschlussnummer mit den folgenden Optionen einstellen.
  - **9100** Druckt den Auftrag direkt und speichert ihn in der T3-OPX Auftragsbibliothek.
  - **9106** Speichert den Auftrag nur in der T3-OPX Auftragsbibliothek.

| rteinstellungen         |         |             |       |  |
|-------------------------|---------|-------------|-------|--|
| internstellungen        |         |             |       |  |
| Portname:               |         | 192.168.1.1 |       |  |
| Druckername oder -IP-Ad | resse:  | 192.168.1.1 |       |  |
| Protokoll               |         | ,           |       |  |
| Raw                     |         |             | C LPR |  |
| Raw-Einstellungen       |         |             |       |  |
| Portnummer:             | 9100    |             |       |  |
| LPR-Einstellungen       |         |             |       |  |
| Warteschlangenname:     |         |             |       |  |
| 🔲 LPR-Bytezählung ak    | tiviert |             |       |  |
| SNMP-Status aktivie     | rt      |             |       |  |
| Communityname:          | public  | :           |       |  |
| SNMP-Geräteindex:       | 1       |             |       |  |
|                         |         |             |       |  |

Wählen Sie **OK** um alle Änderungen an der Anschlussnummer zu speichern. Schließen Sie alle verbleibenden Bildschirme.

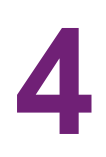

## Allgemeine Einstellungen (Registerkarte "HOME")

## Menü "Übersicht"

Informationen aus dem aktuellen Druckauftrag, einschließlich:

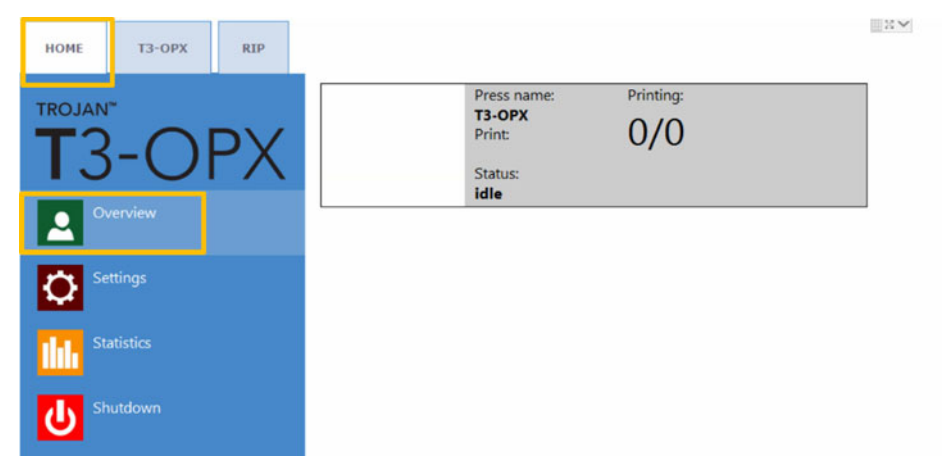

- Vorschau des aktuell gedruckten Etiketts
- Etikettenzähler
- Name des Druckauftrags in der Auftragsbibliothek

## Menü "Einstellungen"

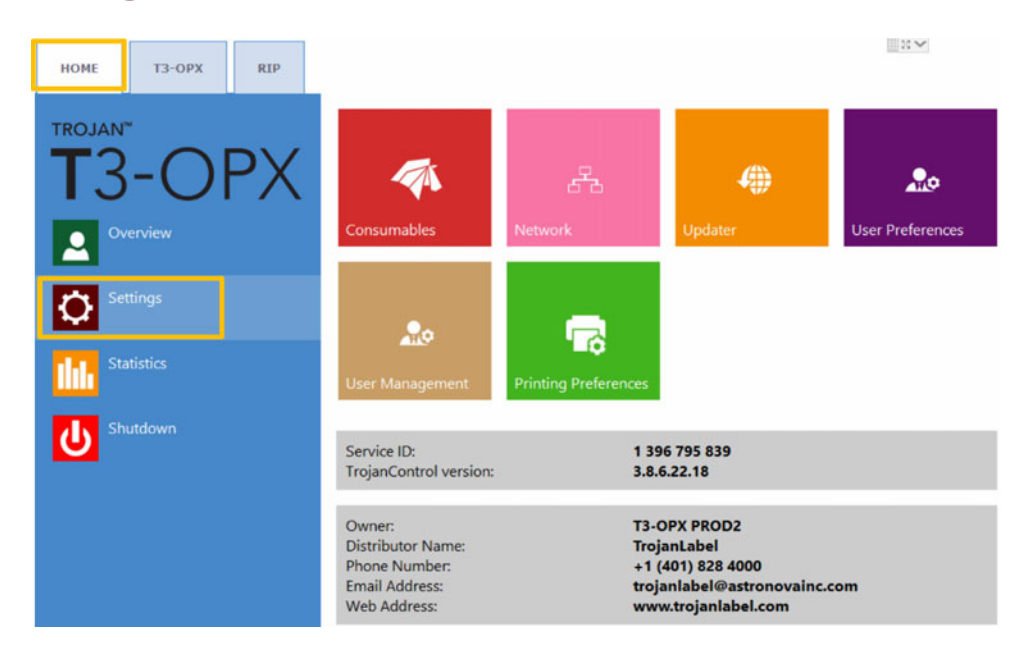

- **Service-ID:** Eine eindeutige ID für jede T3-OPX-Druckmaschine. Basierend auf der Service-ID kann das Supportteam von TrojanLabel remote über das Internet auf Trojan Control zugreifen und technischen Support bereitstellen.
- Aktuelle Softwareversion: Versionsnummer der Trojan-Control-Benutzeroberfläche (GUI), die aktuell auf dem Gerät läuft.
- Die Techniker von TrojanLabel oder Ihr lokaler TrojanLabel-Händler füllen bei der Installation das Feld für die Kontaktinformationen des Eigentümers und des Händlers aus. Dieses Feld kann von Endbenutzern nicht bearbeitet werden.

#### Schaltfläche "Verbrauchsmaterialien"

|             | Ink car | tridge price (K):                  | 288       |  |
|-------------|---------|------------------------------------|-----------|--|
|             | Ink car | tridge price (CMY):                | 151.2     |  |
| <b>_</b>    | Print u | nit price:                         | 2995      |  |
|             | Print u | nit life time, in ml of printed ir | nk: 48000 |  |
|             | Currer  | ncy (e.g.: USD, EUR):              | USD       |  |
| Consumables |         |                                    |           |  |

 Preis für Tintenpatrone(K): Geben Sie den Preis für eine schwarze Patrone (K) in lokaler Währung ein. Dieser wird für die Berechnung der Tintenkosten verwendet.

**Anmerkung:** Der im oberen Bildschirm angezeigte Tintenpreis dient nur zu Illustrationszwecken.

 Preis für Tintenpatrone(CMY): Geben Sie den Preis für eine CMY-Patrone in lokaler Währung ein (sie sind preislich identisch). Dieser wird für die Berechnung der Tintenkosten verwendet.

**Anmerkung:** Der im oberen Bildschirm angezeigte Tintenpreis dient nur zu Illustrationszwecken.

- Preis für Druckeinheit: Falls dieser Preis angegeben wird, fließt er in die Berechnung der Kosten im Menü "Statistik" ein.
- Lebensdauer Druckkopf: ist ein theoretischer Wert in Milliliter, der in Kombination mit dem Preis für die Druckeinheit verwendet wird, um die Kosten für den Verschleiß der Druckeinheit für den jeweiligen Auftrag zu berechnen. Der hier eingegebene Wert gibt das Volumen der zum Drucken verwendeten Tinte bis zum geplanten Austausch des Druckkopfes an.

Bei der Berechnung der Kosten pro Etikett wird auch die erwartete Abschreibung berücksichtigt.

• Währung: Geben Sie die Währung der oben errechneten Kosten ein. Dies dient nur zu Anzeigezwecken, es werden keine Umrechnungen aufgrund der Eingabe vorgenommen.

**Wichtig:** Tippen Sie auf die blaue Schaltfläche "Speichern", um die Änderungen zu übernehmen.

| Current IP address: 192.168.0.54                                                              |  |
|-----------------------------------------------------------------------------------------------|--|
| Static IP address:         192.168.1.79           United Static IP address:         255.255.0 |  |
| Default gateway:           Network         DNS:                                               |  |
| Basic Advanced                                                                                |  |
| Auto configuration script address:                                                            |  |

#### Schaltfläche "Netzwerk"

- Aktivieren Sie das Kontrollkästchen DHCP verwenden, um die IP-Adresse für den T3-OPX aus dem lokalen Netzwerk abzurufen (solange der DHCP-Modus ausgewählt ist, ignoriert der T3-OPX statische IP-Adressen).
- In dem Feld **Aktuelle IP Adresse** wird die aktuelle IP-Adresse des T3-OPX im lokalen Netzwerk angezeigt.
- Deaktivieren Sie das Kontrollkästchen **DHCP verwenden**, wenn die lokale Netzwerkrichtlinie die Verwendung einer statischen IP-Adresse vorsieht.
- Rote Schaltfläche:Die Schaltfläche Trojan Control und Druckmodul neu starten startet die Software und das Druckmodul neu.

**Anmerkung:** Verwenden Sie sie nur, wenn die Benutzeroberfläche nicht mehr reagiert, um das Druckmodul und die Software neu zu starten.

 Registerkarte "Erweitert": Ermöglicht die Verwendung von Skripts zur automatischen Konfiguration oder eines Proxy-Servers, wenn die lokale Netzwerkrichtlinie dies für die Netzwerk-/Internetverbindung erfordert.

**Wichtig:** Tippen Sie auf die blaue Schaltfläche "Speichern", um die Änderungen zu übernehmen.

#### Schaltfläche "Updater"

- Standardmäßig muss das Feld Alternative Update-URL für System-Updates leer sein.
- Tippen Sie auf die grüne Schaltfläche **Herunterladen**, um eventuell zur Verfügung stehende Updates herunterzuladen.

**Wichtig:** Tippen Sie auf die blaue Schaltfläche "Speichern", um die Änderungen zu übernehmen.

#### Schaltfläche "Benutzereinstellungen"

| •.               | System language:                                        | English        | ¥   | " |
|------------------|---------------------------------------------------------|----------------|-----|---|
| User Preferences | Save printed jobs to job library:                       | Enabled        | ×   |   |
|                  | Auto switch to Overview when printing from job library: | Enabled        | , w |   |
|                  | Job library default sort order:                         | Name ascending | Ŧ   |   |
|                  | Use paging in job library:                              | Enabled        | Ŧ   |   |
|                  | Decimal separator:                                      |                |     |   |
|                  | Thousands separator:                                    |                |     |   |

• Systemsprache: Wählen Sie die gewünschte Sprache in der Liste aus.

Tippen Sie auf die blaue Schaltfläche "Speichern" neben dem Bildlaufmenü, um die ausgewählte Sprache anzuwenden.

• Gedruckte Aufträge in Auftragsbibliothek speichern:

**Aktiviert:** Der Druckauftrag wird gespeichert und steht in der Auftragsbibliothek für das erneute Drucken zur Verfügung.

**Deaktiviert:** Die nach dem Deaktivieren dieser Option gesendeten Druckaufträge werden nicht in der Auftragsbibliothek gespeichert, jedoch bleiben bereits in der Bibliothek befindliche Aufträge erhalten und stehen zum Drucken zur Verfügung.

 Automatischer Wechsel zur Übersicht beim Drucken aus der Auftragsbibliothek:

**Aktiviert:** Beim Drucken aus der Auftragsbibliothek wechselt der Bildschirm in den Übersichtsmodus.

**Deaktiviert:** Beim Drucken aus der Auftragsbibliothek bleibt der Bildschirm in der Auftragsbibliotheksansicht.

Seitenwechsel in der Auftragsbibliothek benutzen:

**Aktiviert:** Aktiviert den Seitenwechsel durch Wischen und mit Bildlaufleiste in der Auftragsbibliothek.

**Deaktiviert:** Deaktiviert das Wischen und die Bildlaufleiste in der Auftragsbibliothek.

- **Dezimaltrennzeichen:** Benutzer können ein Trennzeichen für Dezimalzahlen in der Benutzeroberfläche definieren.
- 1000er Trennzeichen: Benutzer können ein Trennzeichen für Tausender in der Benutzeroberfläche definieren.

#### Schaltfläche "Benutzerverwaltung"

| 20              |                        |          |
|-----------------|------------------------|----------|
| User Management | Enable user management | <b>H</b> |

- Standardmäßig ist die Benutzerverwaltung nicht aktiviert, daher kann auf alle Funktionen des T3-OPX ohne Benutzerauthentifizierung zugegriffen werden.
- Kontrollkästchen "Benutzerverwaltung aktivieren": Bei aktiviertem Kontrollkästchen ist für bestimmte Funktionen in der Trojan-Control-Software eine Benutzerauthentifizierung erforderlich. Ein Benutzer mit Benutzerverwaltungsrechten (beispielsweise der vordefinierte Benutzer admin) kann Benutzerkonten erstellen und den einzelnen Benutzern Rechte für den Zugriff auf gewisse Funktionen in der Trojan Control-Software zuweisen.

| Symb                   | ol                   | Ве                                                          | schreibung                                           |
|------------------------|----------------------|-------------------------------------------------------------|------------------------------------------------------|
| 20                     |                      | Neuen Benutz                                                | er hinzufügen                                        |
|                        |                      | Neue Benutze<br>speichern/Änd<br>bestehenden B<br>speichern | reinstellungen<br>lerungen in einem<br>3enutzerkonto |
| Ō                      |                      | Benutzer aus I                                              | Liste löschen                                        |
| HOME -> Settings       | Printer -> Media se  | ttings                                                      |                                                      |
| Ink Cartridge          | Save as Templa       | ite                                                         | su 🗲                                                 |
| Network                | Set                  |                                                             |                                                      |
| Updater                | Delete Templat       | e                                                           | Abmelden                                             |
| User Preferences       | Printer -> Diagnost  | tics                                                        | Abilieideil                                          |
| User Management        | Print Test Page      |                                                             |                                                      |
| Printer -> Maintenance | Printer -> Job libra | ry                                                          |                                                      |
| Remove Service Tray    | Delete Job           |                                                             |                                                      |
| Install Service Tray   | Printer -> Print que | ue                                                          |                                                      |
|                        | Pause/Resume         | Queue                                                       |                                                      |
|                        | Enable/Disable       | Batch Mode                                                  |                                                      |
|                        | Delete Job           |                                                             |                                                      |

Wichtig: Das Standardkennwort für den Benutzer admin ist 123.

Anmerkung: Kennwörter dürfen nur Zahlen enthalten.

Warnung: Sperren Sie sich nicht selbst aus! Mindestens ein Benutzer muss über Rechte zur Benutzerverwaltung verfügen, andernfalls können keine Eigenschaften anderer Benutzer hinzugefügt oder geändert werden. Wenn Sie sich ausgesperrt haben, wenden Sie sich an den Support von TrojanLabel, der die standardmäßigen Benutzereinstellungen wiederherstellen kann.

#### Schaltfläche "Druckvorgaben"

|                      | Default print queue state:                   | Running  |   |
|----------------------|----------------------------------------------|----------|---|
|                      | Normal mode job default speed (IPS):         | 18       |   |
| <b>1</b> € →         | Best mode job default speed (IPS):           | 9        |   |
| Printing Preferences | Instant print (before job sending finished): | Disabled | - |
|                      | Post job distance (mm):                      | 1000     |   |

#### Standardstatus der Druckwarteschlange:

**Aktiv:** (Standard) Druckaufträge werden fortlaufend in der Warteschlange platziert, wenn sie gesendet werden, und nach dem FIFO-System (First In First Out) verarbeitet. Die Warteschlange kann über das Menü **Druckwarteschlange** verwaltet werden.

Inaktiv: Die Druckwarteschlange wird angehalten, wenn die Maschine startet.

- Standardgeschwindigkeit für Jobs im Modus "Normal" (IPS): Definiert die Standardgeschwindigkeit von Aufträgen, die mit der Einstellung des Modus "Normal" übertragen werden (normalerweise 300 dpi)
- Standardgeschwindigkeit für Jobs im Modus "Beste" (IPS): Definiert die Standardgeschwindigkeit von Aufträgen, die mit der Einstellung des Modus "Beste" übertragen werden (normalerweise 600 dpi)

Anmerkung: IPS = Zoll pro Sekunde.

Sofortiger Druck (bevor der Auftrag gesendet wurde):

**Deaktiviert:** (Standard) Der Drucker muss die Auftragsdaten vollständig empfangen, bevor er mit dem Drucken beginnen kann.

**Aktiviert:** Der Drucker beginnt zu drucken, sobald genügend Auftragsdaten empfangen werden.

Datenmangel ist ein Zustand, in dem Aufträge schneller gedruckt werden, als sie vom Drucker empfangen werden können. Es kann vorkommen, dass der Drucker keine Daten zu drucken hat. Ist dies der Fall, wird der Auftrag abgebrochen. Durch eine Verringerung der Druckgeschwindigkeit können Sie einen Datenmangel vermeiden.

Druckaufträge können nicht direkt an die Auftragsbibliothek gesendet werden, wenn Sofortdruck aktiviert ist. Sobald ein Sofortdruckauftrag erfolgreich abgeschlossen ist, wird der Auftrag der Auftragsbibliothek hinzugefügt.

• Abstand nach Auftrag (mm): Der Tisch wird nach Beendigung eines Auftrags um diese Distanz weitergeschoben.

### Menü "Statistik"

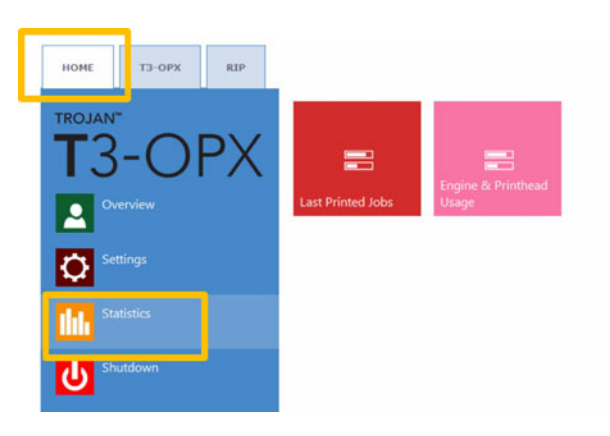

#### Schaltfläche "Zuletzt ausgeführte Aufträge"

|                   | Job ID/Name        | Pages | s Mode        | Printed Ink<br>(nL) | Cost/label<br>(ink) | Cost/label<br>(ink + PH) | Cost/label<br>(ink + PH<br>+ media) |
|-------------------|--------------------|-------|---------------|---------------------|---------------------|--------------------------|-------------------------------------|
|                   | 20150427_081659_10 | 10    | Best(6IPS)    | 1 262 000           | 0.0480€*            | 0.0480€*                 | 0.0739€*                            |
|                   | 20150425_121817_6  | 1     | Normal(12IPS) | 39 000              | 0.0148€             | 0.0148€                  | 0.0248€                             |
|                   | 20150425_121806_5  | 1     | Normal(12IPS) | 21 000              | 0.0080€             | 0.0080€                  | 0.0179€                             |
| Last Printed Jobs | SILOIL             | 1     | Best(6IPS)    | 11 000              | 0.0042€             | 0.0042€                  | 0.0103€                             |
|                   | 20150427_081927_16 | 1     | Best(6IPS)    | 60 000              | 0.0228€             | 0.0228€                  | 0.0526€                             |
|                   | 20150427_081833_14 | 1     | Best(6IPS)    | 55 000              | 0.0209€             | 0.0209€                  | 0.0398€                             |
|                   | 20150427_081817_13 | 1     | Best(6IPS)    | 135 000             | 0.0513€             | 0.0513€                  | 0.0741€                             |
|                   | 20150427_081759_12 | 1     | Best(6IPS)    | 46 000              | 0.0175€             | 0.0175€                  | 0.0255€                             |
|                   | 20150427_081735_11 | 1     | Best(6IPS)    | 89 000              | 0.0338€             | 0.0338€                  | 0.0581€                             |
|                   | 20150427 081659 10 | 1     | Best(6IPS)    | 93 000              | 0.0353€             | 0.0353£                  | 0.0613€                             |

- Liste mit der Statistik der letzten 30 ausgeführten Aufträge (enthält die Anzahl der Seiten, die Druckgeschwindigkeit, den Tintenverbrauch, die Berechnung der Tintenkosten pro Etikett, der Tinten- und Druckkopfkosten pro Etikett und der Tinten-, Material- und Druckkopfkosten pro Etikett).
- Kosten/Etikett (nur Tinte): Kosten f
  ür 1 Etikett im jeweiligen Druckauftrag basierend auf dem Tintentankpreis, der unter HOME > Einstellungen > Verbrauchsmaterialien angegeben ist.
- Kosten/Etikett (Tinte + DK): Kosten für 1 Etikett im jeweiligen Druckauftrag basierend auf dem Tintentankpreis und dem Druckkopfpreis, die unter HOME > Einstellungen > Verbrauchsmaterialien angegeben sind. Die Druckkopfkosten sind hinzuaddiert.
- Kosten/Etikett (Tinte + DK + Material): Kosten für 1 Etikett im jeweiligen Druckauftrag basierend auf dem Tintentankpreis und dem Druckkopfpreis, die unter HOME > Einstellungen > Verbrauchsmaterialien angegeben sind, sowie dem Materialpreis, der unter Registerkarte "T3-OPX" > Medieneinstellungen angegeben ist.
- Auftrags-ID/Name ist der Name des aktuellen Druckauftrags in der Auftragsbibliothek (es kann ein eindeutiger Name anstelle von Zufallszahlen in der Auftragsbibliothek angegeben werden).

**Anmerkung:** Mit einem Sternchen (\*) gekennzeichnete Preise beinhalten auch geschätzte Wartungskosten (Wartung vor, während und nach Aufträgen). Preise ohne Sternchen sind die reinen Druckkosten für 1 Etikett ohne zusätzliche Wartungskosten (für Druckmuster ohne Wartung).

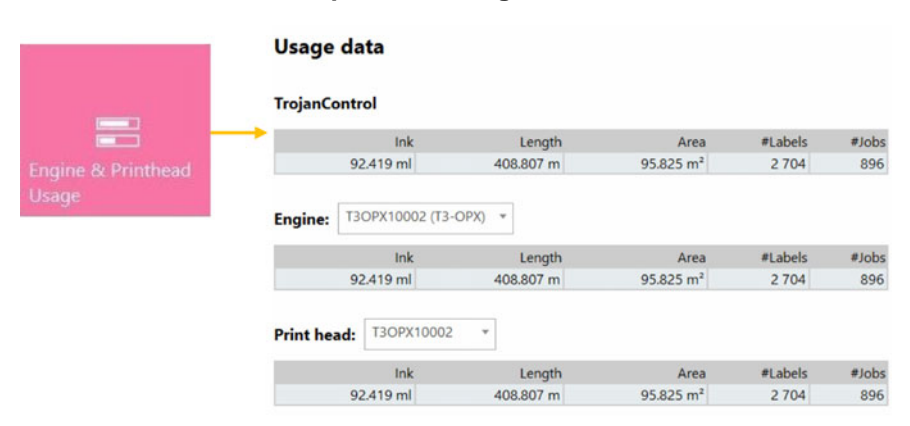

#### Schaltfläche "Modul und Druckkopfverwendung"

- **TrojanControl:** Gesamtstatistik des T3-OPX für Tintenverbrauch, Drucklänge, Druckbereich, Etikettenanzahl und Druckaufträge.
- **Modul:** Gesamtstatistik und Verlauf des Druckmoduls bzw. der Druckmodule. Wenn ein Druckmodul ausgetauscht wird, werden alle Seriennummern registriert und die Statistiken der einzelnen Druckmodule können verglichen werden.
- **Druckkopf:** Gesamtstatistik und Verlauf für alle Druckköpfe, die in den T3-OPX eingesetzt wurden. Die Seriennummern aller Druckeinheiten werden registriert und die Statistiken der einzelnen Druckköpfe können verglichen werden.

**Anmerkung:** Mit einem Druckkopf muss mindestens 1 Seite gedruckt werden, damit eine Nutzungsstatistik erfasst werden kann. Ein neu installierter Druckkopf, mit dem noch keine Seite gedruckt wurde, wird als leerer Datensatz angezeigt.

**Anmerkung:** Bei den Nutzungsdaten eines Druckkopfes handelt es sich um die Gesamtnutzung im jeweiligen T3-OPX. Sie enthalten nicht den Nutzungsverlauf aus Nutzungsdaten anderer T3-OPX-Druckmaschinen, falls der jeweilige Druckkopf in mehreren Maschinen verwendet wurde.

## Herunterfahren

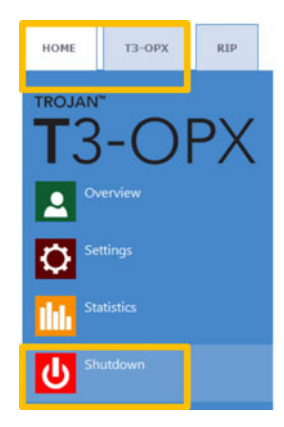

Fährt den T3-OPX vollständig herunter.

Beim Herunterfahren des Geräts sollten Sie den Netzschalter erst ausschalten, wenn das Gerät vollständig heruntergefahren ist. Auf dem Display wird eine Meldung ange-

zeigt, wenn das Herunterfahren initiiert wird. So erkennen Sie, dass der Prozess noch ausgeführt wird.

Wenn das Herunterfahren beendet ist (das Display erlischt), sollten Sie den physischen Netzschalter ausschalten. Dieser befindet sich auf der Rückseite der T3-OPX-Druckmaschine.

**Vorsicht:** Warten Sie immer, bis das Herunterfahren beendet ist, bevor Sie die Stromversorgung unterbrechen! Andernfalls bleibt das Wartungsmodul in der Maschine möglicherweise an einer falschen Position stehen und kann den Druckkopf nicht vor dem Austrocknen schützen. Wenn die Düsen im Druckkopf austrocknen, kann dies die Druckqualität beeinträchtigen. Das Herunterfahren kann 1–2 Minuten dauern.

# Statistikdaten in eine CSV-Datei exportieren/Statistik in einem Browser anzeigen

Statistikdaten aus dem Menü **HOME > Statistik** können auf einem Benutzer-PC, der mit dem Netzwerk des T3-OPX verbunden ist, exportiert und in einer CSV-Datei gespeichert werden.

 Die aktuelle IP-Adresse des T3-OPX kann über HOME > Einstellungen > Netzwerk festgelegt oder abgerufen werden.

Current IP address: 192.168.0.31

**Anmerkung:** Die oben angegebene IP-Adresse ist nur ein Beispiel. Die aktuelle IP-Adresse hängt von dem lokalen Netzwerk ab.

Geben Sie die aktuelle IP-Adresse des T3-OPX auf einem Benutzer-PC in einen Browser ein:

| in L Cooker                         | carbol linder |                     |                   | -           |                   | 11               |                     |               |              |              |        |            |                    |                        |         |               |          |                          |              |                       | _               |
|-------------------------------------|---------------|---------------------|-------------------|-------------|-------------------|------------------|---------------------|---------------|--------------|--------------|--------|------------|--------------------|------------------------|---------|---------------|----------|--------------------------|--------------|-----------------------|-----------------|
| rojanCon                            | # 100- 1°11   | property particular |                   |             |                   | 1 ann            | A Real of March     | and block for | and the same |              |        |            |                    | 7 Q. Jarret            |         |               |          |                          | * *          | \$ B ·                | s = - p         |
| 1 Olan GON                          | trol - I      | Printio             | h hist            |             |                   |                  |                     | -             | ere de opo   |              |        |            |                    |                        |         |               |          |                          |              |                       |                 |
| a may sptionally an                 | ther a comp   | arizon operati      | # (4, 4+, 2,      | >=, c= (( = | ) at the beginnin | ig of each of ye | or search values to | specify how   | the comparis | on should be | done.  |            |                    |                        |         |               |          |                          |              |                       |                 |
|                                     |               |                     |                   |             |                   |                  |                     |               |              |              |        |            |                    |                        |         |               |          |                          |              |                       | Export to CSV   |
|                                     |               |                     |                   |             |                   |                  |                     |               |              |              |        |            |                    |                        | 1 2 3   | 4 5 8         | 7 8 8    | 18 11 0                  | 2 13 14      | Displayer<br>18 16 17 | 18 19 20 +      |
| All Disarte                         | 310 310       | e Papes             | Enarger<br>Kildes | - Margar    | Reserves          | Trief Reed       | Engine 28           | III C         | 10.0         | -            | -      | Presed his | Denie<br>Blacks    | PretDate               | KINS    | 100 mode      | Une cost | Report and<br>And Report | Constitution | Coulded               | Contraduct pres |
|                                     | 1             |                     | 1                 | 10.000      |                   | 1.               | 16                  | 11.           | )(           | 1            | 11     |            |                    | 1                      |         |               |          |                          |              | 1                     | 1000            |
| et with martie                      | Presed        | 200                 | 2056              | 21177       | 800               | 800548V          | MY2646900005        | 517000        | 609000       | 1738000      | 398000 | 3251000    | Dest(S<br>PG)      | 2014-10-22<br>22:30:53 | Default | Cardinated    |          | Yes                      | 0.0042       | 0.0071                | 0.0071          |
| 141023_003247_3                     | Ported        | 29                  | 2056              | 2877        | 809               | 800548V          | M72648F00025        | 51000         | 60000        | 173000       | 38000  | 223000     | Bast(5<br>P2)      | 2014-10-22<br>23:34:13 | Default | Continuous    |          | No                       | 0.0048       | 9.9079                | 0.0070          |
| 141023_003247_3                     | Posted        | 1                   | 2155              | 2177        | 800               | 800548V          | MY3648930005        | 2000          | 3000         | 8000         | 1000   | 14000      | Deal (E<br>1PS)    | 2014-10-22<br>23:30:04 | Default | Continuous    | 0        | 780                      | 0.0042       | 0.0001                | 0.0001          |
| 130201_195502_1                     | Proted        | 1                   | 3638              | 2718        | 800               | 000548V          | MY36-68930005       |               | 2000         | 2000         | 3099   | 7900       | Best(6<br>#2)      | 2014-10-08<br>10:10:20 | Detaut  | Continuous    | 8        | 194                      | 0.0021       | 0.9030                | 0.0030          |
| 130201_105502_1                     | Printed       | 4                   | 2020              | 2719        | 800               | 0005401          | M728-68700005       | 1000          | 7000         | 6000         | 11000  | 8000       | Basi(5<br>PS)      | 2014-10-05<br>10.15.27 | Detaut  | Continuous    | 8        | 794                      | 0.0005       | 0.0008                | 0.0000          |
| 141003_191108_1                     | Printed       | 10                  | 5824              | 3158        | 800               | 000548V          | M72648830005        | 132000        | 65000        | 356000       | 42000  | 585000     | Normal<br>(12/PID  | 2014-10-08<br>14:58:08 | Default | Continuous    | 8        | 1940                     | 0.0179       | 0.0250                | 0.0258          |
| 141003_101942_2                     | Posted        | 10                  | 3138              | 3158        | 800               | 8905487          | M73648930005        | 20000         | \$7000       | 83000        | 10000  | 170000     | Normal<br>(12/PII) | 2014-10-04<br>14:44:25 | Detaut  | Continuous    |          | 199                      | 0.0051       | 0.0074                | 0.0074          |
| 140808_085748_1                     | Frind         | 10                  | 5454              | 4293        | 800               | 800548V          | M72646R00005        | 82000         | 154000       | 189000       | 125000 | 540000     | Best/S<br>PD       | 2014-10-05             | Detaut  | Continuinus   |          | No.                      | 0.0168       | 9.0238                | 0.0236          |
| 140908_005749_1                     | Protect       | 5                   | 5454              | 4293        | 800               | 000540V          | MY2648R00005        | 24000         | 4(000        | 56000        | 37000  | 183090     | Beal(5<br>PD       | 2014-10-08             | Ovtaut  | Cantinuous    |          | 100                      | 0.0163       | 0.0235                | 0.0225          |
| 141003_101158_1                     | Point         | 5                   | 5824              | 3150        | 800               | D0054EM          | MY2648R00005        | 65000         | 32000        | 179000       | 21000  | 297000     | Normal<br>(12/PD)  | 2014-10-03             | Default | Continuous    | 6        | No                       | 0.0170       | 0.0257                | 0.0257          |
| 141002_101100_1                     | Posted        | 1                   | 5824              | 3158        | 800               | 000540M          | MY28-##100025       | 13000         | 8000         | 28000        | 4000   | 58000      | Normal<br>(12/PD)  | 2014-10-03             | Detaut  | Continuous    | 0        | No.                      | 0.0174       | 0.0251                | 0.0251          |
| 141003_190805_0                     | Ported        | 1                   | 3136              | 3150        | 800               | 80054EM          | Mr2846700005        | 2008          | 0000         | 8000         | 1000   | 17000      | Normal<br>(12/PS)  | 2014-10-03             | Detuit  | Continuous    |          | No                       | 0.0051       | 0.0074                | 0.0074          |
|                                     | Printed       | 30                  | 3136              | 3150        | 800               | 8005404          | MY1646700005        | 42000         | \$71008      | 249000       | 32000  | 514000     | Normal<br>(12 PS)  | 2014-10-03             | Detaut  | Continuous    |          | No.                      | 0.0051       | 0.0074                | 0.0074          |
| 141003_101942_2                     |               |                     |                   |             |                   |                  |                     |               |              |              |        |            | Annual             | 2014-10-03             |         |               |          |                          |              |                       |                 |
| 1141003_101942_2<br>141003_174546_0 | Printed       | 10                  | 2784              | 4243        | 800               | B0054688         | MY26488300025       | 29000         | 53000        | 89000        | 29000  | 191000     | (12.82)            | 12:58:41               | Default | Conservative. | 1.0      | 194                      | 0.0651       | 0.0063                | 0.0083          |

• Klicken Sie auf der Seite auf die Schaltfläche In CSV-Datei exportieren, um die Statistik in einer CSV-Datei zu speichern.

| Job ID/Name       | Job State | Pages | Image<br>Width | Image<br>Height | Resolution | Print Head<br>SN | Engine SN    |        | ink M  | Ink Y   |        |
|-------------------|-----------|-------|----------------|-----------------|------------|------------------|--------------|--------|--------|---------|--------|
|                   |           |       |                |                 |            |                  |              |        |        |         |        |
| A job with name   | Printed   | 200   | 2656           | 2677            | 800        | B00548V          | MY364MR00005 | 517000 | 609000 | 1739000 | 396000 |
| 20141023_003247_3 | Printed   | 20    | 2656           | 2677            | 800        | B00548V          | MY364MR00005 | 51000  | 60000  | 173000  | 39000  |
| 20141023_003247_3 | Printed   | 1     | 2656           | 2677            | 800        | B00548V          | MY364MR00005 | 2000   | 3000   | 8000    | 1000   |
| 20130201_195502_1 | Printed   | 1     | 3808           | 2709            | 800        | B00548V          | MY364MR00005 | 0      | 2000   | 2000    | 3000   |
| 20130201_195502_1 | Printed   | 4     | 3808           | 2709            | 800        | B00548V          | MY364MR00005 | 1000   | 7000   | 6000    | 11000  |

**Anmerkung:** Der Tintenverbrauch wird in dieser Ansicht detailliert aufgeführt und für jede verwendete Basisfarbe (CMYK) sowie als Gesamtwert angezeigt.

## Druckaufträge mit dem Xitron RIP an den T3-OPX übertragen

## **Den Xitron RIP-Server starten**

Um Aufträge mit dem Xitron RIP zu übertragen, muss der RIP-Server in Betrieb sein. Beachten Sie, dass der Server nicht auf dem gleichen PC wie der Client laufen muss.

Dies kann auf zwei Arten auf dem RIP-Server-PC erfolgen:

1. Klicken Sie auf das Windows-Startmenü, öffnen Sie "Navigator", klicken Sie anschließend auf **Navigator Server**.

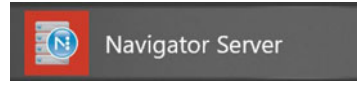

2. Doppelklicken Sie auf Startprogramm auf dem Desktop.

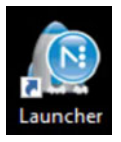

## Einen Auftrag vom aus Web-Client übertragen

Der empfohlene Browser ist Google Chrome.

- 1. Starten Sie Navigator Digital Front End (DFE).
  - Klicken Sie auf das Windows-Startmenü, öffnen Sie "Navigator", klicken Sie anschließend auf DFE.

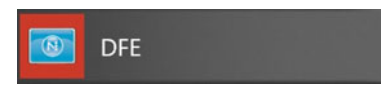

b. Doppelklicken Sie auf DFE auf dem Desktop.

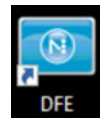

2. Suchen Sie nach der Schaltfläche **Auftrag hinzufügen** auf der Web-Oberfläche und klicken Sie darauf.

|                                 |                |        |            |         | □ ☆ | \$<br>L. | æ   |
|---------------------------------|----------------|--------|------------|---------|-----|----------|-----|
| XITRON                          |                |        |            |         |     |          |     |
| PRINT QUEUE RECENT JOBS ARCHIVE |                |        |            |         |     |          | (   |
| ⊕ ± / ▶ 🗑                       |                |        | Q          |         |     | Venin    | 001 |
| Branchase Job                   | Guardity Panes | Status | Media Size | Archive |     |          |     |

- Open × ← → × ↑ 📴 « HP Callisto - Documents → CalistoPrintFiles → OPX samples → ✓ ♂ Search OPX samples p Organize 🔻 New folder H - II 0 3D Objects ~ Name Status Date modified Тур PIZZA\_300mm.pdf Contacts 0 09/09/2019 21:32 Adc PIZZA\_435mm.pdf 0 07/09/2019 14:36 Adc Creative Cloud Files T3\_OPX\_olive oil\_2 olive oils copy.pdf 0 07/09/2019 13:34 Adc Desktop 0 09/09/2019 21:30 T3\_OPX\_olive oil\_2 olive oils.pdf Adcil Documents T3\_OPX\_olive oil\_2 olive oils\_300mm.pdf 0 07/09/2019 13:47 Adc 0 Downloads T3\_OPX\_olive oil\_bag.pdf 27/11/2019 13:50 Adc + Favorites T3OPX\_forks.pdf 0 01/11/2019 10:27 Adc Links T3OPX\_GroceryBag\_Typography Quote 2... 03/10/2019 15:41 Adc T3OPX\_GroceryBag\_Typography Quote c... 06/09/2019 14:32 h Music Adc ▶ T3OPX\_GroceryBag\_Typography Quote.pdf 09/09/2019 21:31 Adc OneDrive v < 🗎 > Pictures File name: T3\_OPX\_olive oil\_bag.pdf ~ All files (\*) ~ Open Cancel
- 3. Navigieren Sie zu Ihrer Datei im Popup-Fenster.

4. Wählen Sie Ihre Datei und anschließend die Schaltfläche ÖFFNEN aus. Nachdem Sie die Datei hochgeladen haben, wird der Bildschirm SCHNELLBEARBEITUNGEN geöffnet. In diesem Bildschirm können Sie verschiedene Änderungen vornehmen, wie etwa Rotationen, Druckbereich, Sortierung etc.

|                     | Quick Edits   | Full Job Editor |
|---------------------|---------------|-----------------|
| SAL BY              | Millimeters   |                 |
|                     | н 💽 <         |                 |
|                     | Print Options |                 |
|                     | Test Print F  | Print All Range |
|                     | Quantity      | Page Range      |
|                     | 1             | 1-1             |
| - 1 - 1 - 1 - 1 - 1 | Quality       | 600             |
| 10,80               | Collate       |                 |
|                     | Archive       | ncel            |

Oben rechts können Sie auch den EDITOR FÜR VOLLSTÄNDIGEN DRUCKAUFTRAG auswählen.

5. Im Bildschirm "Editor für vollständigen Druckauftrag" können Sie die gleichen Änderungen wie im EDITOR FÜR SCHNELLDRUCKAUFTRAG vornehmen und darüber hinaus das Papierprofil, die Gesamtfarbänderungen und die Sonderfarbanpassungen ändern. Wenn Sie die erforderlichen Änderungen vorgenommen haben, wählen Sie **Drucken** und Ihre Datei wird an den Drucker gesendet.

| A3 88 00 1 | Offset<br>Millimeters             | Quick Edits     Full Job Editor       Media     Size     Original       Layout     :     : |
|------------|-----------------------------------|--------------------------------------------------------------------------------------------|
| 3-OPX      | H O C C C O                       | Color<br>Paper Plain Paper 600 :<br>- + +<br>- • + +<br>- • + +                            |
|            | Quantity Page Range               | +                                                                                          |
| 1000       | 1 1-1<br>Ouality HP500<br>Collate | Spot Colors (none)  Preserve 100% Black                                                    |
|            |                                   | Archive Gancel Print                                                                       |

6. Wählen Sie **Drucken**, um den Auftrag an die Auftragsbibliothek auf dem T3-OPX zu senden.

#### **Druckrichtung**

Die Druckrichtung ist eingestellt und die obere Kante wird zuerst gedruckt:

| 13 48 COVA | Offset<br>Millimeters                      | Quick Edits Full Job Editor<br>Modia<br>Size Originat C |
|------------|--------------------------------------------|---------------------------------------------------------|
|            | н о () () () () () () () () () () () () () | Color<br>Paper Plain Paper 600 :<br>+                   |
|            | Print Options Test Print Print All Rang    | ge - • +                                                |
|            | Quantity Page Range                        | +                                                       |
|            | 1 1-1                                      | - • +                                                   |
| - 100 500  | Quality HP600                              | Spot Colors (none)                                      |
| 10.8       | Collate                                    | Preserve 100% Black                                     |
|            |                                            | Archive Cancel Print                                    |

#### **Materialgröße**

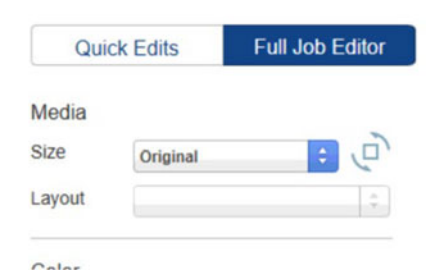

Um das Versetzen (Verschieben) und die Rotation zu nutzen, ist es wichtig, dass die Mediengröße an die neuen Abmessungen angepasst wird.

Wenn ein Auftrag geladen wird, wird die Mediengröße automatisch auf die Abmessungen des Auftrags, einschließlich des Leerraums, eingestellt. Dies kann man daran erkennen, dass die Größe auf "Original" eingestellt ist.

Beim Drehen oder Verschieben ist es einfach zu erkennen, ob ein Bild eine neue Mediengröße benötigt, da das Bild abgeschnitten wird, wenn es nicht passt.

#### Rotation

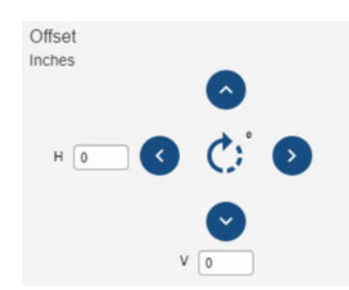

Die Rotation erfolgt über die Schaltfläche "Rotation" in der Mitte der Bedienelemente.

Unten ist ein Beispiel für die Drehung einer Pizza-Druckvorlage abgebildet. Wenn die Größe auf "Original" eingestellt ist, wird eine Rotation ohne Änderung der Mediengröße möglich sein.

|       |                         | Quick Edits                     | ull Job Editor |
|-------|-------------------------|---------------------------------|----------------|
|       | Offset                  | Media                           |                |
|       | •                       | Size Original<br>Layout Default | : U            |
|       | н 💷 🔇 🔅 👂               | Color                           |                |
| BLAZE | $\odot$                 | Paper Plain Paper 600           | 1              |
| CO CO | Print Options           | ·                               | +              |
| Terra | Test Print All Range    | - •                             | +              |
|       | Quantity Page Range     |                                 | ++             |
|       | Quality Plain Paper 600 | Spot Colors (none)              |                |
|       | Collate                 | Preserve 100% Black             |                |
|       |                         |                                 |                |
|       | C                       | Archive Cancel                  | Print          |

#### Versatz

Ein Druckauftrag ist per Definition zentriert. Sie müssen daher die Druckvorlage mit den Versatz-Schaltflächen verschieben und die "Mediengröße" entsprechend anpassen. Alternativ lassen sich die Medien auch anders ausrichten.

Verwenden Sie die Schaltflächen zum Verschieben der Druckvorlage, die Einheiten (Zoll oder mm) werden durch das Gebietsschema des PC bestimmt. Dieses wird in den Spracheinstellungen des PC verwaltet.

Beim Verschieben von Medien mit den Versatz-Schaltflächen muss immer auch die Mediengröße angepasst werden. Es sei denn, Sie möchten die Druckvorlage einfach nur abschneiden, denn genau das wird effektiv getan.

So verschieben Sie ein Bild ganz nach rechts:

- 1. Wählen Sie "A3" als Mediengröße.
- 2. Verwenden Sie die Rotationsschaltfläche für Querformat.
- 3. Klicken Sie auf das Bild, um die Ankerpunkte zu aktivieren.
- 4. Klicken Sie oben rechts, um es zu platzieren.

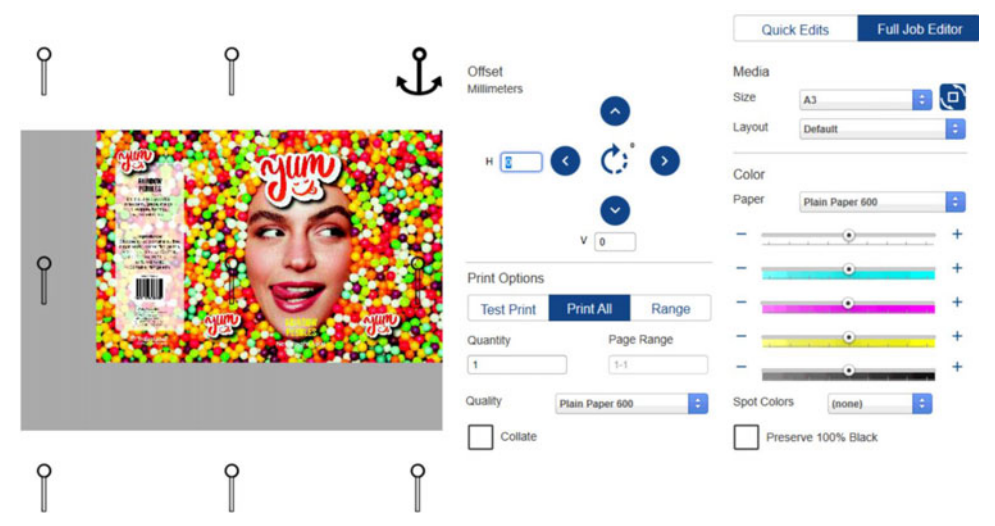

Wenn die Standard-Mediengrößen für die Druckvorlage nicht passen, dann erstellen Sie eine individuelle Mediengröße.

#### Individuelle Mediengrößen erstellen

- 1. Schließen Sie den DFE-Browser.
- 2. Um eine individuelle Mediengröße zu erstellen, öffnen Sie den Navigator-Client. Er befindet sich im Navigator-Ordner im Windows-Startmenü.

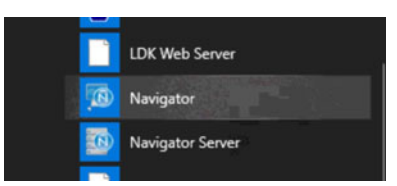

3. Klicken Sie mit der rechten Maustaste auf den DFE-Workflow (es sollte der einzige sein) und wählen Sie **Workflow bearbeiten**.

- 4. Gehen Sie zu "XiPosition" (blauer Kreis).
- 5. Stellen Sie die Breite und Höhe ein.
- 6. Klicken Sie auf die Schaltfläche + und geben Sie dem Medium einen neuen Namen.

|              |                                     |                                  | Default |            | Plain Paper 68 |
|--------------|-------------------------------------|----------------------------------|---------|------------|----------------|
| k Remapping  | Holfolder                           | ink Romepping                    | X6lep   | XiPosition | Render Action  |
| effight      | <                                   |                                  |         |            |                |
| ender Action | General   HotFolder   Hik Remapping | X Stel X Position   ender Action |         |            |                |
| abilizer     | P Resze Meda                        | Media                            |         |            |                |
| ÷            |                                     |                                  |         |            |                |
| Position     | P Reposition                        | Relation                         |         |            |                |

- 7. Öffnen Sie den DFE erneut im Browser.
- 8. Wählen Sie das neue Medium in der Dropdown-Liste für die Größe aus.

## Eine Auftrag aus der Auftragsbibliothek drucken

Die beiden Menüs, die der Bediener beim Drucken von Aufträgen am häufigsten verwendet, lauten

"Auftragsbibliothek" und "Medieneinstellungen". Siehe "Übersicht über die Medieneinstellungen" auf Seite 72.

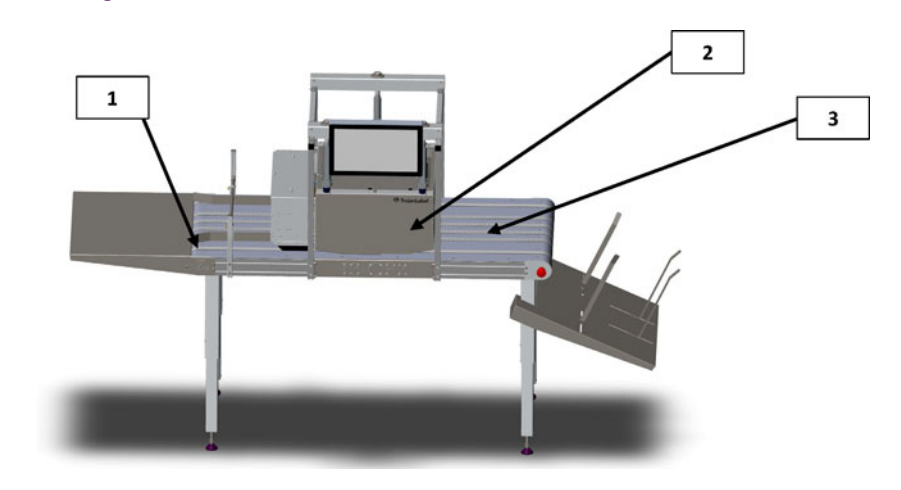

| Nr. | Beschreibung |
|-----|--------------|
| 1   | Einführseite |
| 2   | Druckeinheit |
| 3   | Ausgabeseite |

**Anmerkung:** Alle Aufträge sind standardmäßig mittig ausgerichtet. Verwenden Sie den RIP, um den Druck zu verschieben oder das Medium entsprechend zu positionieren.

1. Wählen oder erstellen Sie das **Medienprofil** im Menü "Medieneinstellungen". Siehe "Den Druckauftrag/die Medienhöhe automatisch kalibrieren" auf Seite 76.

Dadurch wird sichergestellt, dass der Auftrag die richtige Druckhöhe relativ zum Medium hat und der Kantensensor eingestellt ist.

- 2. Legen Sie das zu druckende Medium auf die Einführseite (siehe oben) der Druckeinheit.
- 3. Wechseln Sie zur Auftragsbibliothek.
- 4. Wählen Sie den Druckauftrag aus (durch ein rotes Quadrat gekennzeichnet).

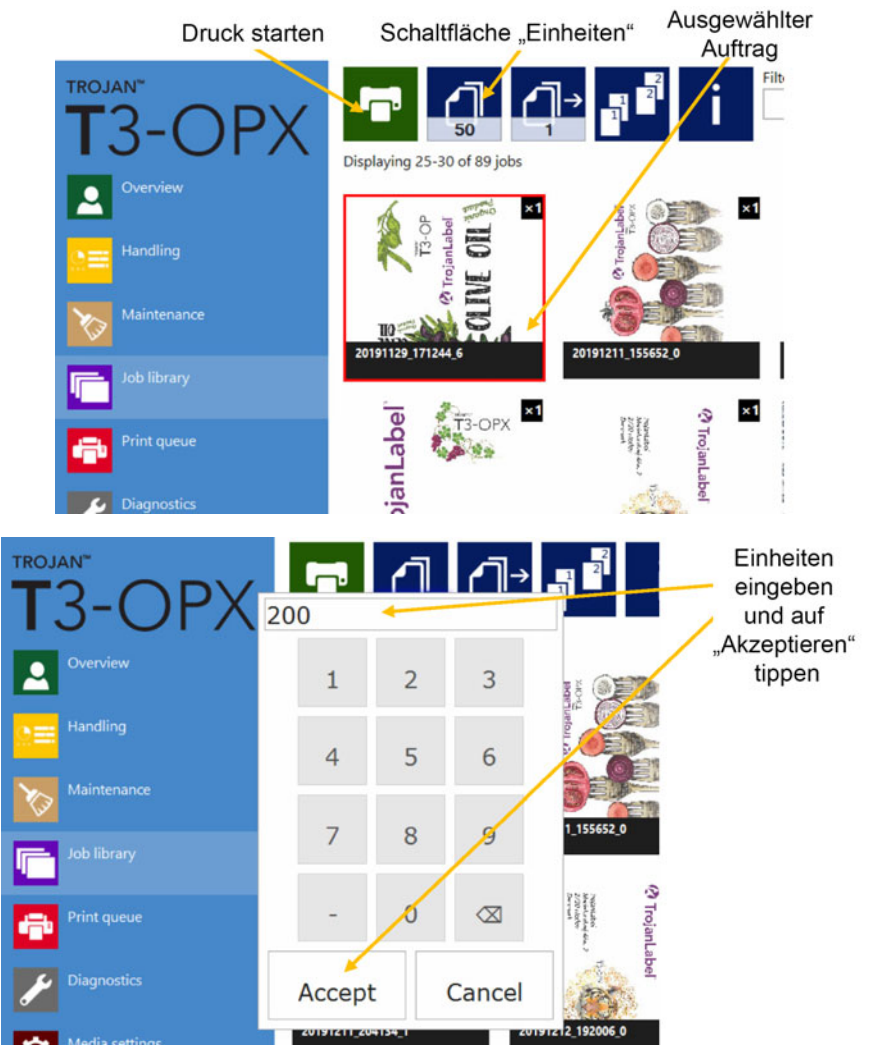

5. Wählen Sie die Anzahl der zu druckenden Einheiten aus, indem Sie auf die Schaltfläche "Einheiten" klicken.

- 6. Tippen Sie auf die grüne Schaltfläche zum Drucken.
- 7. Führen Sie das Medium ein.

## Bedienungsmenüs

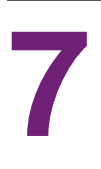

## **Allgemeiner Zähler**

Der allgemeine Zähler ist ein kumulativer Zähler, der bei allen Druckaufträgen jede gedruckte Seite zählt, bis er durch Tippen auf die runde Schaltfläche zurückgesetzt wird. Der Zähler lässt sich auch dann zurücksetzen, wenn das Gerät ausgeschaltet ist. Er kann nicht zurückgesetzt werden, wenn der Bildschirm in den Ruhezustand geht.

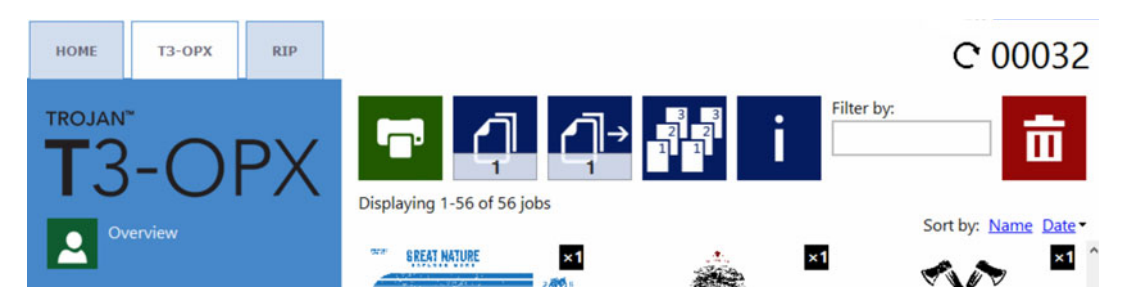

#### Den allgemeinen Zähler aktivieren/deaktivieren

Um den allgemeinen Zähler zu aktivieren bzw. zu deaktivieren, wechseln Sie zur Registerkarte "HOME" und wählen Sie **Einstellungen > Benutzereinstellungen**. Suchen Sie nach **Allgemeinen Seitenzähler anzeigen**, wählen Sie anschließend die gewünschte Option aus und tippen Sie auf "Speichern".

| HOME T3-OPX RIP |                                                                                               |                            |   | C 00046 |
|-----------------|-----------------------------------------------------------------------------------------------|----------------------------|---|---------|
| T3-OPX          | System language:                                                                              | English                    | ٠ | Ш       |
| Overview        | Save printed jobs to job library:                                                             | Enabled                    | * |         |
| Settings        | Auto switch to Overview when printing<br>from job library:<br>Job library default sort order: | Enabled<br>Date descending | * |         |
| Statistics      | Use paging in job library:                                                                    | Disabled                   | * |         |
| Shutdown        | Decimal separator:<br>Thousands separator:<br>Show general page counter:                      | Enabled                    |   |         |
|                 | and generating country                                                                        | 5-11000015-50              |   |         |

## Übersicht über die Handhabung

Das Menü **Handhabung** wird verwendet, um die Druckeinheit nach oben oder unten zu bewegen, den Förderbandtisch zu verschieben und die Vakuumgebläse beim Drucken einzustellen oder zu testen.

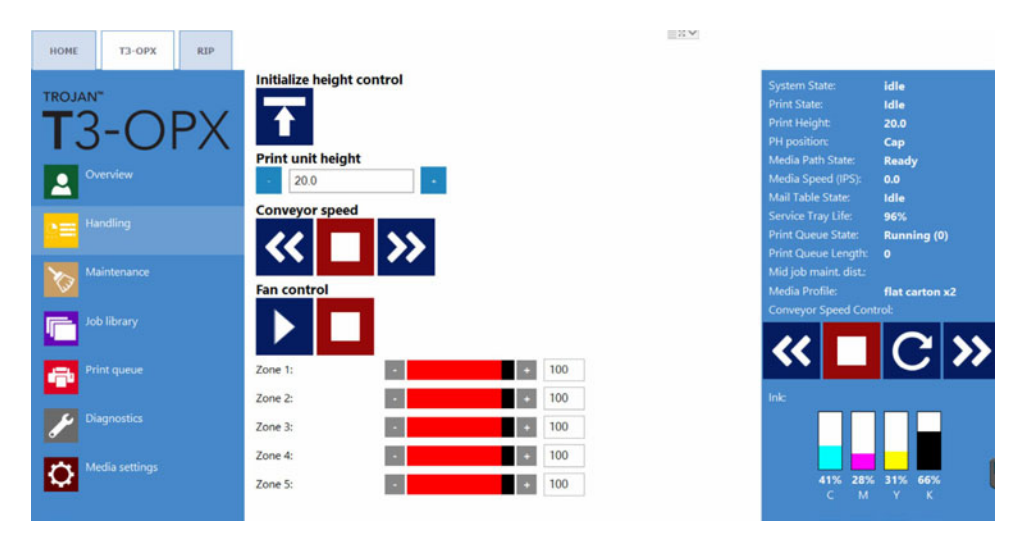

#### Höhenkontrolle initialisieren

Tippen Sie auf die Schaltfläche, damit das Gerät die Höhenregler initialisiert. Wenn das Gerät eingeschaltet wird, lautet der anfängliche **Status des Medienpfads** "Nicht kalibriert" und das Gerät kann nicht nach oben oder unten bewegt werden.

Wird auf die Schaltfläche getippt, bewegen sich die Höhenregler in die obere Position und der Status des Medienpfads ändert sich in "Bereit".

#### Höhe der Druckeinheit

Verwenden Sie die Schaltflächen -/+, um das Gerät in Schritten von 0,2 mm nach oben oder unten zu bewegen.

Geben Sie einen Wert ein und das Gerät bewegt sich an diese Position.

#### Bandgeschwindigkeit (Steuerungen für MT1 und MT2)

| Symbol | Beschreibung                                                                                                    |  |  |
|--------|----------------------------------------------------------------------------------------------------|--|--|
| >>     | Bewegt die Tischbänder nach vorne. Jedes<br>Tippen erhöht die Geschwindigkeit um<br>25,4 mm/s (1 ips) (bitte beachten Sie, dass<br>es eine gewisse Latenzzeit gibt, so dass<br>schnelles aufeinanderfolgendes Tippen<br>nicht registriert wird).  |  |  |
| ~      | Bewegt die Tischbänder nach hinten. Jedes<br>Tippen erhöht die Geschwindigkeit um<br>25,4 mm/s (1 ips) (bitte beachten Sie, dass<br>es eine gewisse Latenzzeit gibt, so dass<br>schnelles aufeinanderfolgendes Tippen<br>nicht registriert wird). |  |  |

| Symbol | Beschreibung        |  |  |
|--------|---------------------|--|--|
|        | Hält die Bänder an. |  |  |

Lüftersteuerung (Steuerungen für MT1 und MT2)

| Symbol | Beschreibung                                                     |  |  |
|--------|------------------------------------------------------------------|--|--|
|        | Verwenden Sie die Start-Schaltfläche zum<br>Testen der Lüfter.   |  |  |
|        | Verwenden Sie die Stopp-Schaltfläche zum<br>Anhalten der Lüfter. |  |  |

Verwenden Sie die Steuerungen für Zone (1–5), um die Lüfterdrehzahl individuell von 0 bis 100 einzustellen.

#### **Physischer Notausschalter**

Die Platzierung des Notausschalters am Förderbandtisch:

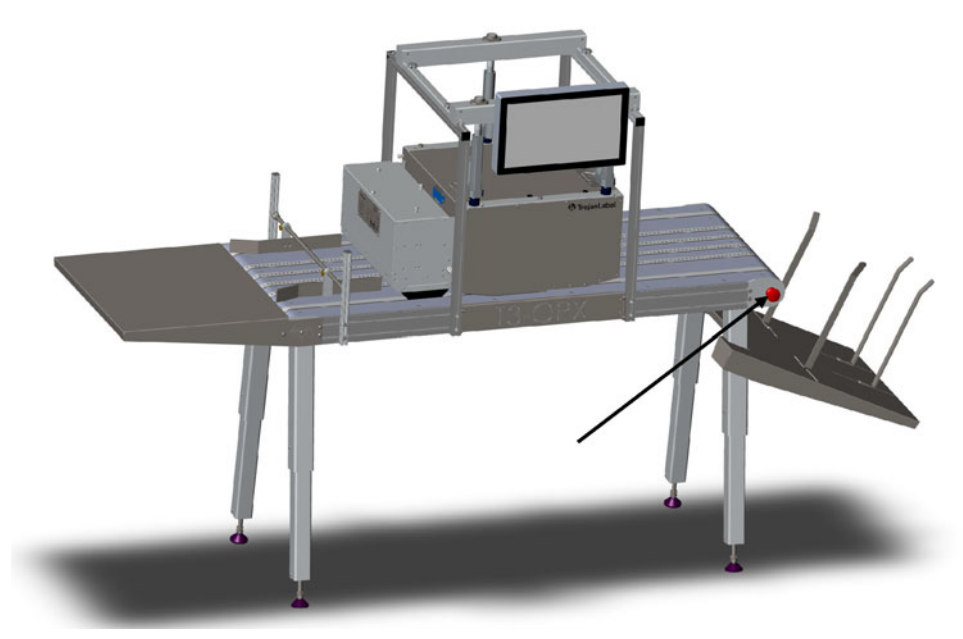

Durch Drücken des Notausschalters geschieht Folgendes:

- Der Tisch wird angehalten.
- Die Höhenregler werden angehalten.

Der Notaus kann durch Drehen des Notausschalters ausgelöst werden.

## Übersicht über die Wartung

Das Wartungsmenü steuert die Druckkopf-Wartungsfunktionen, zu denen die Reinigung, das Auswechseln der Wartungswanne, das Testen der Druckposition und die Druckkopfabdeckung gehören.

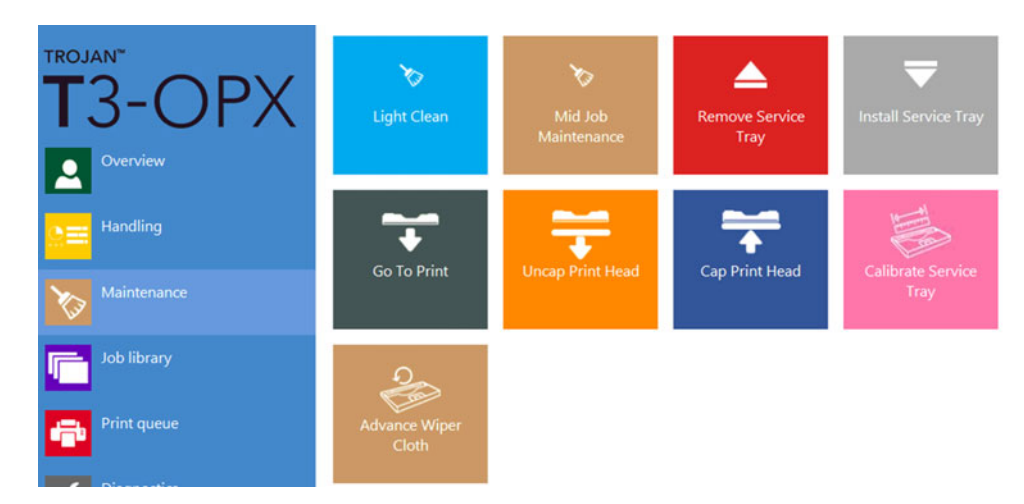

#### **Kleine Reinigung**

Die Option **Kleine Reinigung** wischt den Druckkopf kurz ab und aktiviert die Düsen durch Sprühen. Dies ist nützlich, wenn sich während des Drucks Staub oder Aerosole im Düsenbereich des Druckkopfes angesammelt haben.

#### Reinigung während eines Druckauftrags (wird als erste Reinigungsoption empfohlen)

Die Option **Reinigung während eines Druckauftrags** führt eine Reinigung durch, die genau der Reinigung während eines Druckauftrags bei Produktion entspricht.

#### Wartungswanne entfernen

Wartungswanne entfernen wird verwendet, um die Wartungswanne zu ersetzen, wenn das ganze Wischtuch verwendet wurde. Dies wird angezeigt, wenn die Lebensdauer der Wartungswanne(in der Statusspalte) 0 % erreicht.

**Wichtig:** Bevor Sie auf die Schaltfläche tippen, öffnen Sie die Wartungsseite des Geräts, indem Sie die 4 Rändelschrauben abnehmen (grün gekennzeichnet) und das Gerät anheben.

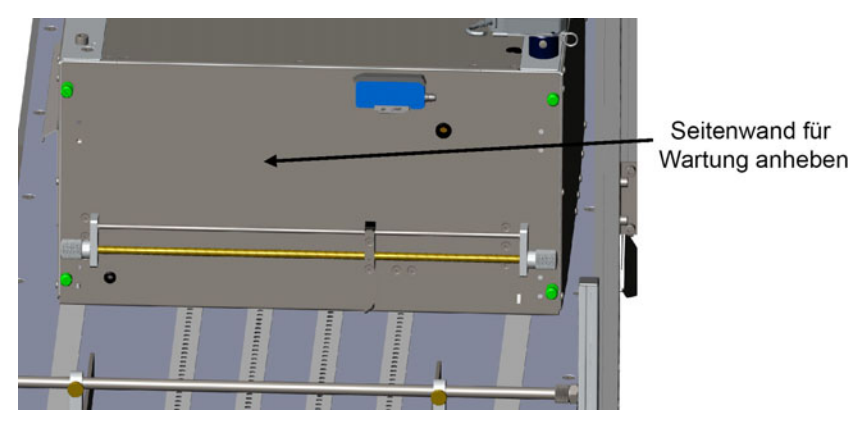

Wenn die Vakuumeinheit installiert ist, kann diese eingeschaltet bleiben, da die Gasdämpfer das Gewicht der Vakuumeinheit halten können.

Tippen Sie auf die Schaltfläche **Wartungswanne entfernen** und warten Sie, bis die Wartungswanne eingefahren ist. Ziehen Sie die Wartungswanne heraus und ersetzen Sie sie durch eine neue.

Beachten Sie dass der Druckkopf bei diesem Vorgang frei liegt, halten Sie daher die Ersatzwanne bereit, bevor Sie diesen Vorgang starten.

#### Wartungswanne installieren

Wenn die Wartungswanne wieder eingesetzt wird, tippen Sie auf **Wartungswan**neinstallieren. Die Wartungswanne fährt wieder an ihre Position und verdeckt den Druckkopf. Der Status **Lebensdauer der Wartungswanne** sollte bei einer neuen Wartungswanne bei 99–100 % liegen.

#### Zu "Drucken" wechseln

Durch Tippen auf diese Schaltfläche wird der Druckkopf freigelegt und in seine Druckposition direkt über der Schutzplatte verschoben. Verwenden Sie diese Funktion, wenn der Verdacht besteht, dass der Druckkopf nicht direkt über der Schutzplatte liegt. Es ist wichtig, dass die Druckposition über der Schutzplatte liegt, da dadurch sichergestellt wird, dass sich der Druckkopf so nahe wie möglich am Medium befindet.

#### Druckkopf freilegen

Mit dieser Funktion wird die Wartungswanne zurückgezogen und der Druckkopf freigelegt. Dies kann sinnvoll sein, wenn Sie den Druckkopf manuell reinigen möchten. Der Druckkopf liegt für 60 Sekunden frei und wird dann wieder abgedeckt.

*Wichtig:* Verwenden Sie nur ein sauberes, fusselfreies Tuch und deionisiertes Wasser. Wischen Sie vorsichtig über die Oberfläche.

#### Druckkopf abdecken

Mit dieser Funktion wird der Druckkopf abgedeckt, indem die Wartungswanne zurück in die Ruheposition bewegt wird.

#### Wartungswanne kalibrieren

Tippen Sie auf **Wartungswanne kalibrieren**, um die Lebensdauer der Wartungswanne zu 100 % wiederherzustellen (wenn die Wartungswanne neu ist).

*Wichtig:* Verwenden Sie diese Funktion nur, wenn die Wartungswanne durch eine neue ersetzt wurde.

### Auftragsbibliothek

Die Auftragsbibliothek ist der Ort, an dem die vom RIP gesendeten Aufträge abgelegt werden. Die Aufträge werden vom RIP benannt, dies ist in der Regel der pdf-Dateiname. Die Größe der Auftragsbibliothek ist auf den Speicherplatz der Festplatte (SSD) des Geräts begrenzt, normalerweise 25–50 GB. Dies ermöglicht Hunderte von Aufträgen.

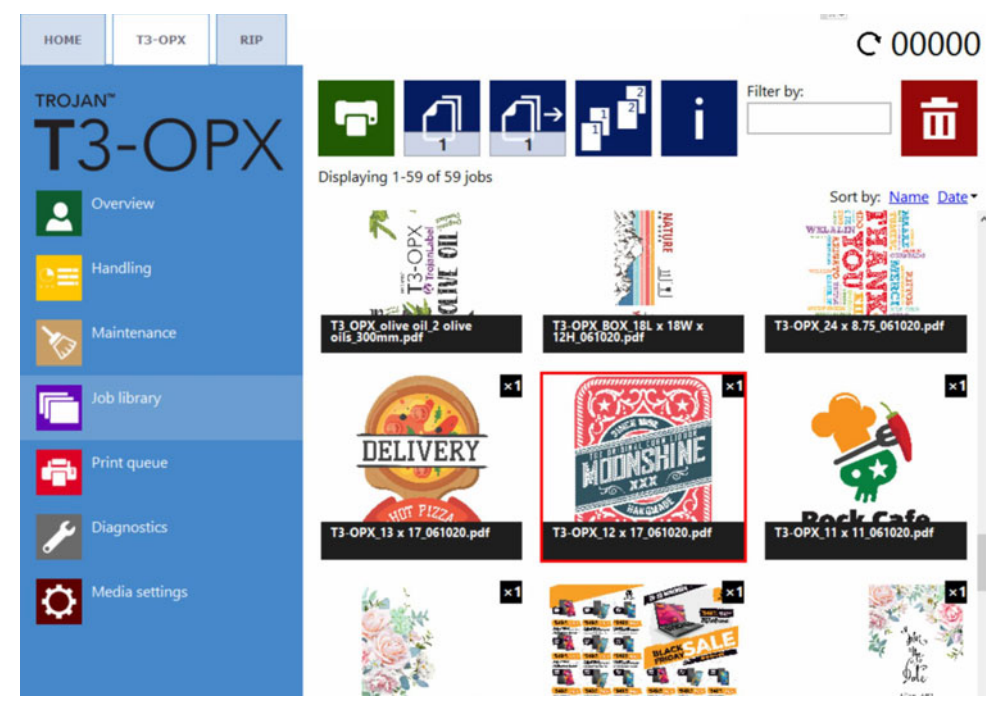

Ein Auftrag kann durch Tippen ausgewählt werden. Der ausgewählte Auftrag wird durch ein rotes Quadrat hervorgehoben.

#### Seitennavigation

Sie können mit den Seitenschaltflächen durch die Aufträge navigieren oder über den Touchscreen wischen (bzw. die Bildlaufleiste verwenden). Die Seiten- oder Bildlaufnavigation wird im Menü unter **HOME > Einstellungen > Benutzereinstellungen** ausgewählt. *Siehe* "Schaltfläche "Druckvorgaben"" auf Seite 49.

#### **Filtern nach**

Verwenden Sie das Textfeld "Filtern nach", um mindestens einen Auftrag zu suchen, der die eingegebenen Buchstaben/Wörter enthält. Um zur normalen Navigation zurückzukehren, löschen Sie einfach den Inhalt des Textfelds.

#### Schaltflächenlayout

| Symbol | Beschreibung                           |  |  |
|--------|----------------------------------------|--|--|
| ſ      | Den ausgewählten Druckauftrag drucken. |  |  |

| Symbol | Beschreibung                                                                                                    |  |  |  |
|--------|----------------------------------------------------------------------------------------------------|--|--|--|
| 5      | Anzahl der Kopien.<br>Beachten Sie, dass bei einem mehrseitigen<br>Auftrag dies die Anzahl der Kopien des<br>mehrseitigen Auftrags ist. Wenn der Auftrag<br>beispielsweise 1000 Seiten umfasst, dann<br>werden in diesem Beispiel 5 x 1000 Seiten<br>produziert.                                                                                                    |  |  |  |
|        | Drucken ab einer bestimmten Seitenanzahl<br>(funktioniert NUR bei mehrseitigen<br>Aufträgen).<br>Beispiel: Ein Auftrag umfasst 1000 Seiten,<br>aber der Benutzer möchte nur die Seiten<br>560 bis 1000 drucken. Im Feld für das<br>Drucken ab einer bestimmten Seitenzahl<br>sollte der Wert 560 eingegeben werden.                                                                                                   |  |  |  |
|        | <ul> <li>Sortieroptionen.</li> <li>Beschreibt, wie die verschiedenen Seiten<br/>innerhalb eines Druckauftrags beim<br/>Drucken einer mehrseitigen Datei<br/>ausgedruckt werden:</li> <li>1 Die Kopien einer Seite werden innerhalb<br/>eines Druckauftrags nacheinander<br/>gedruckt.</li> <li>2 Die Kopien der Seiten werden innerhalb<br/>eines Druckauftrags in sequenzieller<br/>Reihenfolge gedruckt.</li> </ul> |  |  |  |
| i      | Informationen zum ausgewählten<br>Druckauftrag.                                                                                                    |  |  |  |
| ā      | Löschen des ausgewählten Druckauftrags.                                                                                                    |  |  |  |

#### Informationsanzeige

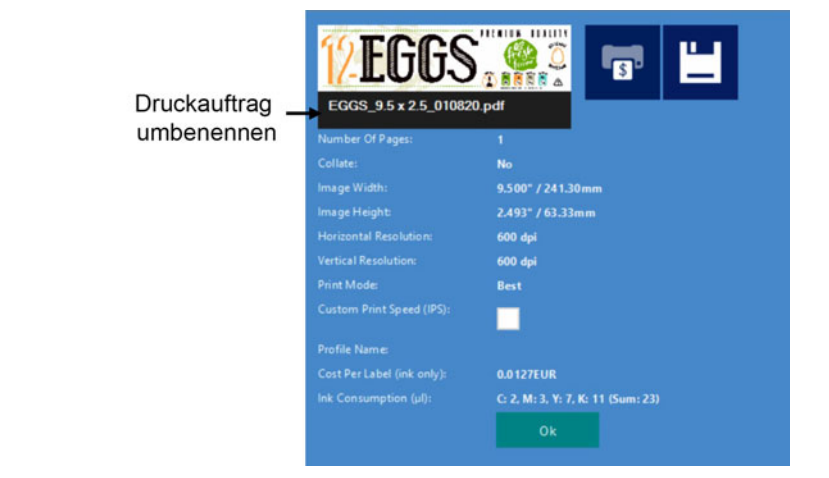

| Symbol | Beschreibung                                                                                                    |  |  |
|--------|----------------------------------------------------------------------------------------------------|--|--|
|        | Schaltfläche "Berechnung der<br>Kosten/Etikett".<br>Durch Tippen auf diese Schaltfläche wird<br>der Auftrag gedruckt und der reine<br>Tintenverbrauch und die Kosten werden<br>berechnet. Die Tintenkosten basieren auf<br>dem im Menü <b>HOME &gt; Einstellungen &gt;</b><br><b>Verbrauchsmaterialien</b> festgelegten<br>Patronenpreisen und dem geschätzten<br>Tintenverbrauch für 1 Druck.<br>Nicht für mehrseitige Aufträge verwenden,<br>da alle Seiten gezählt werden. Das Ergebnis<br>aktualisiert die Kosten pro Etikett (nur Tinte)<br>und den Tintenverbrauch (ul): |  |  |
|        | Änderungen speichern.<br>Tippen Sie auf die Schaltfläche "Speichern",<br>wenn der Name des Druckauftrags oder die<br>benutzerdefinierte Druckgeschwindigkeit<br>eingestellt ist.                                                                                                    |  |  |

Benutzerdefinierte Druckgeschwindigkeit (ips):

Wählen Sie eine andere Druckgeschwindigkeit als in den Standardgeschwindigkeitseinstellungen. Die Standardgeschwindigkeit basiert auf der Auflösung. Die Standardgeschwindigkeiten werde unter HOME > Einstellungen > Druckvorgaben festgelegt.

| Normal mode job default speed (IPS): | 18 |  |  |
|--------------------------------------|----|--|--|
| Best mode job default speed (IPS):   | 9  |  |  |

Die Einstellung 300 dpi entspricht dem normalen Modus.

Die Einstellung 600 dpi entspricht dem optimalen Modus.

*Wichtig:* Das Drucken von 600 dpi-Aufträgen mit hoher Geschwindigkeit erfordert größere Druckabstände, sodass dies ein Problem für die Produktion darstellen kann.

### Druckwarteschlange

Druckaufträge werden fortlaufend in der Warteschlange platziert, wenn sie gesendet werden, und nach dem FIFO-System (First In First Out) verarbeitet. Die Warteschlange kann über das Menü **Druckwarteschlange** verwaltet werden.

Der aktuell in der Warteschlange befindliche Druckauftrag kann nicht gelöscht werden, er muss im Menü Übersicht abgebrochen werden.

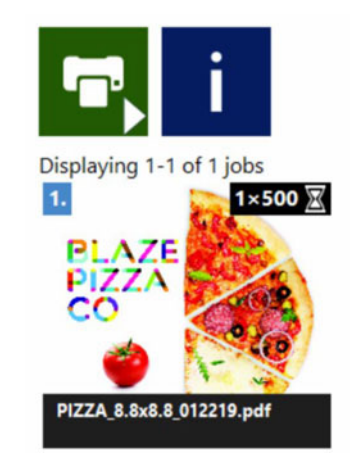

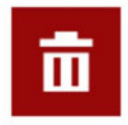

| Symbol     | Beschreibung                                                                                                    |  |  |
|------------|----------------------------------------------------------------------------------------------------|--|--|
| <b>°</b> ^ | Warteschlange ist angehalten, zum<br>Fortsetzen tippen.                                                                             |  |  |
|            | Warteschlange ist gestartet, zum Anhalten<br>tippen. Beachten Sie, dass dadurch der<br>aktuelle Druckauftrag nicht angehalten wird. |  |  |
| i          | Informationen zum ausgewählten<br>Druckauftrag.                                                                                     |  |  |
|            | Löschen des ausgewählten Druckauftrags.                                                                                             |  |  |

- Bei angehaltenen Druckwarteschlangen verbleiben die Druckaufträge in der Warteschlange und der Druckvorgang wird erst wieder aufgenommen, wenn die Warteschlange fortgesetzt wird.
- Der aktuelle Status der Druckwarteschlange (**Aktiv** oder **Inaktiv**) wird immer in der Statusleiste auf der rechten Seite angezeigt.
- Die Zahl in Klammern gibt die Anzahl der Druckaufträge an, die in der Druckwarteschlange ausstehen.

## Übersicht über die Medieneinstellungen

Der Menüpunkt **Medieneinstellungen** ist für den Druckvorgang entscheidend. Ein Profil muss aktiv eingestellt werden, bevor ein Druckauftrag abgesetzt wird. Die Medieneinstellungen steuern die Druckhöhe und die Position, an der die Druckvorlage auf dem Medium relativ zur erkannten Kante des Mediums platziert wird.

In den Medieneinstellungen gibt es einen Abschnitt "Profilsteuerung" und drei Registerkarten, die die Eigenschaften des ausgewählten Profils verwalten.

| HOME                            | тз-орх    | RIP |                          |                |                 |          |      |
|---------------------------------|-----------|-----|--------------------------|----------------|-----------------|----------|------|
|                                 |           | οv  | ۳<br>۲                   |                | Default profile | *        | 亩    |
|                                 | verview   |     | Basic                    | Advanced       | Fans            |          |      |
| <mark>.</mark> ≘≡ <sup>Ha</sup> | indling   |     | TOF offset<br>Unit cost: | (mm):          | 5               |          |      |
| 🏷 М                             |           |     | Print Heig               | ht (mm):       | - 28            |          |      |
| ot 📑                            |           |     | Auto Heig                | ht Adjustment: | <u>↓</u>        | <b>↓</b> |      |
| Pr Pr                           |           |     | Force (gra               | mm):           |                 | •        | 1000 |
| Je Di                           | agnostics |     |                          |                |                 |          |      |
| <b>O</b> <sup>M</sup>           |           |     |                          |                |                 |          |      |

#### Abschnitt "Profilsteuerung"

Medienprofile sind die Grundlage eines Druckauftrags. Bei Medienprofilen handelt es sich entweder um die Konfiguration eines Druckauftrags und/oder um die zu bedruckenden Medien, wie etwa die Voreinstellung der Höhe des Mediums und die Position der Druckvorlage auf dem Medium. Ein Beispiel hierfür ist die TOF (Etikettenvorderkante, der Abstand von der Vorderkante des Mediums).

Medienprofile werden in den Medieneinstellungen erstellt und eine der leistungsfähigsten Funktionen ist die automatische Höhenkalibrierung. In diesem Anschnitt wird erklärt, wie Medienprofile erstellt und verwaltet werden.

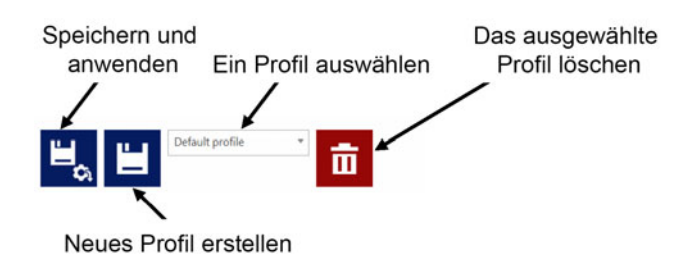

#### Speichern und anwenden

Speichert die Eigenschaften im aktuell ausgewählten Profil und wendet die Einstellungen an.
#### Ein neues Profil erstellen

Speichern Sie die Eigenschaften in einem neuen Medienprofil. Geben Sie den Namen des neuen Profils ein und tippen Sie auf die kleine Schaltfläche "Speichern".

**Anmerkung:** Es wird nur das Profil gespeichert. Die Eigenschaften werden erst angewendet, wenn Sie auf die Schaltfläche "Anwenden" tippen.

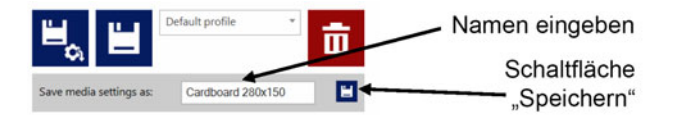

#### Ein Profil auswählen

Wählen Sie ein Medienprofil in der Dropdown-Liste aus.

#### Das ausgewählte Profil löschen

Löscht das Medienprofil, wenn der Löschvorgang im Popup-Fenster bestätigt wird.

#### Registerkarte "Grundeinstellungen"

Hier werden die typischen Einstellungen verwaltet.

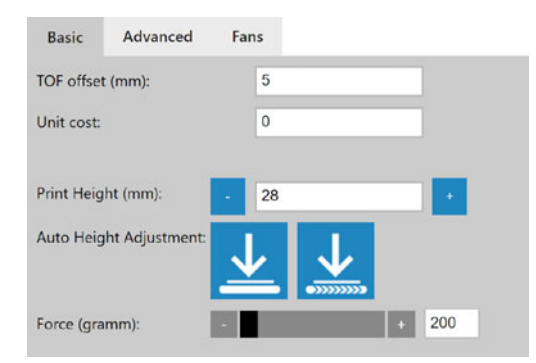

#### TOF Offset (mm):

Legt den Abstand von der Kante des Materials (die vom Kantensensor erfasst wird) zur Position der Druckvorlage fest.

#### Stückkosten:

Kosten des Materials (ein Stück, z. B. ein Karton oder eine Papiertüte). Die Währung wird im Menü HOME > Verbrauchsmaterialien eingestellt.

#### Druckhöhe (mm):

Abstand zwischen dem Tisch und der Schutzplatte des Druckkopfes. Der Wert wird in Millimeter angegeben.

Die Druckeinheit wird erst dann physisch verschoben, wenn Sie auf die Schaltfläche "Einstellungen anwenden" tippen.

#### Autom. Höhenanpassung:

**Vorsicht:** Die Einheit fährt automatisch nach unten. Bitte entfernen Sie alle unerwünschten Gegenstände vom Band.

*Wichtig:* Zentrieren Sie die Einheit in der Mitte des Tisches für optimale Kalibrierungsergebnisse.

Die automatische Anpassung verwendet das in der unten stehenden Einstellung "Kraft" angegebene Gewicht, um Druck auszuüben, und nutzt die Kraftrückmeldung, um die Höhe einzustellen. Sobald die Höhe bestimmt wurde, wird das Feld "Druckhöhe" aktualisiert. Es gibt zwei Optionen für die automatische Höhenanpassung:

Schaltfläche "Höhe anpassen"

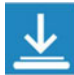

Startet die automatische Höhenanpassung der unter der Druckplatte platzierten Medien.

Schaltfläche "Verschieben und Einstellen der Höhe"

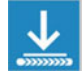

Bewegt die auf den Transportbändern platzierten Medien an der Einzugsseite unter der Druckplatte und startet dann die automatische Höhenanpassung. Nach Abschluss wird das Medium zurück in die Ausgangsposition bewegt. Anforderung: Der Materialeinzugssensor muss in der Lage sein, die Medien zu erfassen.

#### Kraft (g):

Legen Sie die Kraft in Gramm fest. Der Wert bestimmt die Absenkkraft der Druckplatte. Maximale Kraft ist 20.000 Gramm (20 kg). Typische Werte:

Pappe: 1000-2000

Eierpappe: 200

Umschläge mit Luftpolster: 500

Briefumschlag: 1000

#### Registerkarte "Erweitert"

| Basic      | Advanced        | Fans |   |      |
|------------|-----------------|------|---|------|
| Tilt X (mm | ı):             | 0.00 |   |      |
| Tilt Y (mm | ):              | 0.00 |   |      |
| Mid job m  | aint. distance: |      | + | 2000 |

#### Neigung X (mm)

Stellt die Neigung über den Druckkopf in Millimeter (+/- 5 mm) ein. Nützlich, wenn das Material auf einer Seite etwas höher ist (z. B. Griffe einer Tüte).

#### Neigung Y (mm)

Stellt die Richtungsneigung in Millimeter (+/- 5 mm) ein.

#### Wartung während des Auftrags Abstand

Stellen Sie die Anzahl der Einheiten ein, die das System drucken soll, bevor es anhält und eine Wartung während des Auftrags durchführt. Der Zähler wird nach jedem Auftrag zurückgesetzt.

#### Registerkarte "Lüfter"

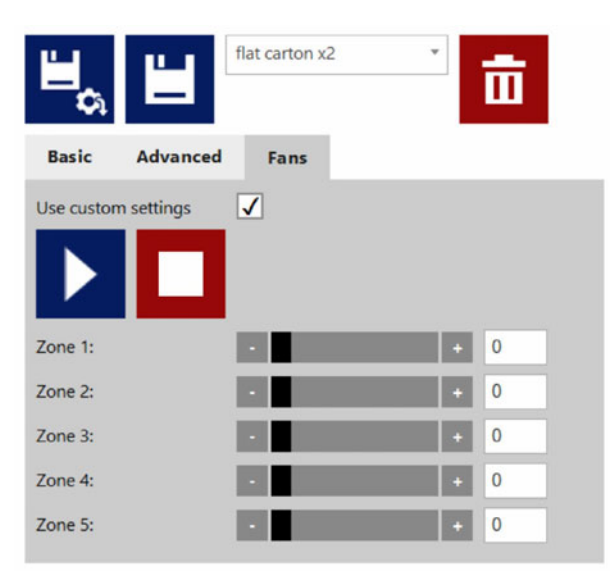

Die allgemeinen Einstellungen der Vakuumlüfter des Förderbandtisches werden im Menü Handhabung verwaltet. Diese Einstellungen lassen sich jedoch überschreiben, wenn das Kästchen Benutzerdefinierte Einstellungen verwenden aktiviert ist.

Die Steuerungen für Start, Stopp und Bereich sind erst sichtbar, wenn das Kontrollkästchen **Benutzerdefinierte Einstellungen verwenden** aktiviert ist. Wenn es aktiviert ist, verwenden Sie die Start- und Stopp-Schaltfläche, um die Lüftereinstellungen in Bereich 1–5 zu testen. Diese Einstellungen werden anschließend im Medienprofil gespeichert und beim Drucken mit dem Profil verwendet.

# Ein Medienprofil (Medienauftragsprofil) in den Medieneinstellungen einrichten

Medienprofile sind die Grundlage eines Druckauftrags. Bei Medienprofilen handelt es sich entweder um die Konfiguration eines Druckauftrags und/oder um die zu bedruckenden Medien, wie etwa die Voreinstellung der Höhe des Mediums und die Position der Druckvorlage auf dem Medium. Ein Beispiel hierfür ist die TOF (Etikettenvorderkante, der Abstand von der Vorderkante des Mediums).

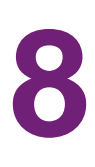

# Den Druckauftrag/die Medienhöhe automatisch

# kalibrieren

Der T3-OPX kann die Höhenregler automatisch an die Medien anpassen, die der Bediener bedrucken möchte. Die Höhe kann in einem Medienprofil gespeichert werden.

#### Verwenden der voll automatischen Höhenanpassung

- 1. Wählen Sie das zu bedruckende Medium aus.
- 2. Führen Sie einen Test durch, ob das Medium vom Kantensensor erkannt wird.
  - a. Wechseln Sie zu **Handhabung** und passen Sie ggf. die **Höhe der Druckeinheit** an, um sicherzustellen, dass das Druckmodul hoch genug platziert wird, damit das Medium in den Druckbereich unter der Druckeinheit eintreten kann.

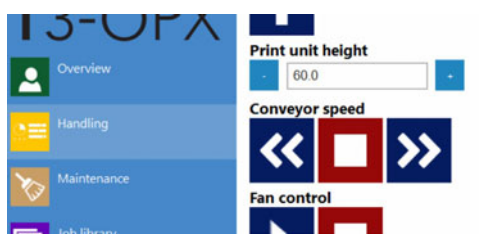

- b. Schieben Sie das Medium manuell unter den Kantensensor oder indem Sie es an der Einführseite der Bänder platzieren und dann die Bänder starten.
- c. Überprüfen Sie, ob der Kantensensor das Medium erfasst und ob es höher als der voreingestellte Wert ist.
- 3. Legen Sie das Medium erneut auf die Einführseite des Bandes.
- 4. Wechseln Sie zur Registerkarte Grundeinstellungen in Medieneinstellungen.
- 5. Passen Sie die Kraft an das Material an.
- 6. Starten Sie die automatische Höhenanpassung des Mediums, indem Sie auf die Schaltfläche Verschieben und anpassen tippen:

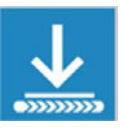

a. Der Anpassungsprozess wird durch rotierende Punkte anstelle der Schaltflächen angezeigt.

| Drint Usight (mm)       |     |
|-------------------------|-----|
| Princ Height (mm): 9.54 | ÷., |

- b. Das Medium wird unter das Druckmodul geschoben.
- c. Die Höhe wird angepasst.
- d. Das Medium wird zurück in den Einführbereich geschoben.
- e. Die **Druckhöhe (mm)** wird mit dem neuen Wert aktualisiert und die Schaltflächen zum Anpassen sind wieder sichtbar.

#### Weitere Informationen

- 1. Die Höhenregler bewegen sich bis zu 20 mm, wenn auf die Schaltfläche Verschieben und Höhe anpassen getippt wird, sofern die aktuelle Druckhöhe physisch niedriger als 20 mm ist.
- 2. Durch eine zu hohe Einstellung der Kraft kann das Material eingequetscht werden.
- 3. Wenn der Kantensensor das Material nicht erkennt, stoppt das Band, gibt das Medium zurück und zeigt den Fehler "Fehler bei autom. Druckhöhenanpassung: Produkt nicht gefunden" an.

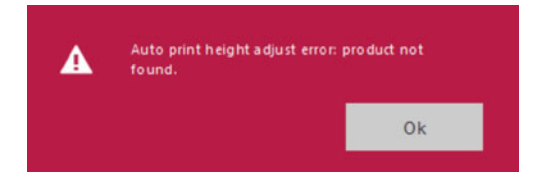

# 9

# Auf unebenen Oberflächen drucken

# (Matrix-zu-Matrix-Überlappungsfunktion)

Beim Drucken auf unebenen Oberflächen kann es sinnvoll sein, die Matrix-zu-Matrix-Überlappungsfunktion zu verwenden. Mit dieser Funktion kann der Bediener die Druckeinheit weiter vom Medium weg bewegen.

Wir empfehlen diesen Schritt nur mit einem bestehenden erfolgreichen Scan des Düsenausrichtungsdiagramms. Dieser wird mit der Schaltfläche "Letzten erfolgreichen Scan verwenden" während des Scanvorgangs der Düsenausrichtung angezeigt.

Die Funktion lässt eine Änderung der Ausrichtung um -8 und 7 Düsen zu. Positive Werte schieben die Linien zusammen und negative Werte schieben sie auseinander.

- Positive Werte sollten verwendet werden, wenn weiße Linien auftreten (zu weit entfernt vom Medium, was das typische Problem ist).
- Negative Werte sollten verwendet werden, wenn dunklere Linien auftreten (zu nahe am Medium).

Mit der Matrix-zu-Matrix-Überlappungsfunktion kann der Bediener Matrixlinien steuern, die in einem Abstand von etwa 20 mm positioniert werden.

Wenn sich der Druckkopf zu weit vom Medium entfernt befindet, werden die Matrixlinien als weiße Linien sichtbar. Es wird empfohlen, näher an das Medium heranzugehen. Wenn dies aber nicht möglich ist (weil beispielsweise die Griffe einer Papiertüte den Transport behindern), dann könnte die Lösung darin bestehen, die Matrix zu Matrix-Überlappung anzupassen.

Ein Matrix-zu-Matrix-Wert von beispielsweise 4 ermöglicht in der Regel eine 2 mm höhere Druckhöhe.

Es wird empfohlen, zuerst die Druckhöhe in den Medieneinstellungen festzulegen, um die Konsistenz des Prozesses zu gewährleisten.

#### So passen Sie die Matrix-zu-Matrix-Überlappung an

- 1. Wechseln Sie zur Registerkarte "T3-OPX-Diagnose".
- 2. Wählen Sie Düsenausrichtungsdiagramm scannen.
- 3. Geben Sie den Matrix-zu-Matrix-Überlappungswert ein (-8 bis 7).

4. Wählen Sie **Den letzten erfolgreichen Scan verwenden** und warten Sie, bis der Vorgang abgeschlossen ist.

#### Scan nozzle alignment chart

Please insert the nozzle alignment chart into the scanner and press the scan button below when finished or choose the last successful scan with a different die-to-die overlap setting to continue.

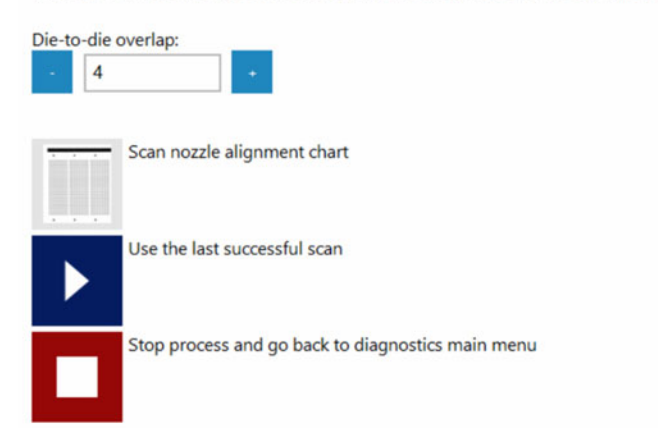

5. Wählen Sie Einstellungen der Düsenausrichtung übernehmen.

| Scan noz   | zle alignment chart                                     |
|------------|---------------------------------------------------------|
| Scanning o | omplete.                                                |
| ►          | Apply nozzle alignment settings                         |
|            | Ignore scan result and go back to diagnostics main menu |

6. Der Vorgang ist abgeschlossen. Denken Sie daran, beim Wiederherstellen der Ausrichtung den Wert 0 einzugeben.

**Anmerkung:** Diese Funktionalität beinhaltet das Aktualisieren der tatsächlichen Düsenausrichtung innerhalb des Druckkopfes. Dies bedeutet, dass die Funktion jedes Mal eine Neukalibrierung der Düsenausrichtung erfordert und daher nicht Teil des Medienprofils (in den Medieneinstellungen) ist. Daraus folgt, dass sich die Anpassung der Matrix-zu-Matrix-Überlappung auf alle Medienprofile auswirkt.

## Individuelle Matrix-zu-Matrix-Ausrichtung

Um die individuellen Matrix-zu-Matrix-Überlappungen anzupassen, wählen Sie **Individuelle Matrix-zu-Matrix-Überlappungseinstellungen verwenden**. Es wird empfohlen, das "Matrix-zu-Matrix-Ausrichtungsdiagramm" zu drucken, um zu beurteilen, ob dies erforderlich ist. Beachten Sie, dass der Druck über die volle Breite der Druckleiste geht. Wenn das Material nicht so breit ist, empfiehlt es sich daher, ein Stück Papier darunter zu legen, um ein direktes Drucken auf dem Tisch und den Bändern zu vermeiden.

- 1. Stellen Sie sicher, dass das Düsenausrichtungsdiagramm gedruckt und erfolgreich gescannt wird.
- 2. Drucken Sie das "Matrix-zu-Matrix-Ausrichtungsdiagramm" (Diagnose > Düsenausrichtungsdiagramm drucken).

|                 | Print nozzle alignment chart     |
|-----------------|----------------------------------|
|                 |                                  |
| 13 12 11 10 9 4 | Print die-to-die alignment chart |
|                 | Go back to diagnostics main menu |

3. Beurteilen Sie das Diagramm. Das ausgedruckte Diagramm zeigt für jede Überlappung eine Zahl an.

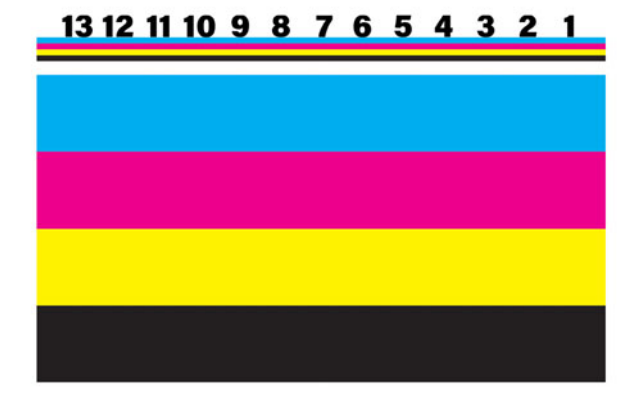

#### Print nozzle alignment chart

Please press the below print button when ready.

4. Übernehmen Sie die Einstellungen durch Aktivieren der Option Individuelle Matrix-zu-Matrix-Überlappungseinstellungen verwenden (Diagnose > Düsenausrichtungsdiagramm scannen

#### Scan nozzle alignment chart

Please insert the nozzle alignment chart into the scanner and press the scan button below when finished or choose the last successful scan with a different die-to-die overlap setting to continue.

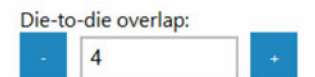

Use individual die-to-die overlap settings:

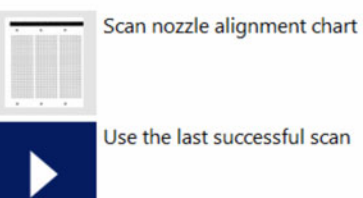

Use the last successful scan

5. Passen Sie die Werte individuell an. Die nachfolgenden Beispiele zeigen die Auswirkungen bei Verwendung von Extremwerten:

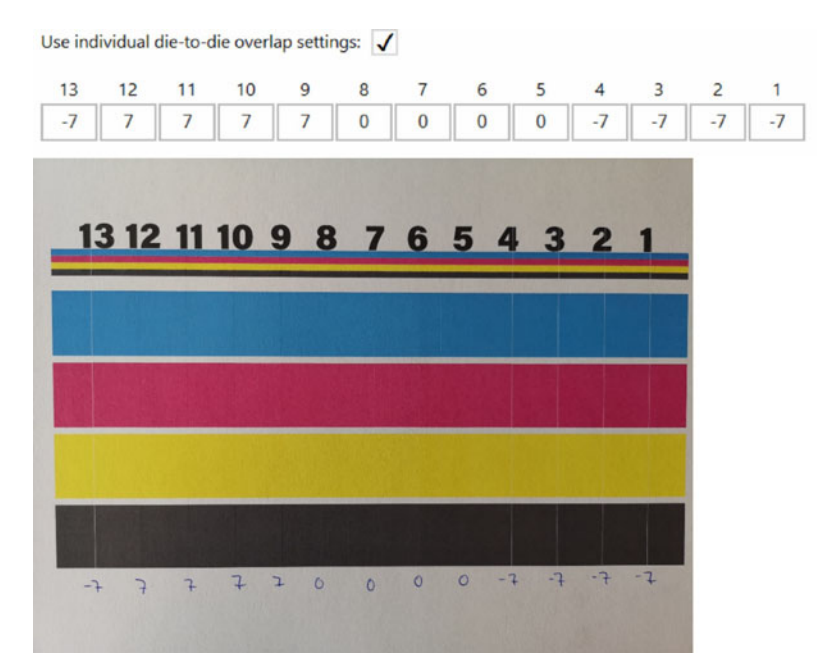

#### Oder:

Use individual die-to-die overlap settings: 🗸

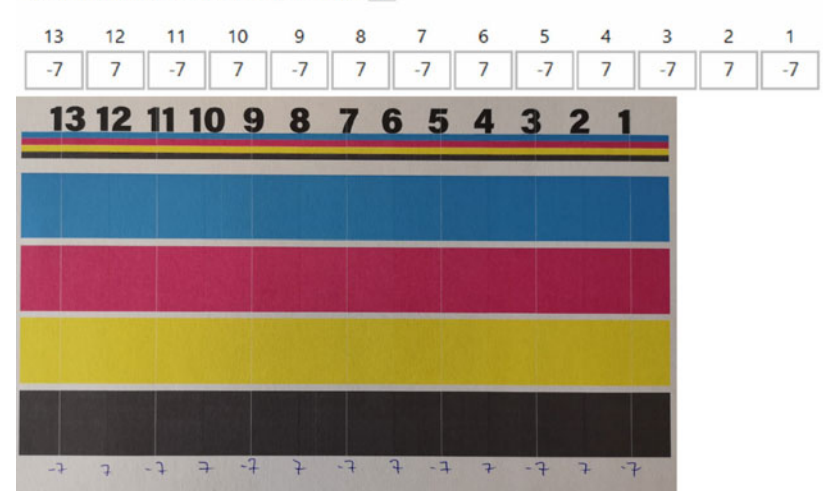

6. Übernehmen Sie die Einstellungen mit der Schaltfläche **Den letzten erfolgreichen Scan** verwenden.

7. Drucken Sie das Diagramm erneut aus oder führen Sie einen Test an einem aktuellen Druckauftrag mit den neuen Einstellungen durch.

## Die Matrix-zu-Matrix-Ausrichtung entfernen

Setzen Sie die allgemeinen oder alle individuellen Werte auf Null und tippen Sie auf die Schaltfläche **Den letzten erfolgreichen Scan verwenden**.

# 10

# Kantensensor (TOF-Steuerung)

Der Kantensensor wird verwendet, um die Kante des Materials zu erkennen, das sich unter der Druckeinheit bewegt.

Der Kantensensor kann durch Drehen der Knöpfe auf jeder Seite der Stäbe bewegt werden. Der Sensor lässt sich über die Breite der Druckeinheit verschieben. Platzieren Sie den Sensor jedoch NICHT über einem Band, da dies die Kantenerfassung beeinträchtigt.

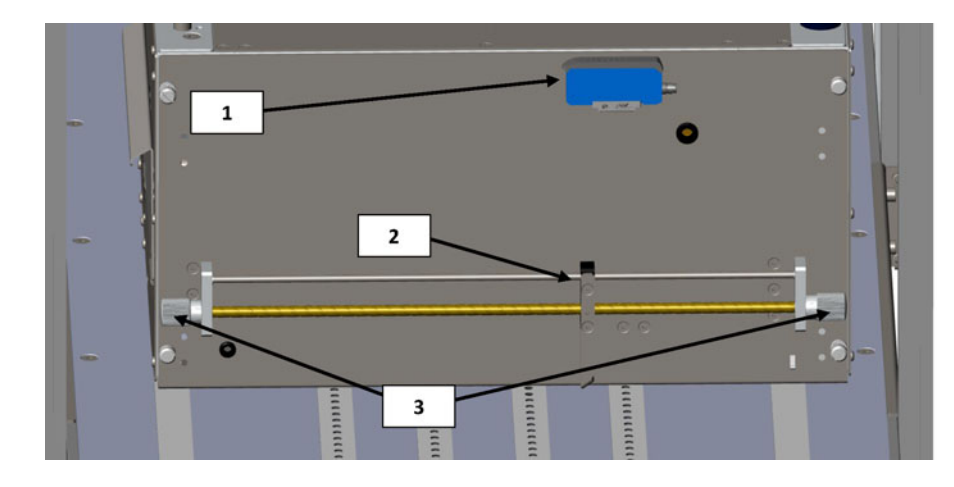

| Nr. | Beschreibung                              |
|-----|-------------------------------------------|
| 1   | Sensorregler                              |
| 2   | Reflexionslichtschranke des Kantensensors |
| 3   | Knöpfe zum Verschieben des Sensors        |

# Übersicht über den Sensor

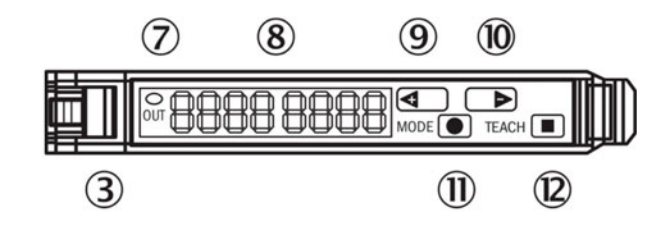

| Nr. | Beschreibung                                                     |  |
|-----|------------------------------------------------------------------|--|
| 3   | Verriegelung der Lichtleiter                                     |  |
| 7   | Orangefarbene LED-Anzeige leuchtet, wenn Schaltausgang aktiv ist |  |

| Nr. | Beschreibung                                                                                                    |
|-----|----------------------------------------------------------------------------------------------------|
| 8   | Numerische Anzeige 2 x 4-stellig, grün: Schaltschwelle,<br>Betriebsmodus, rot: Istwert, Teach-in und Funktionsparameter |
| 9   | Schritttaste > (manuelle Schaltschwelle: höher/nächster<br>Funktionsparameter)                                          |
| 10  | Schritttaste > (manuelle Schaltschwelle: niedriger/vorheriger<br>Funktionsparameter)                                    |
| 11  | Modus-/Eingabetaste                                                                                                    |
| 12  | Teach-in-Taste                                                                                                    |

## Den Sensor an das Medium anpassen

- 1. Bringen Sie die Druckeinheit auf eine Höhenposition, in der die Medien darunter durchlaufen können. Sie muss nicht zu 100 % auf die Höhe eingestellt sein, sondern innerhalb von 10 mm über dem Medium.
- 2. Stellen Sie den Sensor so ein, dass die Schaltschwelle nicht aktiviert wird. Das bedeutet, dass der grüne Wert (Schaltschwelle) kleiner sein sollte als der tatsächliche Wert. Verwenden Sie die Stufenschalter (9) und (10), um den Wert einzustellen. Achten Sie darauf, dass der Sensor sich nicht über den Bändern, sondern über der schwarzen Fläche auf dem Tisch befinden sollte.
- 3. Legen Sie das Medium unter den Sensor. Die LED-Anzeige (7) sollte orange aufleuchten. Wird das Medium entfernt, schaltet sich die LED-Anzeige aus. Verwenden Sie die Stufenschalter, um die Empfindlichkeit nach oben oder nach unten zu regeln. Der Schwellenwert wird sofort gespeichert.

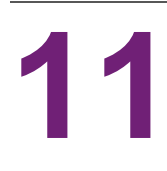

In diesem Kapitel werden alle Teile beschrieben, die vom Bediener ausgetauscht werden können, mit Ausnahme des Tintenpatronenwechsels, der weiter oben erläutert wird. *Siehe "Tintenpatronen installieren" auf Seite 28.* 

# Teilenummern der Tintenpatronen

| Teilenummer | Beschreibung                                     |
|-------------|--------------------------------------------------|
| 27610001    | Ergiebige Tintenpatrone Zyan (~16.000 Seiten)    |
| 27610002    | Ergiebige Tintenpatrone Magenta (~16.000 Seiten) |
| 27610003    | Ergiebige Tintenpatrone Gelb (~16.000 Seiten)    |
| 27610004    | Ergiebige Tintenpatrone Schwarz (~20.000 Seiten) |

## Austausch der Wartungswanne

Ersetzen Sie die Wartungswanne, wenn sie ihre Lebensdauer erreicht hat. Im Statusmenü wird dann "0 %" angezeigt.

| Mail Table State:  | Idle        |
|--------------------|-------------|
| Service Tray Life: | 0 %         |
| Print Queue State: | Running (0) |

| Teilenummer | Beschreibung         |  |  |
|-------------|----------------------|--|--|
| 15141290    | T3-OPX-WARTUNGSWANNE |  |  |
|             |                      |  |  |

**Vorsicht:** Bei diesem Vorgang liegt der Druckkopf für kurze Zeit frei. Halten Sie diese Zeit auf ein Minimum begrenzt und lesen Sie den gesamten Vorgang durch, bevor Sie die Schritte umsetzen.

#### So tauschen Sie die Wartungswanne aus

- 1. Packen Sie die neue Wartungswanne aus.
- 2. Vergewissern Sie sich, dass das Gerät nicht druckt.
- 3. Wechseln Sie zur Registerkarte **T3-OPX**.
- 4. Wählen Sie Wartung.
- 5. Tippen Sie auf Wartungswanne entfernen.

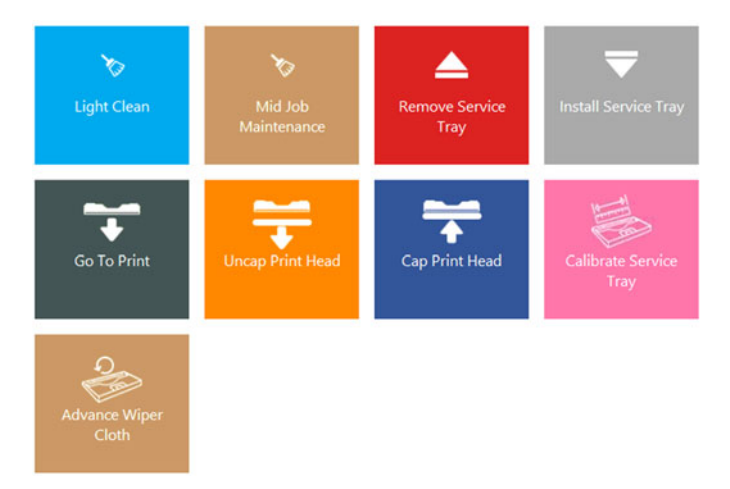

6. Öffnen Sie die Wartungsklappe an der Einführseite der Einheit, indem Sie die vier Rändelschrauben entfernen. Lassen Sie die optionale Vakuumeinheit eingeschaltet.

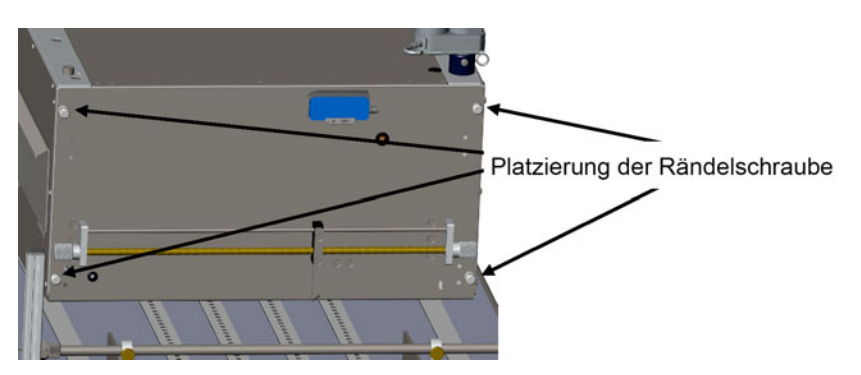

7. Heben Sie die Wartungsklappe bis zum Anschlag an. Die Gaspumpen halten die Position. Die Klappe kann das Gewicht der optionalen Vakuumeinheit tragen.

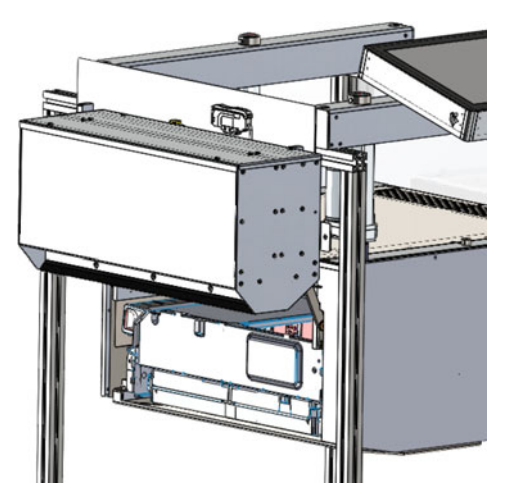

- 8. Warten Sie, bis die Wartungswanne bis zum Ende geschoben wird.
- 9. Ziehen Sie die Wartungswanne heraus.
- 10. Setzen Sie die Wartungswanne ein, indem Sie sie wieder an den Rand des Druckmoduls drücken.
- 11. Tippen Sie auf Wartungswanne einsetzen.
- 12. Warten Sie, bis sich die Wartungswanne unter dem Druckkopf positioniert hat. Sie bewegt sich einige Male hin und her.
- 13. Tippen Sie auf **Wartungswanne kalibrieren**, um die Lebensdauer der Wartungswanne zu 100 % wiederherzustellen (wenn die Wartungswanne neu ist).

#### Die Wartungswanne manuell bewegen

Die Wartungswanne kann manuell in beide Richtungen bewegt werden. Hierfür wird ein Torx T20-Schraubenzieher benötigt.

- 1. Gehen Sie zur Geräterückseite.
- 2. Suchen Sie das Loch unter den Tintenklappen.

3. Führen Sie den Torx-Schraubenzieher ein und suchen Sie die Schraube der Wartungswanne (sollte gerade drin sein).

*Warnung:* Durch Bewegen der Wartungswanne wird der Druckkopf freigelegt. Seien Sie bei diesem Vorgang vorsichtig.

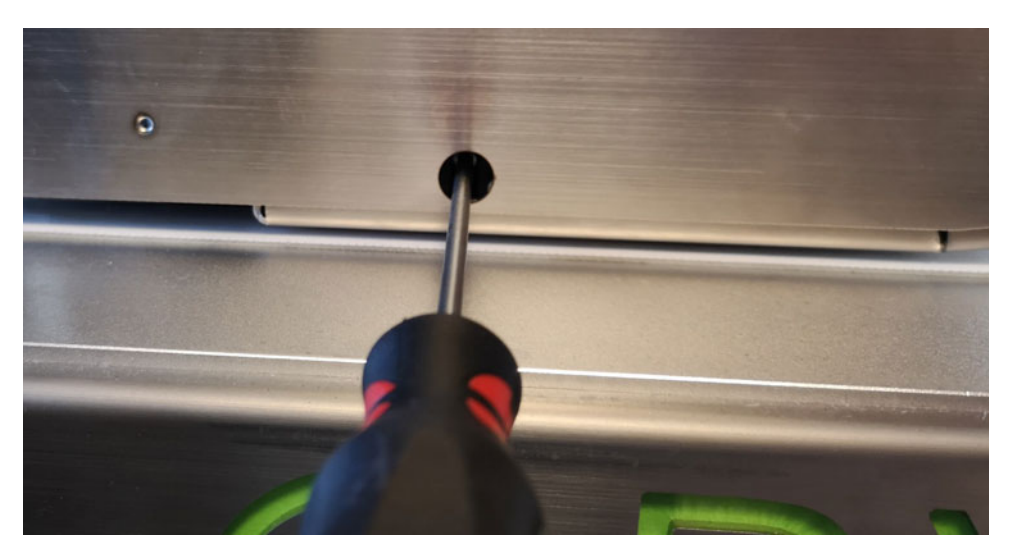

# Austausch der Stromeingangssicherung

Die Sicherung im Stromeingang kann vom Bediener ausgetauscht werden.

| Teilenummer |             | Beschreibung |  |
|-------------|-------------|--------------|--|
| 15140120    | FUSE T3.15A |              |  |
|             |             | 11 M         |  |

#### So tauschen Sie die Sicherung aus

Warnung: Entfernen Sie das Netzkabel, bevor Sie fortfahren.

1. Öffnen Sie den Sicherungsdeckel an der Netzanschlussbuchse vorsichtig mit einem Schlitzschraubendreher. Der Deckel ist mit einem weißen Aufkleber und der Bezeichnung (T3.15A) gekennzeichnet.

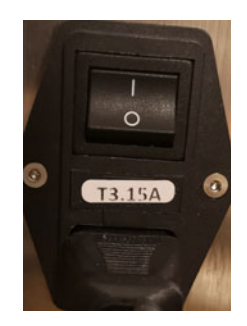

- 2. Entfernen Sie die Sicherung.
- 3. Setzen Sie die Ersatzsicherung ein.

## Austausch des Aerosolfilters

Der Aerosolfilter absorbiert feine Tintenpartikel, die beim Druck von den Medien nicht aufgenommen werden. Obwohl der Filter effektiv ist, landen einige Partikel trotzdem im Druckbereich, auf dem Druckkopf, auf dem Tisch und an den Seitenwänden.

Der Filter kann während des Druckvorgangs ausgetauscht werden, dies wird aber nicht empfohlen.

| Teilenummer | Beschreibung         |
|-------------|----------------------|
| 27760660    | T3-OPX-AEROSOLFILTER |
|             |                      |

Der Aerosolfilter wird auf der Medienausgabeseite platziert.

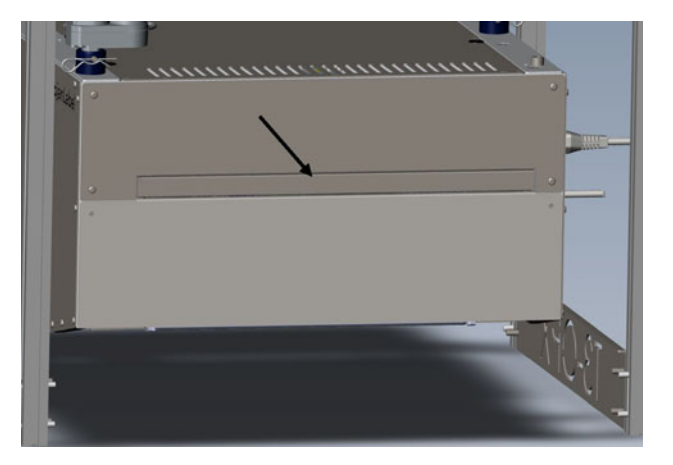

#### So tauschen Sie den Aerosolfilter aus

1. Öffnen Sie das Schubfach des Aerosolfilters, indem Sie am Griff ziehen.

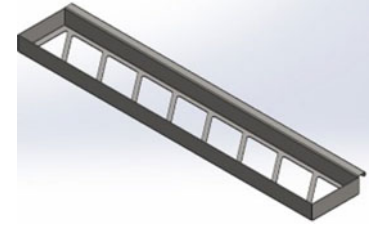

- 2. Entfernen Sie den Filter aus dem Schubfach.
- 3. Setzen Sie einen neuen Filter ein.

4. Schließen Sie das Schubfach des Aerosolfilters.

# Software-Anforderungen und Empfehlungen

#### Mindestanforderungen

- Windows 10 Professional 64-Bit
- 250+ GB Festplatte
- 3 GHz Dual/Quad Core Processor Core i5 oder i7 empfohlen
- 8 GB RAM

12

100/1000 Ethernet-Netzwerkschnittstelle

#### Weitere Informationen

- Laden Sie die neueste Version des RIP herunter. Siehe "So führen Sie die Installation aus" auf Seite 93.
- Vollständige lokale Administratorrechte (sehr wichtig)
- Entfernen Sie alle Anwendungen, die möglicherweise widersprüchliche Anforderungen haben, wie z. B. die Verwendung des gleichen Ports (Port 80) oder Hotfolder. Dies können typischerweise andere RIPs sein.
- Empfehlungen:
  - Deaktivieren Sie das Antivirusprogramm während der Installation (optional, sollte aber berücksichtigt werden, wenn es Probleme bei der Installation gibt). Xitron hat generell kein Problem mit Windows Security etc.
  - Verwenden Sie f
    ür die Installation den empfohlenen Speicherort (Ordner). Normalerweise im Stammverzeichnis C:

Windows-Version

Aktuell gibt es ein Problem bei LDK Runtime in Version 2004. Wenn das Gerät mit der Version 2004 installiert werden muss, dann laden Sie diesen Fix herunter und installieren Sie ihn vor der Installation des RIP.

https://supportportal.thalesgroup.com/csm?sys\_kb\_id=61fb0ee1dbd2e78cfe0aff3dbf96 19ab&id=kb\_article\_view&sysparm\_rank=2&sysparm\_tsqueryId=412e9cfc1b879850f12064606e4bcb93&sysparm\_article=KB0018320

Um die Windows-Version zu überprüfen, klicken Sie mit der rechten Maustaste auf das Windows-Startlogo und wählen Sie Windows-System, suchen Sie nach dem Abschnitt unten und markieren Sie "Edition und Version". Beispiel für Windows-Spezifikationen:

| Windows specifications |                |
|------------------------|----------------|
| Edition                | Windows 10 Pro |
| Version                | 1909           |
| Installed on           | 29/08/2019     |
| OS build               | 18363.1016     |

## So führen Sie die Installation aus

- 1. Stecken Sie den USB-Dongle ein. Ein 36-stelliger Code wird mit dem Dongle mitgeliefert.
- 2. Deinstallieren Sie vorhandene Kopien, bevor Sie diese Version installieren.
- 3. Laden Sie die neueste Version des RIP von der Website herunter.

(http://trojanextranet.com/External/RIP/NavigatorT3OPX.zip)

- 4. Stellen Sie sicher, dass Sie den gesamten Ordner entpacken, bevor Sie das Installationsprogramm ausführen.
  - a. Installieren Sie sowohl den RIP-Server als auch den Client auf dem PC, indem Sie auf die Datei NavigatorHHRInstaller.exe doppelklicken.
  - b. Geben Sie den 36-stelligen Code ein.

| Im | portant!<br>Klicensing uses a | 36 character P  | roduct Key cod | e. (No dor | nale). |  |
|----|-------------------------------|-----------------|----------------|------------|--------|--|
| If | you have an LDK               | Product Key, er | nter it here.  |            |        |  |
|    |                               |                 |                |            |        |  |
|    |                               |                 |                |            |        |  |
|    |                               |                 |                |            |        |  |
|    |                               |                 |                |            |        |  |

- c. Es wird empfohlen, die Standardverzeichnisse zu verwenden, wenn Sie nach einem Speicherort gefragt werden.
- d. Geben Sie die IP-Adresse des T3-OPX ein, wenn Sie dazu aufgefordert werden. Um die IP-Adresse zu finden, siehe *"Menü "Einstellungen"" auf Seite 44*.

- 5. Überprüfen Sie nach der Installation bitte Folgendes:
  - öffnen Sie den Datei-Explorer und suchen Sie nach "%appdata%\Xitron\HPPW".
     öffnen Sie die Datei HPPW.ini. Die relevante Zeile sollte folgendermaßen aussehen:

IPAddress=<IP-Adresse des Druckers>

IPPort = 9106

b. Ein typisches Beispiel für die vollständige Datei hppw.ini:

```
[General]
RESTCalls = 0
PoolSizeMB = 32
IPAddress = 192.168.0.193
IPPort = 9106
```

6. Starten Sie den Server und den Client, indem Sie auf das "Startprogramm" auf dem Desktop doppelklicken.

## TrojanControl verknüpfen

Geben Sie die IP-Adresse des RIP-Servers in TrojanControl ein. Dadurch werden die folgenden Funktionen aktiviert:

- Miniaturansichten in der Auftragsbibliothek anzeigen
- Die Registerkarte "RIP-Client" aktivieren
- 1. Wechseln Sie zu HOME > Einstellungen > Netzwerk.
- Klicken Sie auf die Registerkarte "Xitron". Geben Sie die IP-Adresse des RIP-Servers in TrojanControl ein.

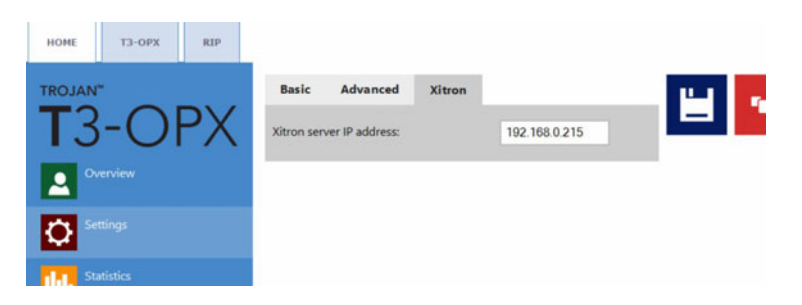

## Nur den Client installieren

Um nur den Client auf einem PC zu installieren, der sich im gleichen Netzwerk wie der RIP-Server und Drucker befindet, führen Sie die folgende Datei aus:

1. NavigatorHHRClientInstaller.exe

### Fehler in den RIP-Einstellungen beheben

Ein nützliches Werkzeug, das Xitron anbietet, ist das PostFlight-Tool. Damit können Sie Xitron über alle Einstellungen des RIP-Servers informieren.

Normalerweise befindet sich diese Datei hier: C:\Navigator\User Resources\Utilities\Postflight\Postflight.exe

Dieses Tool sammelt Daten von der Maschine, einschließlich mehrerer Protokolle von verschiedenen Punkten im System, die dabei helfen können, ein Problem zu identifizieren.

Nach seiner Ausführung generiert es eine HTML-Seite, die mit einem Browser geöffnet wird und eine Vielzahl von Daten enthält. Speichern Sie diese HTML-Datei für technische Supportzwecke.

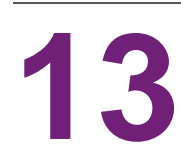

# Verbindungsfehler beheben

- 1. Zum Beheben von Fehlern, die die Bahnlauf-Platine betreffen, schließen Sie einen externen PC an die T1030-Platine (den neuen Bahnlauf) an.
  - a. Verwenden Sie zur Verbindungsherstellung ein USB-auf-USB-Mini-Kabel.

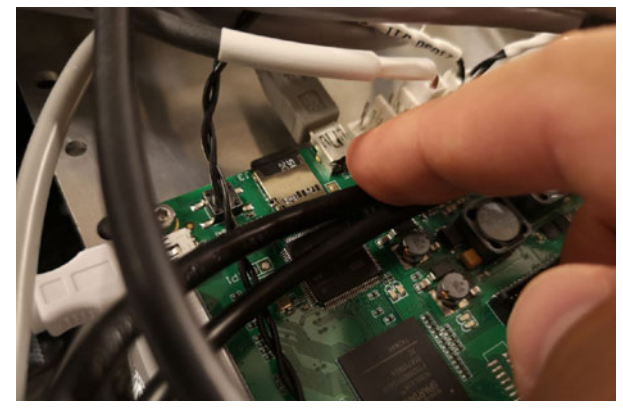

- 2. Schließen Sie einen externen PC an die MPCA-Platine an.
  - a. Verwenden Sie zum Verbinden ein USB-A-auf-USB-B-Kabel.

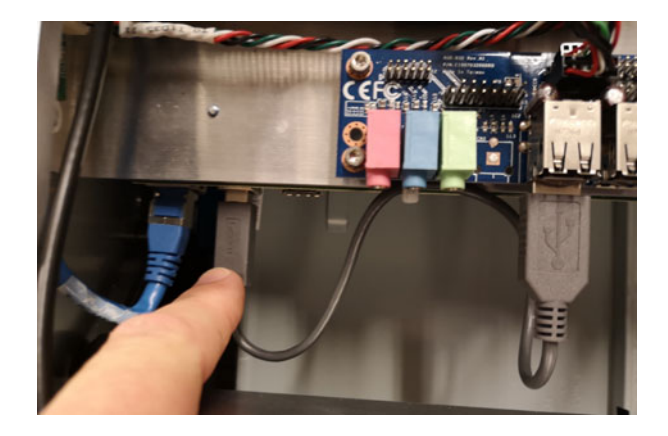

# T1030-Steuerungsoptionen (Bahnlauf-Platine)

Diese Steuerbefehle können über den Bahnlauf ausgeführt werden. Der Zugriff kann aber auch über PuTTY oder direkt über Tera Term (Mini-USB-Anschluss) erfolgen:

| Funktion                                  | Befehl                                           | Kommentar                                                          |
|-------------------------------------------|--------------------------------------------------|--------------------------------------------------------------------|
| Das Gerät nach oben oder<br>unten bewegen | dcseekmm <value in="" mm<br="">0-100&gt;</value> | 0 ist die höchste Position,<br>100 ist die niedrigste<br>Position. |

| Funktion                                                                                                 | Befehl                | Kommentar                                                                                                    |
|----------------------------------------------------------------------------------------------------|-----------------------|----------------------------------------------------------------------------------------------------|
| Aktuatoren kalibrieren                                                                                   | dcz                   | Gerät wird nach oben<br>bewegt und kalibriert<br>(Neigung etc.)                                                                                           |
| Die Höhe der Tischposition<br>und x/y-Neigung kalibrieren,<br>um die Grundeinstellungen<br>einzurichten. | calall                |                                                                                                    |
| Den<br>Stromversorgungszustand<br>des mpca lesen                                                         | Мрсар                 | Es wird 1 ausgegeben,<br>wenn der Strom<br>eingeschaltet ist                                                                                              |
| Den virtuellen Netzschalter<br>des MPCA drücken                                                          | Mpcap (2 or 0)        | 2 der Schalter wird<br>gedrückt, 0 der Schalter<br>wird losgelassen.<br>Zum Einschalten<br>>mpcap 2<br>2 Sekunden warten, dann<br>Eingabe von<br>>mpcap 0 |
| Leistungssteuerung von<br>mcpa, Lüftern etc.                                                             | V33off <0,1 or blank> | Leer liest den Wert<br>0 Strom wird bereitgestellt<br>1 Strom wird abgeschaltet                                                                           |
| Das Gewicht des einzelnen<br>Lastsensors einlesen, es<br>gibt insgesamt 4                                | Lgram <1,2,3 or 4>    |                                                                                                    |
| Das Gesamtgewicht an den<br>Lastsensoren lesen                                                           | Lgramt                | Keine Parameter                                                                                                    |

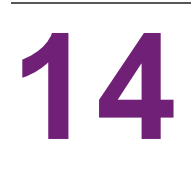

# **Physische Daten**

# **MT1-Abbildungen**

#### Ansicht der Abmessungen von oben

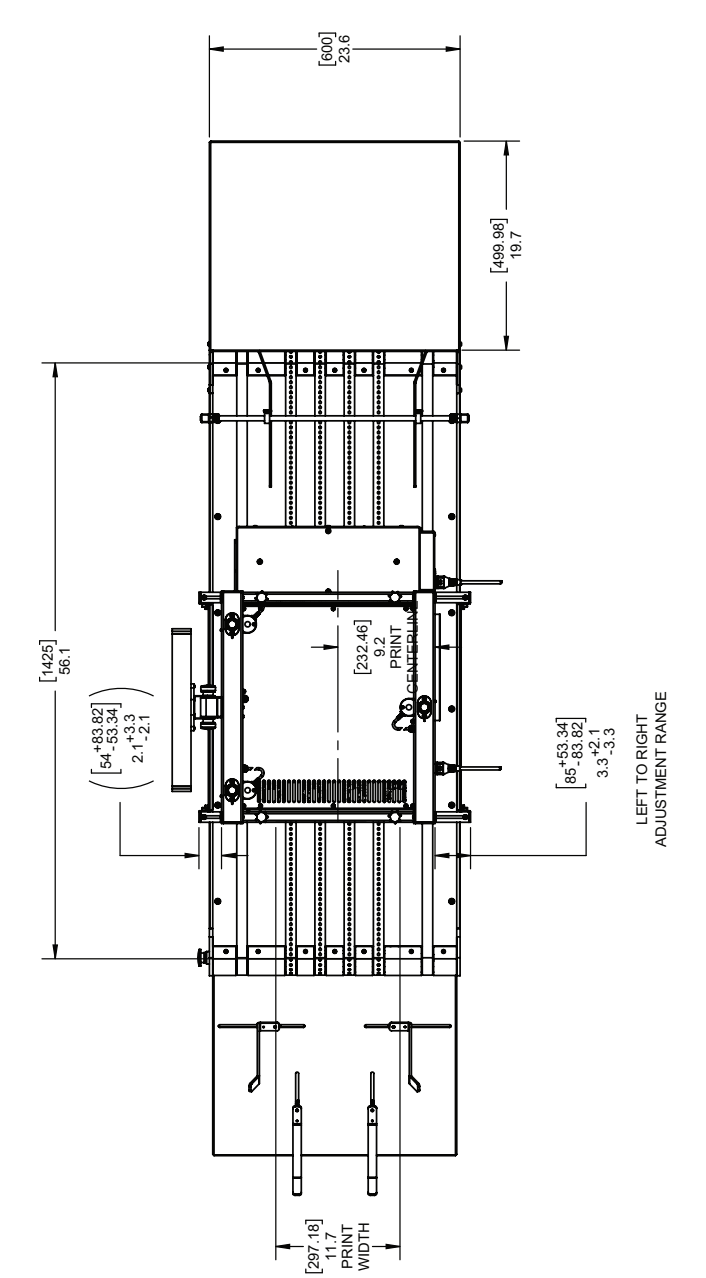

#### Ansicht der Abmessungen von vorne

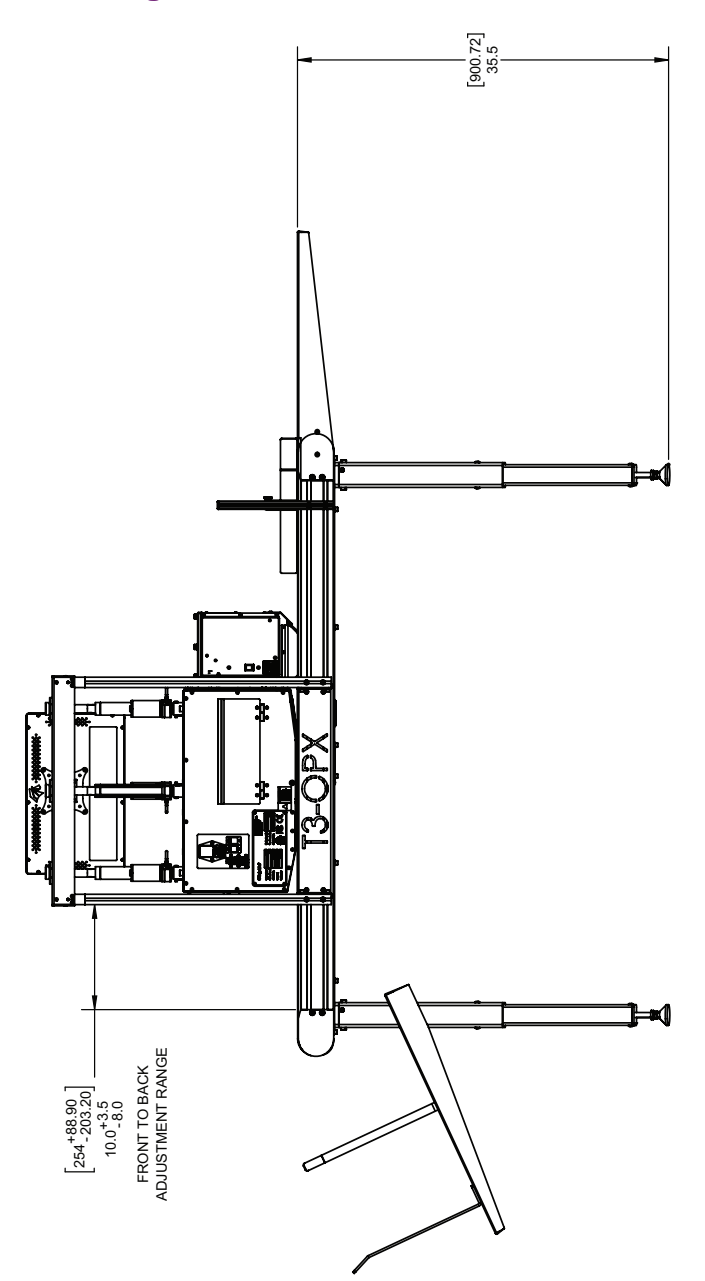

#### **Isometrische Ansicht**

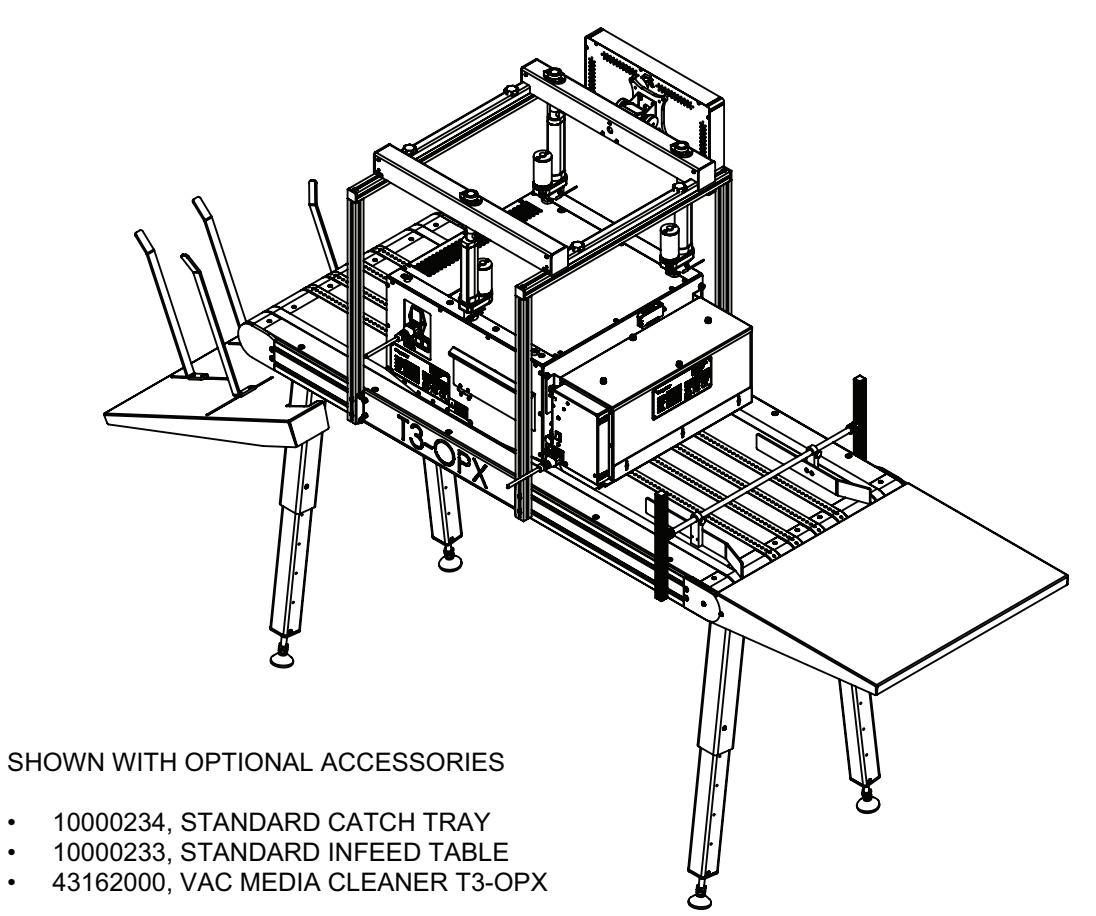

# MT2-Abbildungen

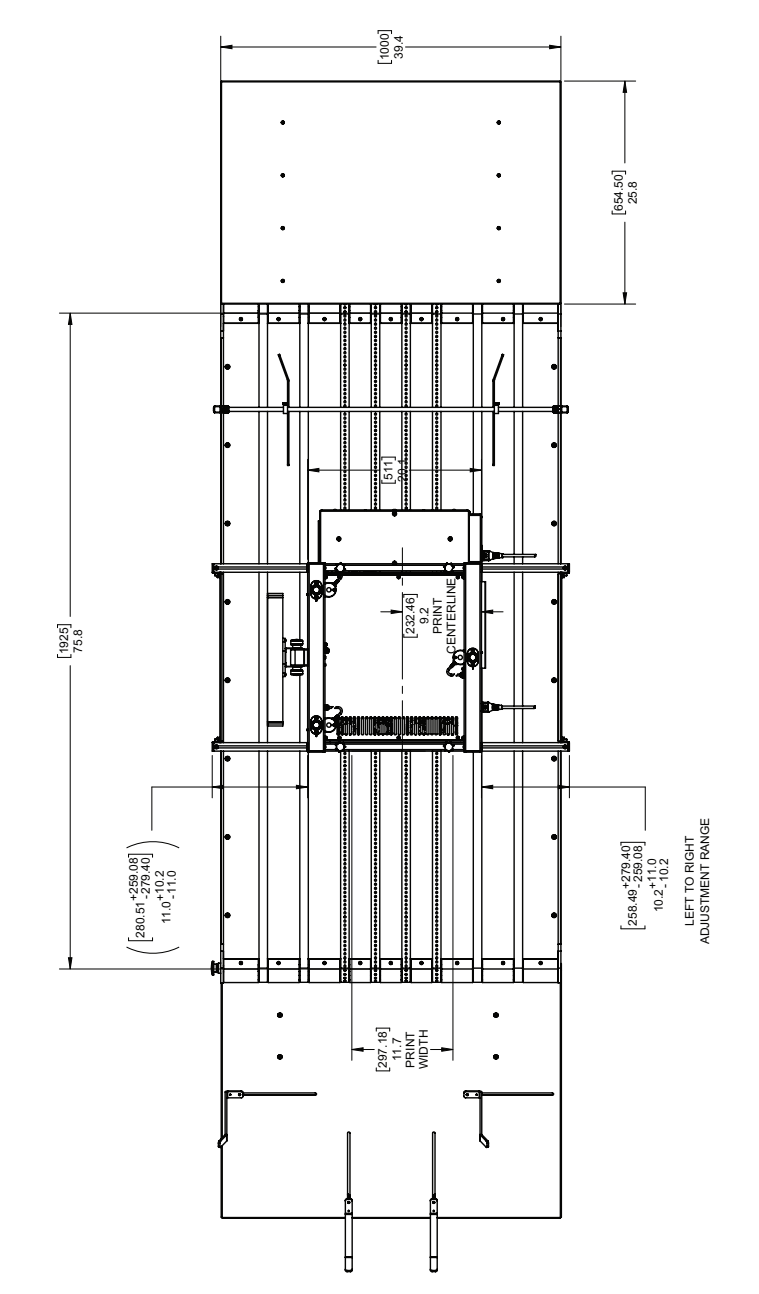

#### Ansicht der Abmessungen von oben

#### Ansicht der Abmessungen von vorne

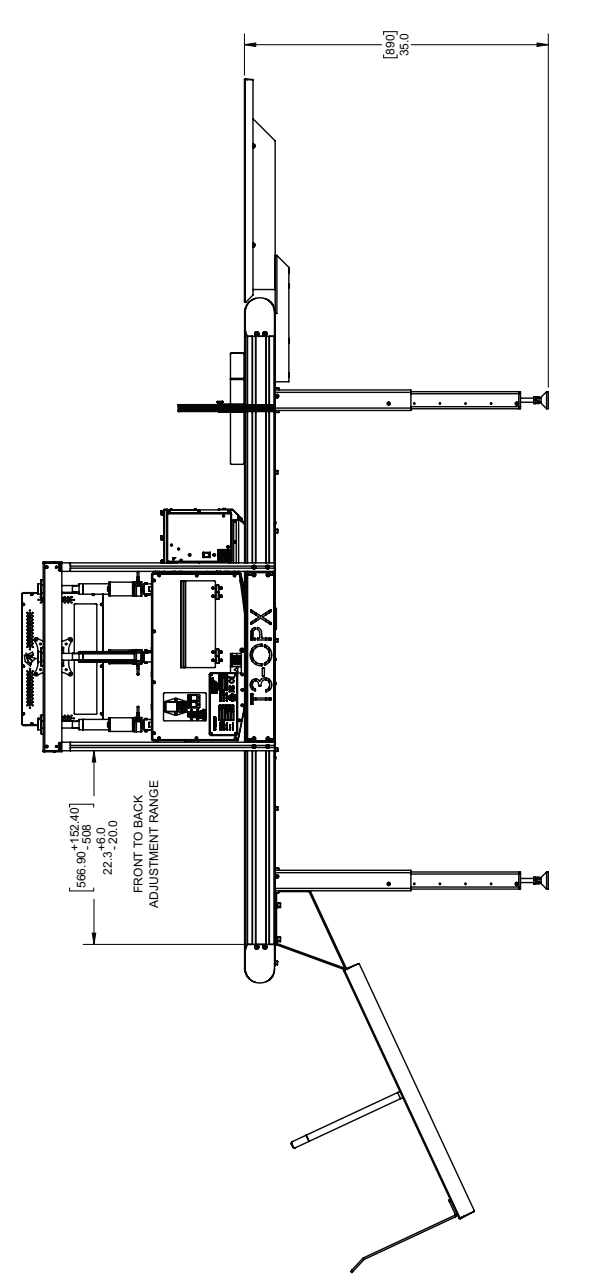

#### **Isometrische Ansicht**

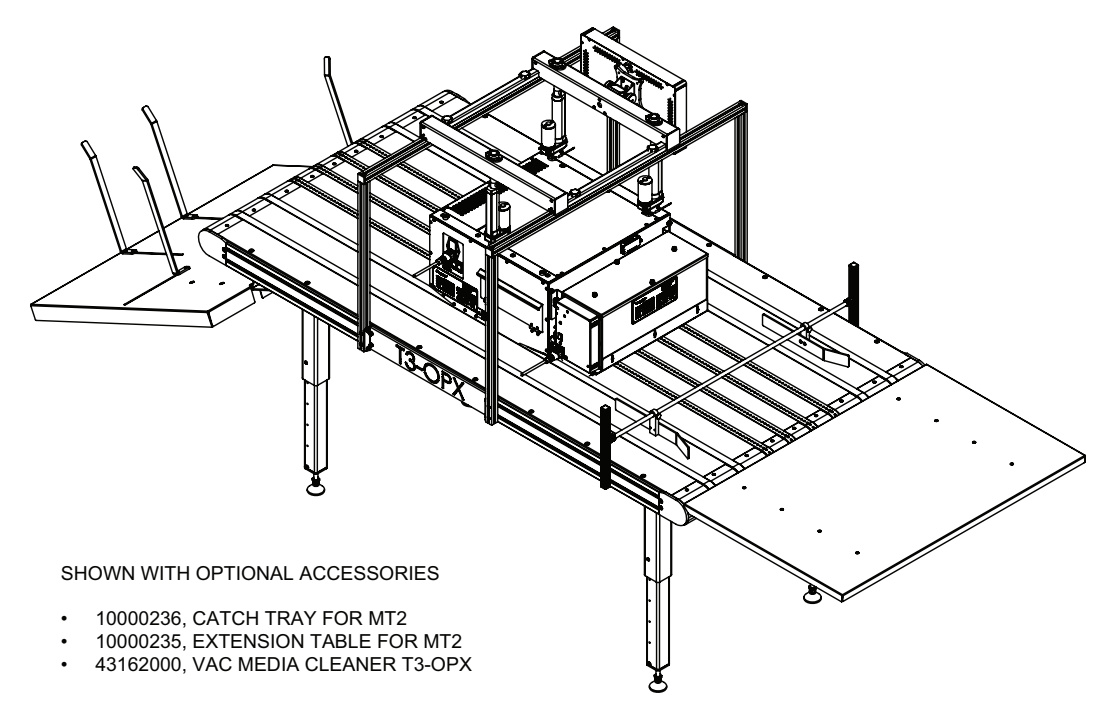

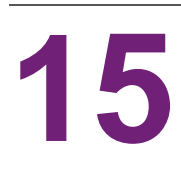

# **Technische Daten**

# **Technische Daten des T3-OPX**

| Betrieb              |                                                                                                    |  |
|----------------------|----------------------------------------------------------------------------------------------------|--|
| Tintenart            | Pigmenttinte, 4 einzelne CMYK-Patronen                                                                                                    |  |
| Auflösung            | Modus mit hoher Auflösung:<br>1200 x 1200 optimierte dpi aus einer<br>Eingangsauflösung von 600 x 600.<br>Produktionsmodus:<br>600 x 1200 optimierte dpi aus einer<br>Eingangsauflösung von 300 x 300. |  |
| Druckgeschwindigkeit | Bis zu 27 m/min (18 ips)                                                                                                    |  |
| Druckbereich         | Breite: 297 mm (11,7")                                                                                                    |  |
| Etikettensensoren    | <ul> <li>Optischer TOF-Sensor, einstellbare Position</li> <li>Drucksensor f ür H öhenkontrolle</li> </ul>                                                                                              |  |

| Umgebungsbedingungen und physische Daten |                                                                                                    |  |
|------------------------------------------|----------------------------------------------------------------------------------------------------|--|
| Druckerbetrieb                           | Betrieb 20 °C bis 30 °C (59 °F bis 86 °F)<br>Transport -40 °C bis 60 °C (-40 °F bis 140<br>°F)<br>Relative Luftfeuchtigkeit 20 bis 80 %<br>Höhe 0 bis 3048 m |  |
| Anforderungen an die Stromversorgung     | 100–240 V AC – 50/60 Hz<br>(9 A Stromversorgung)                                                                                                    |  |
| Spitze der Leistungsaufnahme             | 103,2 Watt                                                                                                    |  |
| Abmessungen der Druckeinheit             | Breite 518mm<br>Länge 516mm<br>Höhe 290mm (ohne höhenverstellbare<br>Halterung)                                                                              |  |
| Abmessungen der Medienreinigungseinheit  | Breite 457,5 mm<br>Länge 154 mm<br>Höhe 261 mm                                                                                                    |  |
| Touchscreen                              | 15,6"                                                                                                    |  |
| Gewicht der Druckeinheit                 | 20 kg                                                                                                    |  |

| Umgebungsbedingungen und physische Daten |                                                                      |
|------------------------------------------|----------------------------------------------------------------------|
| Gewicht der Medienreinigungseinheit      | 3,5 kg                                                               |
| Tropfenerkennung                         | Drucken Sie den Scanvorgang mit dem<br>Offline-Scanner (Epson v600). |

| Zubehör                           |                                                                                                    |  |
|-----------------------------------|----------------------------------------------------------------------------------------------------|--|
| Tintenpatronen                    | Pigmenttinte CMYK:<br>C: 238 ml<br>M: 233 ml<br>Y: 225 ml<br>K: 498 ml<br>ISO-Seiten:<br>K: 20.000 Seiten<br>CMY: 16.000 Seiten |  |
| Wartung                           | Austauschbare Wartungswanne                                                                                                    |  |
| Tintenart                         | Pigmentierte wasserhaltige Tinten                                                                                               |  |
| Durchschnittliches Tropfenvolumen | 10 pl K, 8,5 pl CMY                                                                                                    |  |
| Düsenanzahl                       | 59136 (4224 x 14)                                                                                                    |  |

| Material                |                                                                                                    |  |
|-------------------------|----------------------------------------------------------------------------------------------------|--|
| Arten                   | Unbeschichtetes Papier, Karton, Pappe,<br>Holzbretter, Papiertüten<br>Materialien mit höchster Porosität     |  |
| Breite                  | Abhängig von Transport/Installation<br>600mm (standardmäßiger Trojan-Tisch)<br>1000mm (breiter Trojan-Tisch) |  |
| Unterstützte Bildlängen | 25,4 mm bis 914,4 mm (1 Zoll bis 36 Zoll)                                                                    |  |
| Stärke                  | 0–95 mm (automatische Höhenkalibrierung)                                                                     |  |

| System     |                                                                                                    |
|------------|----------------------------------------------------------------------------------------------------|
| Anschlüsse | Kabelgebundene Verbindung (802.3 LAN<br>(10/100/1000) Ethernet-Port)<br>2 x serieller Anschluss (E/A und Encoder)<br>USB für Scanner<br>Verkabeltes LAN |

| System                                |                                      |  |
|---------------------------------------|--------------------------------------|--|
| Software                              | TrojanControl-Software<br>RIP        |  |
| Softwareanforderung an den RIP-Server | Windows 10, 8 oder 7 (64-Bit)        |  |
| Softwareanforderung an den RIP-Client | Chrome-Browser (Mac OS oder Windows) |  |

## Auflösung

Die native Auflösung des Stifts (Druckkopf) beträgt 1200 dpi. Es werden daher alle Bilder bis zu 1200 dpi nach der Farbmischung in der Pipeline im Maßstab vergrößert. Der Hochauflösungsmodus gibt Tropfen mit 1200 dpi (Düsenauflösung) x 1200 dpi (Medien-Verfahrachse) ab. Die Abfeuerungsimpulse sind so getaktet, dass sie 1200 Punkte pro 2,54 cm Medien-Verfahrweg abgeben.

Das gleiche gilt für die Produktion und die Schnellproduktion. Die Bilder werden im Maßstab vergrößert, damit sie auf die 1200 dpi Düsenachse (native Auflösung des Stifts) passen und anschließend werden die Tropfen auf der Medienachse mit 600 dpi abgegeben.

600 x 600 dpi (Eingabe) "Hochauflösungsmodus", dieser wird auf 1200 x 1200 dpi (Ausgabe) vergrößert

300 x 300 dpi (Eingabe) "Produktionsmodus", dieser wird auf 600 x 1200 dpi (Ausgabe) vergrößert

# Spezifikationen des MailTable 1 (MT1)

| MailTable 1 Standard                 |                                                                                       |  |
|--------------------------------------|---------------------------------------------------------------------------------------|--|
| Geschwindigkeit                      | Bis zu 27 m/min (18 ips)                                                              |  |
| Anforderungen an die Stromversorgung | 100–240 V AC – 50/60 Hz<br>(2,5 A Stromversorgung)                                    |  |
| Abmessungen                          | Breite: 626mm (einschl. Notausschalter)<br>Länge: 1507mm<br>Höhe: Von 892mm bis 595mm |  |
| Breite des Trägermaterials           | 600 mm                                                                                |  |
| Gewicht                              | 75 kg (165 lbs) ohne Zubehör                                                          |  |
| Saugkraft                            | 5 Lüfter mit einstellbaren Drehzahlen                                                 |  |
| Bänder                               | 6                                                                                     |  |

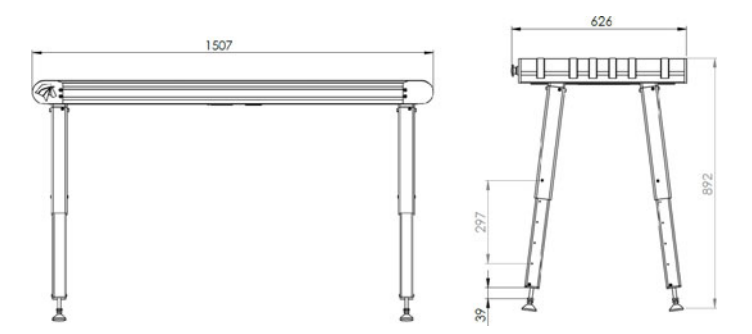

### MT1-Typenschild

| ①<br>⑦ TrojanLal  | oe[               | Develope<br>Trojaniaž<br>DK-2730<br>contact@<br>www.troj | d and Deelgoed by:<br>el • Starielundvej 48A, 2.<br>Nedev • Denmark<br>grojanisbel.com<br>anisbel.com |
|-------------------|-------------------|----------------------------------------------------------|----------------------------------------------------------------------------------------------------|
| Series and type   | TrojanMailTable 1 | Machine description                                      | VACUUM CONVEYOR                                                                                       |
| Full-load current | 3.5 A             | Year of construction                                     | 201                                                                                                   |
| Rated voltage     | 100 - 240 VAC     | Country of origin                                        | CHIPA                                                                                                 |
| Frequency         | 50 / 60 Mz        | r.                                                       | P C C                                                                                                 |
| Seriel number     | MT10001           | IF((                                                     | S, (CZ)                                                                                               |

# Spezifikationen des MailTable 2 (MT2)

| MailTable 1 Wide                     |                                                                                                  |  |
|--------------------------------------|--------------------------------------------------------------------------------------------------|--|
| Geschwindigkeit                      | Bis zu 27 m/min (18 ips)                                                                         |  |
| Anforderungen an die Stromversorgung | 100–240 V AC – 50/60 Hz<br>(2,5 A Stromversorgung)                                               |  |
| Abmessungen                          | Breite: 1026mm (einschl. Notaus)<br>Länge: 2007mm<br>Höhe: Von 890mm bis 590mm (5<br>Positionen) |  |
| Breite des Trägermaterials           | 1000 mm                                                                                          |  |
| Gewicht                              | 117 kg (258 lbs) ohne Zubehör                                                                    |  |
| Saugkraft                            | 5 Lüfter mit einstellbaren Drehzahlen                                                            |  |
| Bänder                               | 8                                                                                                |  |

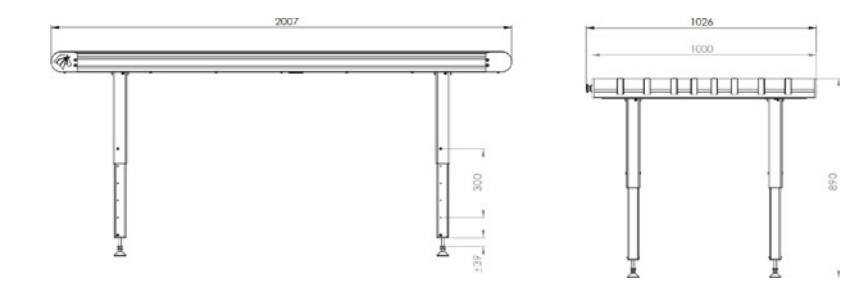
# Index

#### Α

| Abdeckungen der Wartungswanne     |
|-----------------------------------|
| Anschlüsse 16                     |
| Ansicht der Medienausgabeseite 15 |
| Ansicht der Medieneinzugsseite 14 |
| Ansicht von unten 14              |
| Anwendung 10                      |
| Aufstellung des Förderbandtisches |
| Auftragsbibliothek 60, 67         |

#### В

| Bedienungsmenü | i ( | 62 |
|----------------|-----|----|
|----------------|-----|----|

# D

| Druckgeschwindigkeit     | 39 |
|--------------------------|----|
| Druckkopf-Kalibrierung   | 31 |
| Druckwarteschlange       | 71 |
| Düsenausrichtung         | 32 |
| Düsenzustandsausrichtung | 34 |

# Е

| Einführung          | <br> |       |   | <br>  |  |  |   |   |   |  |     | 9 |
|---------------------|------|-------|---|-------|--|--|---|---|---|--|-----|---|
| Einstellungen, Menü | <br> | <br>• | • | <br>• |  |  | • | • | • |  | . 4 | 5 |

#### F

| Farbdichte     |     |     |   |     |       |   |   |       |   |   |     |   |   |   |   |   |       | 34 |
|----------------|-----|-----|---|-----|-------|---|---|-------|---|---|-----|---|---|---|---|---|-------|----|
| Fehlerbehebung | • • | • • | • | • • | <br>• | • | • | <br>• | • | • | • • | • | • | • | • | • | <br>• | 96 |

#### Н

| Herunterfahren  |    |   |     |   |  |   |   |   |   |   |   |  |  |   |   |   |   |   | <br>51 |
|-----------------|----|---|-----|---|--|---|---|---|---|---|---|--|--|---|---|---|---|---|--------|
| Höhenkalibrieru | ng | • | • • | • |  | • | • | • | • | • | • |  |  | • | • | • | • | • | <br>76 |

## I

| Installation | 17<br>35 |
|--------------|----------|
| K            |          |

| Kalibrieren der Tischposition | 28 |
|-------------------------------|----|
| Kantensensor (TOF-Steuerung)  | 84 |

# L

| Lüftersteuerung |  |  |  |  |  |  |  |  |  |  |  |  |  |  |  |  |  |  |  |  |  |  |  |  |  |  |  |  | 6 | 4 |  |
|-----------------|--|--|--|--|--|--|--|--|--|--|--|--|--|--|--|--|--|--|--|--|--|--|--|--|--|--|--|--|---|---|--|
|-----------------|--|--|--|--|--|--|--|--|--|--|--|--|--|--|--|--|--|--|--|--|--|--|--|--|--|--|--|--|---|---|--|

#### Μ

| Matrix-zu-Matrix-Ausrichtung  | 80, 83 |
|-------------------------------|--------|
| Matrix-zu-Matrix-Überlappung  | 78     |
| Medieneinstellungen, Menü     | 72     |
| Medienprofile                 | 72     |
| Menü "Handhabung"             | 63     |
| Menü "Statistik"              | 50     |
| Montage des Halterungssystems | 20     |

## Ν

| Netzanschlüsse |  |  |  |  |  |  |  |  |  |  |  |  |  |  | 2 | 7 |
|----------------|--|--|--|--|--|--|--|--|--|--|--|--|--|--|---|---|
| Notausschalter |  |  |  |  |  |  |  |  |  |  |  |  |  |  | 6 | 4 |

## R

```
Reinigen29, 65RIP-Installation92, 93Rückansicht13
```

#### S

| Schaltfläche "Benutzereinstellungen" | 47 |
|--------------------------------------|----|
| Schaltfläche "Benutzerverwaltung"    | 48 |
| Schaltfläche "Druckvorgaben"         | 49 |

| Schaltfläche "Modul und Druckkopfverwendung" 51 |
|-------------------------------------------------|
| Schaltfläche "Netzwerk" 46                      |
| Schaltfläche "Verbrauchsmaterialien" 45         |
| Schaltfläche "Zuletzt ausgeführte Aufträge" 50  |
| Sensoreinstellung 85                            |
| Service-ID                                      |
| Stromversorgung                                 |
| т                                               |

#### 

| Technische Daten 104       | 4 |
|----------------------------|---|
| Tintenpatronen             |   |
| Austausch                  | 9 |
| Installieren 28            | 8 |
| Reinigen                   | 9 |
| TrojanControl verknüpfen98 | 5 |

#### U

| Übersicht                       | 10 |
|---------------------------------|----|
| Übersicht über den Kantensensor | 84 |
| Übersicht, Menü                 | 44 |

# V

| Vom Benutzer austauschbare Teile | 86 |
|----------------------------------|----|
| Vorderansicht                    | 12 |
| Vorsichtsmaßnahmen               | 18 |

# W

| ••             |   |
|----------------|---|
| Warnsymbole10  | ) |
| Wartungsmenü65 | 5 |
|                |   |

# Χ

| Xitron RIP-Server |  | 54 |
|-------------------|--|----|
|-------------------|--|----|